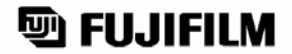

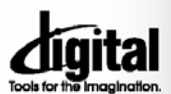

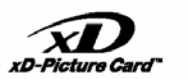

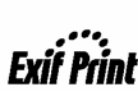

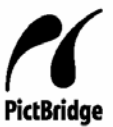

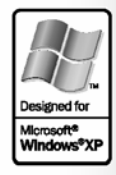

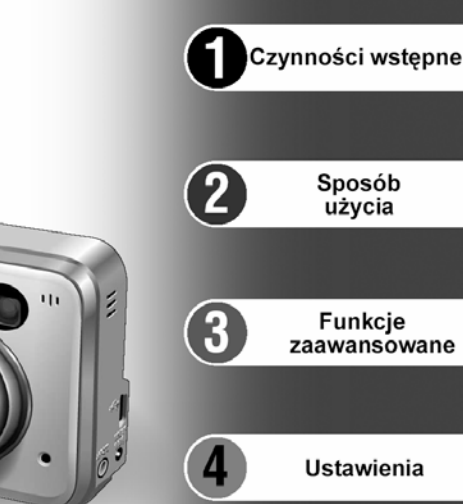

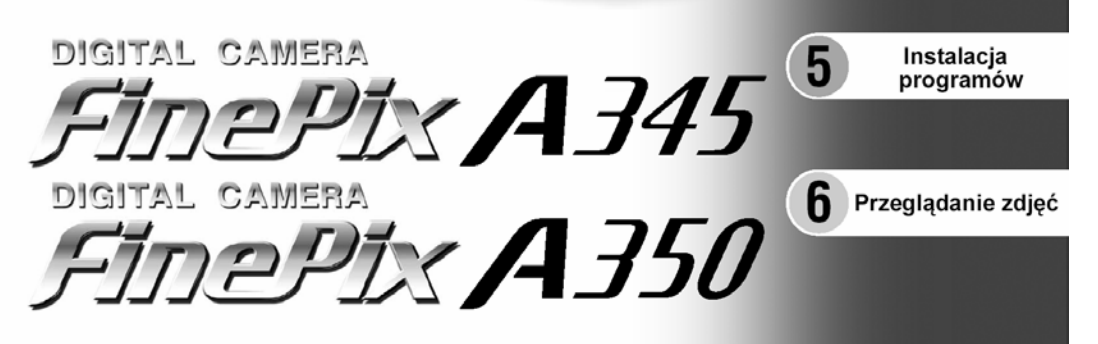

INSTRUKCJA OBSŁUGI

Prawidłowy sposób obsługi i używania aparatu cyfrowego FUJIFILM FinePix A345 / FinePix A350. Prosimy o stosowanie się do niniejszej instrukcji.

BL00453-200(1) PL

# Ostrzeżenie

### Aby zapobiec niebezpieczeństwu ognia lub porażenia pradem, należy chronić aparat przed działaniem deszczu i wilgoci

### Dla użytkowników w USA

Przetestowano pod względem zgodności z normami FCC DI A ZASTOSOWAŃ DOMOWYCH lub BIUROWYCH

#### Deklaracia FCC

To urządzenie spełnia Cześć 15 norm ECC. Praca urządzenia podlega następującym dwóm zasadom: (1) To urządzenie nie może powodować szkodliwych interferencji, oraz (2); to urządzenie musi być odporne na wszelkie zewnętrzne interferencie, włacznie z interferencjami, które mogłyby powodować niepożądane efekty.

#### UWAGA

To urządzenie zostało przetestowane i stwierdzono jego zgodność z ograniczeniami dla Klasy B urzadzeń cyfrowych, stosownie do Cześci 15 norm FCC. Te ograniczenia maja na celu zabezpieczenie przed szkodliwymi interferenciami w domowych instalaciach. To urządzenie generuje, używa, oraz może emitować energie fal radiowych i, jeśli nie jest zainstalowane lub używane zgodnie z instrukcja, może powodować szkodl interferencie w komunikaciji radiowej. Jednakże, nie ma gwarancji, że takie Interferencie się nie pojawią w konkretnej instalacji. Jeśli to urządzenie spowoduje szkodliwe interferencie w odbiorze radiowym lub telewizyjnym, co może być stwierdzone przez

# WAŻNE

### UWAGA

PRZED ODPIECZENTOWANIEM OPAKOWANIA Z PŁYTA CD-ROM DOSTARCZONĄ PRZEZ FUJI PHOTO CO., LTD., PROSIMY UWAŻNIE PRZECZYTAĆ UMOWE LICENCYJNĄ UŻYTKOWNIKA. UŻYCIE PROGRAMÓW NAGRANYCH NA PŁYCIE CD-ROM BĘDZIE MOŻLIWE TYLKO POD WARUNKIEM AKCEPTACJI TEJ UMOWY. ODPIECZENTOWANIE OPAKOWANIA PŁYTA JEST JEDNOZNACZNE Z AKCEPTACJA UMOWY I PODDANIEM SIE JEJ RYGOROM

### Umowa Licencyjna Użytkownika

Ta Umowa Licencyjna Użytkownika ("Umowa") jest umową pomiędzy Fuji Photo Film Co., Ltd. ("FUJIFILM") i Użytkownikiem, która ustala warunki licencji udostępnionej Użytkownikowi pozwalającej na używanie programów dostarczonych przez FUJIFILM.

Płyta CD-ROM zawiera programy stron trzecich. W przypadku, gdy dołączona jest oddzielna umowa licencyina dotyczaca programów trzeciej strony, warunki tej umowy ustalają zasady używania tych programów i są nadrzędne wobec niniejszej Umowy w stosunku do tych programów.

#### 1. Definicie.

- (a) "Nośnik" oznacza CD-ROM zatytułowany "Software for FinePix SX", dostarczony razem z niniejszą Umową.
- (b) "Programy" oznacza programy nagrane na Nośniku.
- (c) "Dokumentacja" oznacza instrukcję obsługi Programów i inne pokrewne materiały drukowane dostarczone Uźytkownikowi z Nośnikien
- (d) Produkt" oznacza Nośnik (wraz z Programami) i Dokumentacje łacznie.

### Używanie Programów.

- FUJIFILM udostępnia Użytkownikowi licencję bez prawa wyłączności i przekazywania:
- (a) na zainstalowanie jednej kopii Programów na jednym komputerze w postaci binamych plików wykonywalnych;
- (b) na używanie Programów na komputerze, na którym są one zainstalowane;
- (c) na sporządzenie jednej kopii bezpieczeństwa Programów

#### 3 Ograniczenia.

- 3.1 Użytkownik nie ma prawa rozprowadzać, wynajmować, leasingować ani w żaden inny sposób przekazywać wszystkich ani żadnej części Programów, Nośnika lub Dokumentacji stronom trzecim bez uprzedniej pisemnej zgody FUJIFILM. Użytkownikowi nie wolno również udzielać sublicencji, ani w żaden inny sposób przekazywać wszystkich lub części praw nadanych Użytkownikowi na mocy tej Umowy przez FUJIFILM bez uprzedniej pisemnej zgody FUJIFILM
- 3.2 Użytkownik nie ma prawa do kopiowania ani tworzenie reprodukcji całości lub jakiejkolwiek części Programów lub Dokumentacji z wyjątkiem formalnej zgody FUJIFILM zawartej w niniejszej Umowie
- 3.3 Użytkownik nie ma prawa modyfikować, adaptować ani tłumaczyć Programów ani Dokumentacji. Użytkownik nie ma również prawa zmieniać ani usuwać znaków copyright ani innych informacji o prawach własności, które pojawiają się na lub w Programach lub Dokumentacji.
- 3.4 Użytkownik nie ma prawa dokonywać samemu lub przy pomocy stron trzecich, procesu reverse-engineering, dekompilacji, ani dezasemblacji Programów

wyłaczenie i ponowne właczenie tego urządzenia, zacheca się użytkownika do podiecia jednego lub wiecej z nastepujących kroków:

#### Zmień położenie lub orientacie anteny

- Zwieksz odległość między urządzeniem, a odbiornikiem
- Podłącz urządzenie do innego gniazdka zasilającego niż odbiornik.

Skonsultui sie ze sprzedawca lub doświadczonym technikiem radiowo-telewizyjnym. Ostrzega sie, że wszelkie zmiany lub modyfikacie nieopisane wyraźnie w tei instrukcji moga pozbawić użytkownika prawa do posługiwania się tym urządzeniem

#### Uwaga:

Aby spełnić założenia Cześci 15 norm FCC, ten produkt musi być używany z kablem A/V zabezpieczonym cewka ferrytowa, kablem USB i kablem zasilającym określonymi przez Eniifilm

#### Dla klientów w Kanadzie IIWAGA

Ten aparat Klasy B spełnia Kanadviska norme ICES=003.

Prosimy o dokładne przeczytanie uwag dotyczacych bezpieczeństwa (s.91) i upewnienie sie, że zostały one zrozumiane

#### 4 Własność

Wszystkie znaki copyright i inne prawa własności do Programów i Dokumentacii sa własnościa i sa utrzymywane przez FUJIFILM lub innych dostawców zgodnie z informacia w lub na Programach lub Dokumentacii

Nic, co jest zawarte w niniejszej Umowie nie może być interpretowane wprost lub pośrednio jako przekazanie lub nadanie jakichkolwiek innych praw, licencji lub uprawnień niż wyraźnie nadanych w tej Úmowie.

#### Ograniczona Gwarancja. 5

FUJIFILM gwarantuje użytkownikowi, że w przypadku normalnego użytkowania, Nośnik nie wykaże żadnych wad materiałowych, ani wykonania, przez dziewiećdziesiat dni (90), od dnia otrzymania Nośnika. W przypadku, ody Nośnik nie spełni warunków powyższej gwarancji, FUJIFILM wymieni uszkodzony Nośnik na Nośnik bez defektu. Całkowita odpowiedzialność FUJIFILM oraz jedyna j wyłączna pomoc odnośnie jakichkolwiek defektów zostaje wyraźnie ograniczona do takiej wymiany Nośnika jak niniejszym przedstawiono.

ZAPRZECZENIE GWARANCJI 6.

Z WYJATKIEM PRZYPADKU PRZEDSTAWIONEGO W PUNKCIE 5. FUJIFILM DOSTARCZA PRODUKT 'AS IS' (TAKI JAK WIDAĆ) I BEZ JAKIEJKOJ WIEK GWARANCJI WYRAŻONEJ LUB ZAKŁADANEJ, FUJIFILM NIE ZAPEWNIA ŻADNEJ GWARANCJI WYRAŻONEJ, ZAKŁADANEJ LUB USTAWOWEJ, ANI TEŻ DOTYCZACEJ INNYCH SPRAW, ŁACZNIE, ALE NIE OGRANICZAJAC SIE DO NIENARUSZANIA PRAW AUTORSKICH, PATENTU, TAJEMNICY HANDLOWEJ, ANI INNYCH PRAW WŁASNOŚCI JAKICHKOLWIEK STRON TRZECICH, KOMPETENCJI I KONDYCJI HANDLOWYCH W JAKIMKOLWIEK SZCZEGÓLNYM CELU

#### 7. OGRANICZENIE ODPOWIEDZIALNOŚCI

W ŻADNYM WYPADKU, FUJIFILM NIE PONIESIE ODPOWIEDZIALNOŚCI. ZA ŻADNE OGÓLNE, SZCZEGÓLNE, BEZPOŚREDNIE, POŚREDNIE, NIEPRZYPADKOWE LUB PRZYPADKOWE USZKODZENIA (ŁACZNIE ZE STRATAMI WYNIKAJACYMI Z NIEUZYSKANIA PRYCHODU LUB UTRATY OSZCZEDNOŚCI) PONIESIONYCH W SKUTEK UŻYCIA LUB NIEMOŻNOŚCI UŻYCIA PRODUKTU, NAWET JEŚLI FUJIFILM WIEDZIAŁ O MOŻLIWOŚCI POWSTANIA TAKICH USZKODZEŃ.

#### 8. Zakaz eksportu.

Użytkownik przyimuje do wiadomości, że ani Programy ani ich cześci, nie moga być przekazywane ani eksportowane do innego kraju, lub używane z naruszeniem praw lub regulacji kontrolujących eksport, które mogą dotyczyć Programów.

### Zerwanie umowy.

W razie złamania przez Użytkownika jakiegokolwiek warunku tej Umowy, FUJIFILM może od niej odstąpić w trybie natychmiastowym bez uprzedzenia. Okres Umowy.

### 10

Ta Umowa jest ważna do czasu zaprzestania przez Użytkownika używania Programów, z zastrzeżeniem punktu 9 tei Umowy

#### Zobowiązania po wygaśnięciu Umowy. 11.

W wyniku zerwania lub wygaśnięcia Umowy, Użytkownik, na swoją odpowiedzialność i koszt, jest zobowiązany do natychmiastowego skasowania lub zniszczenia Programów ( włącznie z ich kopiami), Nośnika i Dokumentacji. 12. Obowiązujące prawo.

Ta Umowa jest podporządkowana i została sformulowana zgodnie z prawem Japonii

# Deklaracja Zgodności z Normami Europejskimi

My Nazwa: Adres:

Fuji Photo Film (Europe) G.m.b.H. Heesenstrasse 31 40549 Dusseldorf, Niemcy

Deklarujemy, że produkt Nazwa Produktu: Nazwa Producenta: Adres Producenta:

FUJIFILM DIGITAL CAMERA FinePix A345 / FinePix A350 Fuji Photo Film Co., Ltd. 26-30, Nishiazabu 2-chome, Minato-ku, Tokio 106-8620, Japonia

jest zgodny z następującymi Normami Bezpieczeństwo: EN60065 EMC: EN55022: EN55024:

EN60065 EN55022: 1998 Klasa B EN55024: 1998 EN61000-3-2: 1995 + A1:1998 + A2:1998

Według założeń Dyrektywy EMC (89/336/EEC, 92/31/EEC i 93/68/EEC) oraz Dyrektywy Niskich Napięć (73/23/EEC).

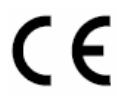

Dusseldorf, Niemcy Mieisce <u>1 Luty 2005</u> Data

Yanagide

Podpis/Dyrektor Zarządzający

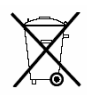

Bij dit produkt zijn batterijen geleverd. Wanneer deze leeg zijn, moet u ze niet weggooien maar inleveren als KCA

# Spis treści

# FUJIFILM

| Ostrzeżenie2                                 | Nazewnictwo8                          |
|----------------------------------------------|---------------------------------------|
| WAŻNE2                                       | Mocowanie paska9                      |
| Deklaracja zgodności z Normami Europejskimi3 | Używanie paska9                       |
| Wstęp                                        | Przykład informacji na monitorze LCD9 |
| Dołączone akcesoria7                         | • Tryb FOTO9                          |
|                                              | <ul> <li>Tryb odtwarzania9</li> </ul> |

# 1 Czynności wstępne

| INSTALOWANE BATERII I KARTY PAMIĘCI  | 10 |
|--------------------------------------|----|
| Kompatybilne baterie                 | 10 |
| Sprawdzenie poziomu baterii          | 11 |
| WŁĄCZANIE / WYŁĄCZANIE APARATU       | 12 |
| USTAWIANIE DATY I CZASU              | 12 |
| ZMIANA DATY I GODZINY / FORMATU DATY | 13 |
| WYBÓR JĘZYKA                         | 14 |

# 2 Sposób użycia

|                                                                               | 15 |
|-------------------------------------------------------------------------------|----|
| ROBIENIE ZDJEĆ ( A TRYB AUTO).                                                |    |
| UŻYWANIE WIZJERA                                                              | 19 |
| DIODA WIZJERA                                                                 | 19 |
| LICZBA WOLNYCH ZDJĘĆ NA KARCIE                                                | 20 |
| Standardowa liczba zdjęć dla karty xD-Picture Card                            | 20 |
| BLOKADA AF/AE                                                                 | 21 |
| NAJLEPSZE KADROWANIE                                                          | 22 |
| TRYB ODTWARZANIA                                                              |    |
| PRZEGLADANIE ZDJEĆ (ODTWARZANIE)                                              | 23 |
| Odtwarzanie pojedvnozego zdjecja / Wybjeranie zdjeć / Odtwarzanie Multi-frame | 23 |
| Playback zoom                                                                 | 24 |
| KASÓWANIE ZDJĘĆ ( KASUJ PLIK)                                                 | 25 |
|                                                                               |    |

# 3 Funkcje zaawansowane

| Tryb FOTO                                |    |
|------------------------------------------|----|
| FUNKCJE TRYBU FOTO                       |    |
| ROBIENIE ZDJĘĆ – JAK USTAWIĆ APARAT      |    |
| Specyfikacje trybu fotografowania        | 26 |
| ZDJĘCIA MAKRO (🗳 ZBLIŻENIA)              | 27 |
| LAMPA BŁYSKOWA (FLESZ)                   |    |
| MENU TRYBU FOTO                          |    |
| KORZYSTANIE Z MENU TRYBU FOTO            |    |
| MENU TRYBU FOTO                          | 31 |
| STAWIENIA JAKOŚCI                        |    |
| S ZDJĘCIA Z WYZWALACZEM CZASOWYM         |    |
| TRYB ZDJĘĆ                               | 33 |
| 💁 ZDJĘCIA POKLATKOWE                     | 34 |
| 🛛 EV (KOMPENSACJA EKSPOZYCJI)            |    |
| WB BALANS BIELI                          | 35 |
| Tryb odtwarzania                         |    |
| MENU ODTWARZANIA                         |    |
| KASOWANIE POJEDYŃCZEGO/ WSZYSTKICH ZDJĘĆ |    |
| 🚨 JAK USTAWIĆ OPCJE DRUKOWANIA (DPOF)    |    |

| USTAWIENIE ZDJĘĆ (DPOF)                              |    |
|------------------------------------------------------|----|
| 🔏 KASUJ WSZYSTKIE USTAWIENIA ZDJĘĆ (DPOF)            | 41 |
| Con ZABEZPIECZANIE I ODBEZPIECZANIE WSZYSTKICH ZDJĘĆ | 42 |
| 🗗 AUTO PLAY AUTOMATYCZNE (WYŚWIETLANIE)              | 44 |
| TRIMING (PRZYCINANIE)                                | 45 |
| Tryb VIDEO                                           |    |
| TRYB VIDEO                                           |    |
| KRĘCENIE FILMÓW                                      | 47 |
| MENU VIDEO                                           |    |
| TRYB JAKOŚCI (W TRYBIE VIDEO)                        | 49 |
| TRYB ODTWARZANIA VIDEO                               |    |
| ODTWARZANIE FILMÓW                                   | 50 |
| ■ Odtwarzanie filmów                                 | 50 |

# 4 Ustawienia

| * DOSTOSOWANIE JASNOŚCI MONITORA / GŁOŚNOŚCI | 51 |
|----------------------------------------------|----|
| USTAWIENIA (SET-UP)                          | 52 |
| SET UŻYCIE EKRANU USTAWIEŃ                   | 53 |
| ■ Opcje Menu SET-UP                          | 53 |
| USTAWIENIE OSZCZĘDZANIA ENERGII              | 54 |
| FORMATOWANIE                                 | 54 |
| ZOOM CYFROWY                                 | 55 |
| RÓŻNICA CZASU (ustawienie różnicy czasu)     | 56 |
| NUMER ZDJĘCIA.                               | 57 |

# 5 Instalacja programów

| 5.1 INSTALACJA NA WINDOWS PC | 58 |
|------------------------------|----|
| 5.2 INSTALACJA NA Mac OS 9.2 | 60 |
| 5.3 INSTALACJA NA Mac OS X   | 63 |

# 6 Przeglądanie zdjęć

| 6.1 PODŁĄCZENIE APARATU                                                      |    |
|------------------------------------------------------------------------------|----|
| 6.1.2 Podłaczanie do TV                                                      |    |
| 6.2 PODŁĄCZENIE APARATU BEZPOŚREDNIO DO DRUKARKI (funkcja PictBridge)        | 67 |
| 6.2.1 Wybieranie zdjęć do drukowania w aparacie                              | 67 |
| 6.2.2 Specyfikacja zdjęć do wydruku bez DPOF (drukowanie pojedynczych zdjęć) | 68 |
| 6.2.3 Rozłączanie drukarki                                                   | 69 |
| 6.3 PODŁĄCŻENIE DO KOMPUTERA                                                 | 70 |
| 6.3.1 Podłaczanie do komputera PC                                            | 70 |
| 6.3.2 Rozłaczanie aparatu                                                    | 73 |
| 6.4 KORZYSTANIE Z FinePixViewer'a                                            | 74 |
| 6.4.1 Doskonalenie użvcia FinePixViewer'a                                    | 74 |
| 6.4.2 Odinstalowanie programu                                                | 74 |
|                                                                              |    |

| Opcje rozszerzenia systemu               | Procedura rozładowywania baterii Hi-MH80<br>Uwagi dotyczące xD-Picture Card |
|------------------------------------------|-----------------------------------------------------------------------------|
| Uwagi dotyczące poprawnego użytkowania78 | Ostrzeżenia na ekranie82                                                    |
| Uwagi dotyczące źródła energii           | Wykrywanie usterek84                                                        |
| Odpowiednie baterie78                    | Specyfikacja FinePix A34586                                                 |
| Informacje o bateriach78                 | Specyfikacja FinePix A35088                                                 |
| Używanie baterii AA / Hi-MH prawidłowo79 | Terminologia90                                                              |
| Zasilacz AC79                            | Uwagi dotyczące bezpieczeństwa91                                            |

# Wstęp

### Zdjęcia próbne przed wykonaniem fotografii.

W przypadku szczególnie ważnych fotografii (takich jak zdjęcia ślubne, lub z dalekich podróży), należy zawsze wykonać zdjęcie próbne i sprawdzić obraz aby uzyskać pewność, że aparat funkcjonuje normalnie.

 Fuji Photo Film Co., Ltd. nie ponosi odpowiedzialności za jakiekolwiek przypadkowe straty (takie jak koszty fotografii, czy utrata zysku z fotografii), które nastąpiły w wyniku usterki tego produktu.

### Uwagi dotyczące praw autorskich

Obrazy nagrane przy użyciu systemu cyfrowego aparatu fotograficznego, nie mogą być użyte w sposób, który naruszałby prawa autorskie bez zgody ich właściciela, chyba, że mają być wykorzystane wyłącznie do osobistego użytku. Proszę zauważyć, że niektóre ograniczenia dotyczą fotografowania spektakli teatralnych, rozrywkowych czy wystaw, nawet jeśli miały one służyć do osobistego użytku. Proszę użytkowników, o zwrócenie uwagi również na transfer z **xD-Picture Card**, która zawiera obrazy lub dane chronione prawami autorskimi, dopuszczalny jedynie w ramach restrykcji nałożonych przez te prawa.

### Ciekły kryształ

Jeśli monitor LCD zostanie uszkodzony, należy zwrócić szczególną uwagę na ciekły kryształ znajdujący się w monitorze. Jeśli którakolwiek z wymienionych poniżej sytuacji będzie miała miejsce, należy pilnie podjąć następujące kroki.

- Jeśli dojdzie do kontaktu ciekłego kryształu ze skórą, należy przetrzeć miejsce szmatką, a następnie dokładnie umyć mydłem pod bieżącą wodą.
- Jeśli ciekły kryształ dostanie się do oka, przemywać oko czystą wodą przez minimum 15 min., a następnie zwrócić się o pomoc do lekarza.
- Jeśli ciekły kryształ zostanie połknięty, dokładnie wypłukać usta wodą. Wypić duże ilości wody i wywołać wymioty. Następnie zwrócić się o pomoc do lekarza.

#### Uwagi dotyczące zakłóceń elektrycznych

Jeśli aparat ma być używany w szpitalach lub samolotach, proszę zauważyć, że może on spowodować zakłócenia innych urządzeń w szpitalu lub w samolocie. Aby zapoznać się ze szczegółami, prosze sprawdzić stosowne regulacie.

# Jak obchodzić się z aparatem fotograficznym.

Ten aparat zawiera elementy elektroniki precyzyjnej. Aby zapewnić właściwą jakość nagrania obrazów, nie należy narażać aparatu na uderzenia lub wstrząsy w trakcie rejestrowania obrazu.

### Informacja dotycząca znaków handlowych.

- i **xD-Picture Card™** są znakami handlowymi Fuji Photo Film Co., Ltd.
- IBM PC/AT jest zastrzeżonym znakiem handlowym International Bussiness Machines Corp. of the U,S.
- Macintosh, Power Macintosh, iMac, PowerBook, iBook, oraz Mac OS są znakami handlowymi Apple Computer, Inc., zastrzeżonymi w Stanach Zjednoczonych i innych krajach.
- Adobe Aprobat Reader jest znakiem handlowym Adobe Systems Incorporated of the U.S.
- Microsoft, Windows i logo Windows są znakami handlowymi lub zastrzeżonymi znakami handlowymi Microsoft Corporation w Stanach Zjednoczonych i/lub w innych krajach. Windows jest skrótową formą odnoszącą się do Microsoft Windows Operating System.
- Logo 'Designed for Microsoft Windows XP' odnosi się wyłącznie do aparatu fotograficznego i sterownika.
- Inne nazwy firm lub produktów są znakami handlowymi lub zastrzeżonymi znakami handlowymi poszczególnych firm.

### Objaśnienie Systemu Telewizji Kolorowej

- NTSČ: National Television System Committee, specyfikacje przekazu telewizji kolorowej przyjęte głównie w U.S.A., Kanadzie i Japonii.
- PAL: Phase Alternation by Line, system telewizji kolorowej przyjęty głównie przez kraje europejskie i Chiny.

### Exif Print (Exif ver. 2.2)

Exif Print Format jest właśnie udoskonalonym sposobem zapisu danych cyfrowego aparatu fotograficznego, zawierającym różnorodne informacje dotyczące robienia zdjęć w celu optymalizacji druku.

# Dołączone akcesoria

Baterie alkaiczne LR6 AA (2)
• Kabel USB (mini-B) (1) (okolo 1.2 m)
• CD-ROM (1) Programy dla FinePix BX
• CD-ROM (1) Programy dla FinePix BX
• CD-ROM (1) Programy dla FinePix BX
• CD-ROM (1) Programy dla FinePix BX
• CD-ROM (1) Programy dla FinePix BX
• CD-ROM (1) Programy dla FinePix BX
• CD-ROM (1) Programy dla FinePix BX
• CD-ROM (1) Programy dla FinePix BX
• CD-ROM (1) Programy dla FinePix BX
• CD-ROM (1) Programy dla FinePix BX
• CD-ROM (1) Programy dla FinePix BX
• CD-ROM (1) Programy dla FinePix BX
• CD-ROM (1) Programy dla FinePix BX
• CD-ROM (1) Programy dla FinePix BX
• CD-ROM (1) Programy dla FinePix BX
• CD-ROM (1) Programy dla FinePix BX
• CD-ROM (1) Programy dla FinePix BX
• CD-ROM (1) Programy dla FinePix BX
• CD-ROM (1) Programy dla FinePix BX
• CD-ROM (1) Programy dla FinePix BX
• CD-ROM (1) Programy dla FinePix BX
• CD-ROM (1) Programy dla FinePix BX
• CD-ROM (1) Programy dla FinePix BX
• CD-ROM (1) Programy dla FinePix BX
• CD-ROM (1) Programy dla FinePix BX
• CD-ROM (1) Programy dla FinePix BX
• CD-ROM (1) Programy dla FinePix BX
• CD-ROM (1) Programy dla FinePix BX
• CD-ROM (1) Programy dla FinePix BX
• CD-ROM (1) Programy dla FinePix BX
• CD-ROM (1) Programy dla FinePix BX
• CD-ROM (1) Programy dla FinePix BX
• CD-ROM (1) Programy dla FinePix BX
• CD-ROM (1) Programy dla FinePix BX
• CD-ROM (1) Programy dla FinePix BX
• CD-ROM (1) Programy dla FinePix BX
• CD-ROM (1) Programy dla FinePix BX
• CD-ROM (1) Programy dla FinePix BX
• CD-ROM (1) Programy dla FinePix BX
• CD-ROM (1) Programy dla FinePix BX
• CD-ROM (1) Programy dla FinePix BX
• CD-ROM (1) Programy dla FinePix BX
• CD-ROM (1) Progr

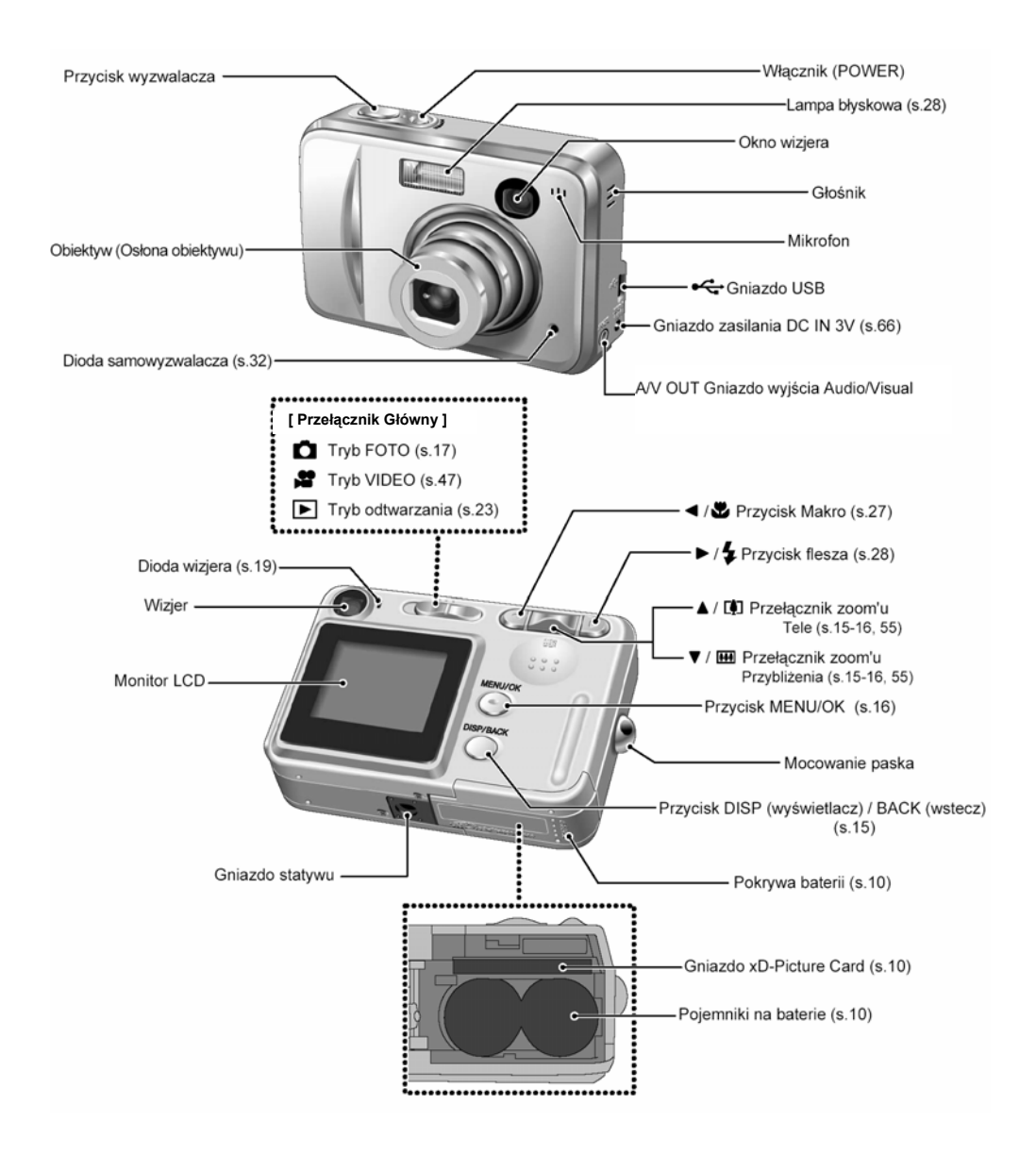

## Mocowanie paska

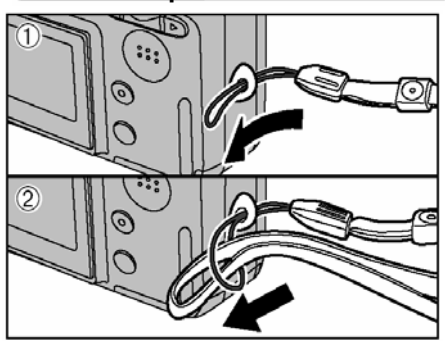

Zamocuj pasek tak jak pokazano na rysunkach  ${f D}$  i  ${f O}$  .

### Używanie paska

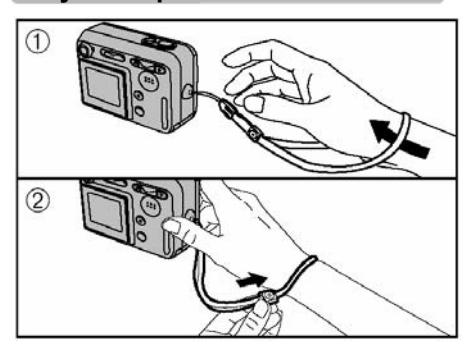

① Załóż pasek na nadgarstek.

② Zabezpiecz pasek na nadgarstku dopasowując jego długość przy pomocy suwaka. Pomoże to uniknąć upuszczenia aparatu.

# Przykład informacji na Monitorze LCD

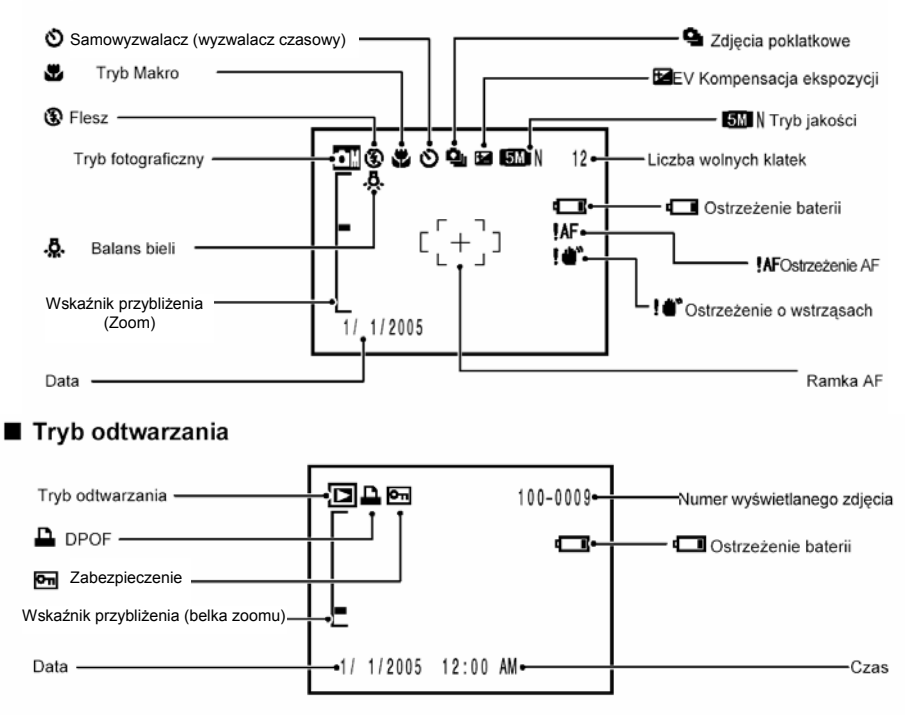

### Tryb FOTO

### Kompatybilne akumulatory i baterie

- 2 baterie alkaliczne typ AA lub 2 baterie Ni-MH typu AA (dostępne w sklepach).
- Zaleca się stosowanie tej samej marki i typu baterii alkalicznych, jakie posiadają baterie dostarczone z aparatem.

Jak używać akumulatory lub baterie Obudowa akumulatora Nie wolno używać nastepujacych rodzajów akumulatorów ani baterij, odyż może dojść do poważnych problemów takich jak wyciek płynu lub przegrzanie. 1 Akumulatorów ani baterii z peknieta lub naderwana obudowa zewnetrzna 2. Kombinacii różnych typów lub starych i nowych akumulatorów lub baterii. Nie wolno używać akumulatorów manganowych ani Ni-Cd. Zabrudzenia (takie jak odciski palców) na stykach akumulatorów lub baterij moga być powodem ich krótszei żvwotności. Czas, przez jaki możemy korzystać z baterij alkalicznych typu AA (nazywanymi dalej po prostu bateriami alkalicznymi), różni się w zależności od marki. Niektóre baterie alkaliczne przestana dostarczać energie szybciej niż baterie dostarczone z aparatem. Należy również zwrócić uwage na fakt, że zgodnie z natura tych baterii, ich żywotność skraca sie jeszcze bardziej w zimnych warunkach (0 °C do +10 °C). Dlatego też, lepiej jest używać akumulatorów Ni-MH typ AA. Używai ładowarki do akumulatorów Fujifilm (sprzedawanej oddzielnie) do ładowania akumulatorów Ni-MH tvp AA. Zobacz S. 78-79 na temat użycia akumulatorów. Jeśli używamy akumulatory pierwszy raz po dokonaniu zakupu lub po dłuższym czasie nie korzystania z nich. czas przez jaki możemy używać akumulatorów Ni-MH typu AA, może być

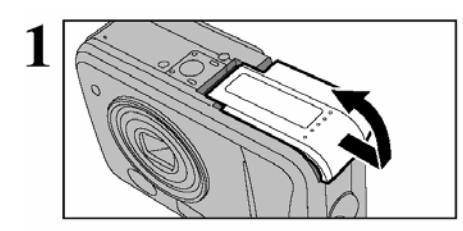

krótki. Wiecei informacii na stronie 79.

Upewnij się, że aparat jest wyłączony (lampka wizjera nie świeci się), zanim otworzysz pokrywę baterii.

Otwarcie pokrywy baterii, podczas gdy aparat jest włączony spowoduje wyłączenie się aparatu.

Nie należy używać zbyt dużej siły przy otwieraniu pokrywy baterii.

Nie wolno otwierać pokrywy baterii przy włączonym aparacie, gdyż może to spowodować uszkodzenie karty **xD-Picture Card** lub znajdujących się na niej plików.

Załaduj baterie poprawnie tak, aby bieguny zgadzały się z oznaczeniami.

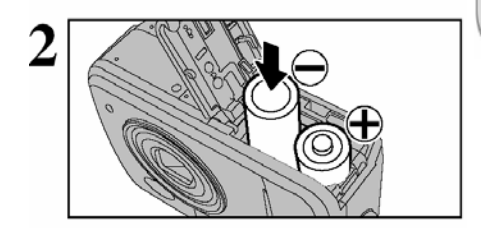

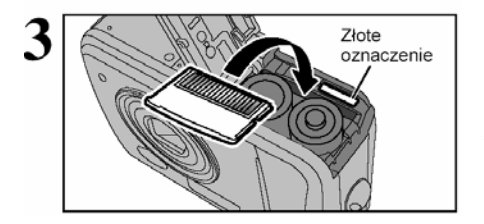

Ustaw kartę **xD-Picture Card** tak, by styki karty były ustawione odpowiednio do oznaczeń na aparacie. Następnie wsuń kartę do gniazda aż do oporu.

Karta **xD-Picture Card** nie da się wcisnąć do końca, jeśli będzie odwrócona stykami w nieprawidłowym kierunku. Nie należy używać zbyt dużej siły przy jej wkładaniu do gniazda.

Zamknij pokrywę baterii.

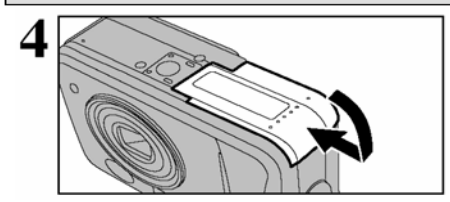

### Jak wymienić kartę xD-Picture Card

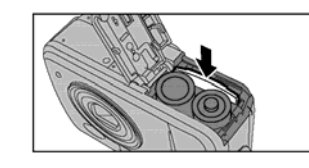

Jeśli wciśniesz delikatnie kartę **xD-Picture Card** i później ją zwolnisz, zostanie ona wypchnięta automatycznie ze swego gniazda.

### Sprawdzanie stanu baterii

Włącz aparat i sprawdź stan naładowania akumulatorów lub baterii.

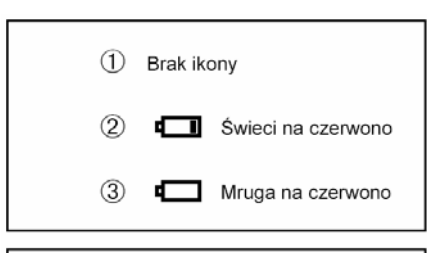

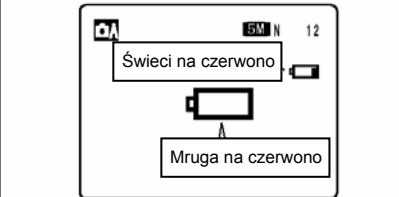

① Akumulatory lub baterie są wystarczająco naładowane.

② Akumulatory lub baterie nie są wystarczająco naładowane i za chwilę całkowicie wyczerpią się. Przygotuj nowy zestaw akumulatorów lub baterii.

③ Akumulatory lub baterie są całkowicie rozładowane. Za chwilę wyłączy się ekran i aparat przestanie pracować. Wymień lub naładuj akumulatory lub baterie.

Ikona """ wyświetlana jest jako mała ikona w górnym prawym rogu monitora LCD. Ikona """ zostanie wyświetlona jako duża ikona na środku monitora LCD.

- Ze względu na naturę akumulatora, ostrzeżenie o rozładowaniu się akumulatora może pojawić się wcześniej, jeśli używamy aparatu w niskich temperaturach. Jest to normalne i nie wskazuje na uszkodzenie aparatu. Spróbuj rozgrzać akumulator w kieszeni lub innym ciepłym miejscu, zanim go użyjesz.

#### \* Ocena stanu naładowania akumulatorów lub baterii

- 1)Ocena stanu naładowania akumulatorów lub baterii dokonywana przez aparat, może być bardzo różna w zależności od używanego trybu operacyjnego. W rezultacie, nawet jeśli w trybie odtwarzania nie wyświetli sie ani "<sup>1</sup>, ani "<sup>1</sup>, jedna z ikon może się pojawić kiedy zmienisz tryb na tryb FOTO.
- 2) Może się zdarzyć, że aparat wyczerpie energię całkowicie nie wyświetlając wcześniej ostrzeżenia o niskim poziomie naładowania akumulatorów lub baterii. Zależy to od rodzaju używanych akumulatorów lub baterii i poziomu ich naładowania. Może się to zdarzyć, jeśli stosowane przez nas akumulatory raz już się wyczerpały i zostały ponownie naładowane.
- W sytuacji 2), natychmiast załaduj nowe naładowane akumulatory.

### Funkcja oszczędzania energii

Kiedy funkcja ta jest aktywna, a aparat nie był używany przez ostatnie 60 sek. (S. ♦54) zostanie wyłączony monitor LCD (tryb uśpienia). Jeśli aparat dalej nie będzie używany przez następne 2 lub 5 minut, Funkcja oszczędzania energii wyłączy aparat. Aby ponownie włączyć aparat naciśnij włącznik (POWER).

# WŁĄCZANIE I WYŁĄCZANIE APARATU

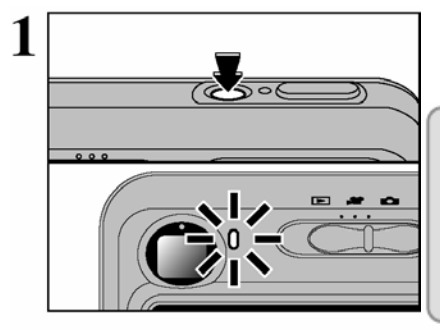

2 DATE/TIME NOT SET OK SET EACE NO MENU/OK

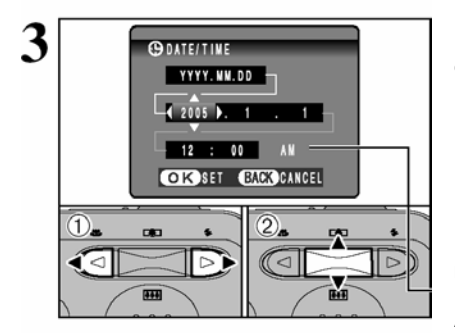

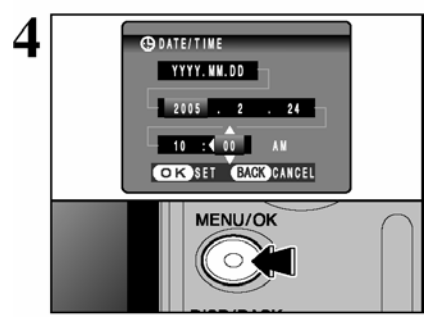

Jeśli chcesz włączyć aparat naciśnij włącznik (POWER). Gdy włączysz aparat, zapali się zielona dioda wizjera. Aby wyłączyć aparat należy ponownie nacisnąć na przycisk włącznika (POWER).

W trybie \* ", wysuwa się obiektyw i otwiera jego osłona. Ponieważ ten proces wykonywany jest przez precyzyjny mechanizm, należy uważać, by nie blokować obiektywu dłonią lub palcami. Zablokowanie obiektywu spowoduje błąd i pojawienie się symboli " <u>ZOOM ERROR</u> \* lub " FOCUS ERROR ". Zwróć również uwagę, by nie zostawiać odcisków palca na obiektywie, ponieważ to obniży jakość zdjęć.

Gdy włączysz aparat pierwszy raz, data systemowa nie jest ustawiona. Aby ją ustawić, naciśnij przycisk "MENU/OK".

Jeśli nie pokaże się komunikat (patrz obrazek po lewej stronie) sprawdź inf. "Korekta daty i czasu" (+S.13) sprawdź i popraw ustawienia daty i czasu.

Taki sam komunikat pokaże się, jeśli akumulator/baterie zostały wyjęte i aparat nie był używany przez dłuższy czas.

Jeśli chcesz ustawić datę / godzinę później, naciśnij przycisk "DISP/BACK".

Jeśli nie ustawisz daty i godziny, ten komunikat będzie się pojawiał przy każdym włączeniu aparatu.

① Naciśnij "◄" lub "►", aby wybrać rok, miesiąc, dzień, godziny lub minuty.

② Naciśnij "▲" lub "▼", aby zmienić ustawienia.

✓ Jeśli przytrzymasz dłużej przyciski "▲" lub "▼", wartości będą zmieniać się w trybie ciągłym.

Jeśli wyświetlany czas przekroczy "12:00", ustawienie AM/PM zmieni się samoczynnie.

Po ustawieniu daty i godziny naciśnij przycisk "MENU/OK". Spowoduje to przełączenie aparatu w tryb FOTO lub tryb odtwarzania.

Ustawienia takie jak data i czas są wyzerowane, gdy aparat jest nowy lub, gdy był nieużywany przez dłuższy czas z wyjętymi bateriami. Jeśli aparat zostanie włączony do zasilacza lub zostaną włożone baterie przynajmniej na 15 minut lub więcej, ustawienia zostaną zapamiętane na około 1 godzinę nawet, jeśli później oba źródła zasilania zostaną całkowicie odłączone.

# ZMIANA DATY / GODZINY ZMIANA FORMATU DATY

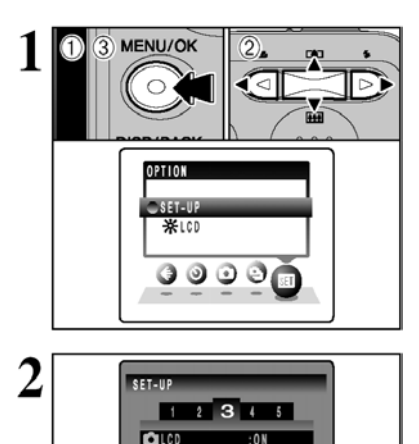

DATE/TINE

5

O DATE/TIME

YYYY. NN.DD

€ 2005 . 2

5

RAT.

10 : 00

OK SET BACK GANCEL

Ð.

1.2

3

SET IME DIFFERENCE :SET OK SET BACK GANGEL

2)

2

24

MENU/OK

AV

-

-

① Naciśnii przycisk "MENU/OK.", aby wyświetlić menu na monitorze I CD

② Naciskai przyciski "◄" lub "►". aby wybrać "S=" OPTION. a potem naciskaj przyciski "▲" lub "▼", by wybrać SET-UP". 3 Naciśnii przycisk MENU/OK" Wyświetli się menu SET-UP"

① Naciskaj przyciski "◄" lub "►". aby wybrać opcje 3. a potem przyciski "▲" lub "▼". by wybrać "DATE/TIME". ② Naciśnii przycisk "▶".

# Zmiana datv i czasu

- ① Naciśnii ...◄" lub ...►". aby wybrać rok. miesiac. dzień. aodziny lub minuty
- ② Naciskai przyciski "▲" lub "▼", aby zmienić ustawienie.
- 3 Zawsze na zakończenie naciśnij przycisk "MENU/OK".

Jeśli przytrzymasz dłużej przyciski "▲" lub "▼", wartości będa zmienić się w trybie ciągłym.

Jeśli wyświetlany czas przekroczy "12:00", ustawienie AM/PM zmieni sie samoczvnnie.

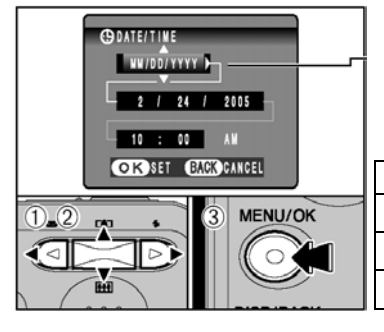

### Zmiana formatu daty

① Naciskaj "◄" lub "►", by wybrać format daty.

② Naciskaj przyciski "▲" lub "▼", aby zmienić format daty. Opis formatów w tabeli poniżej.

③ Zawsze na zakończenie naciśnij przycisk "MENU/OK.".

| Format     | Wytłumaczenia                                 |  |  |
|------------|-----------------------------------------------|--|--|
| YYYY.MM.DD | Wyświetla datę w formacie "rok.miesiąc.dzień" |  |  |
| MM/DD/YYYY | Wyświetla datę w formacie "miesiąc/dzień/rok" |  |  |
| DD.MM.YYYY | Wyświetla datę w formacie "dzień.miesiąc.rok" |  |  |

# WYBÓR JĘZYKA

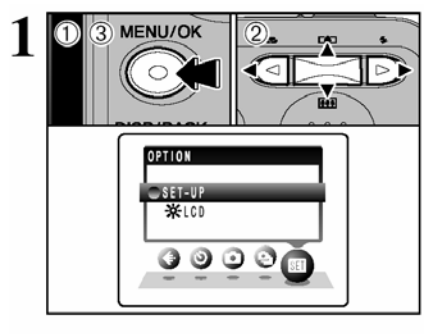

① Naciśnij przycisk "MENU/OK.", aby wyświetlić menu na monitorze LCD.

② Naciskaj przyciski "▲" lub "▼" lub "◄" lub "►", aby wybrać SET-UP" z menu "SET

③ Naciśnij przycisk "MENU/OK". Wyświetli się menu "SET-UP"

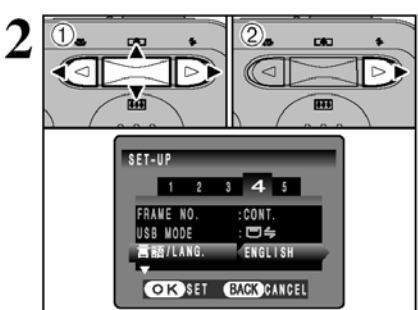

① Naciskaj "◀" lub "▶", by przejść do opcji 4, a następnie naciskaj przyciski "▲" lub "▼", aby wybrać "言語/LANG".

<sup>2</sup>② Naciśnij przycisk "▶", aby wybrać "ENGLISH", "FRANCAIS", "DEUTSCH", "ESPANOL", "中文"lub "日本語". Naciśnij przycisk "▶", aby "krążyć" po ustawieniach języków.

W tej instrukcji plansze są w języku angielskim.

Sprawdź informacje dotyczące menu "SET" OPTION na S.52.

Ten rozdział opisuje funkcje aparatu.

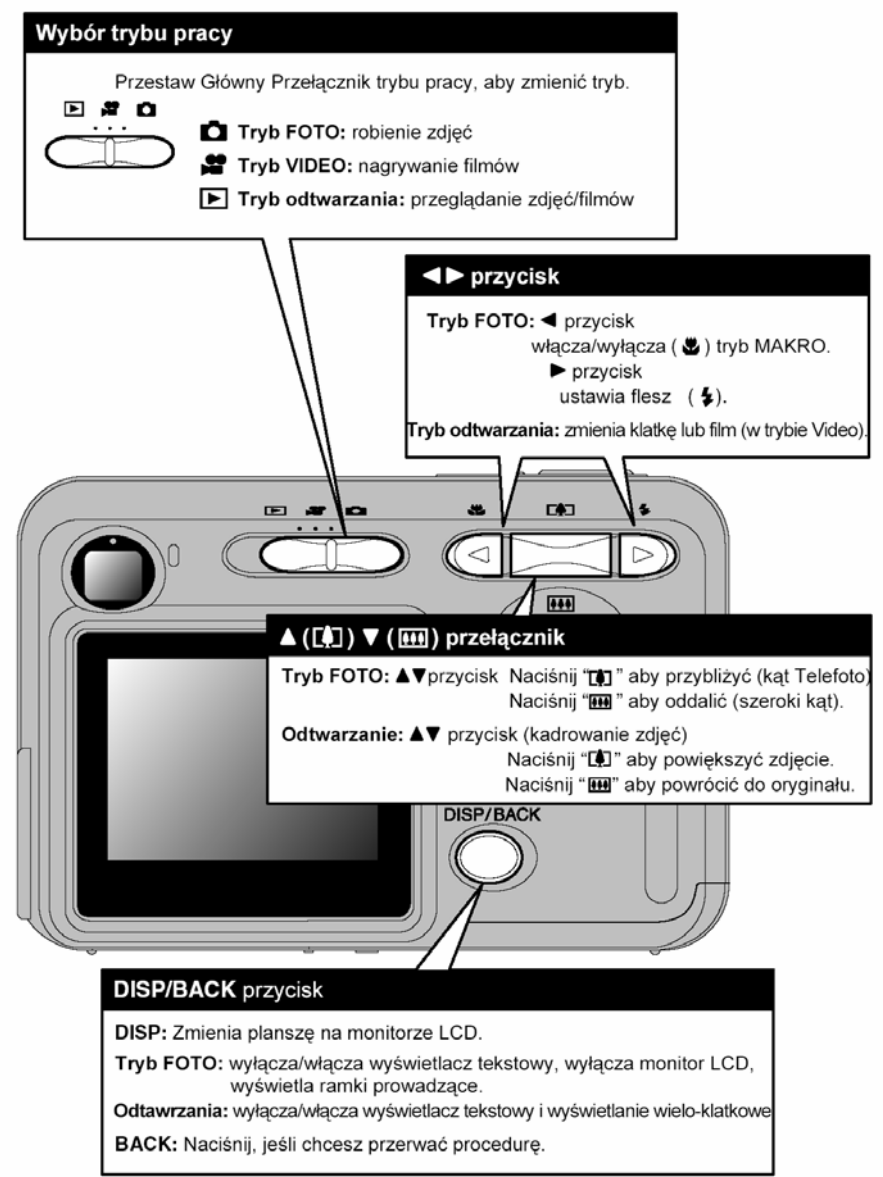

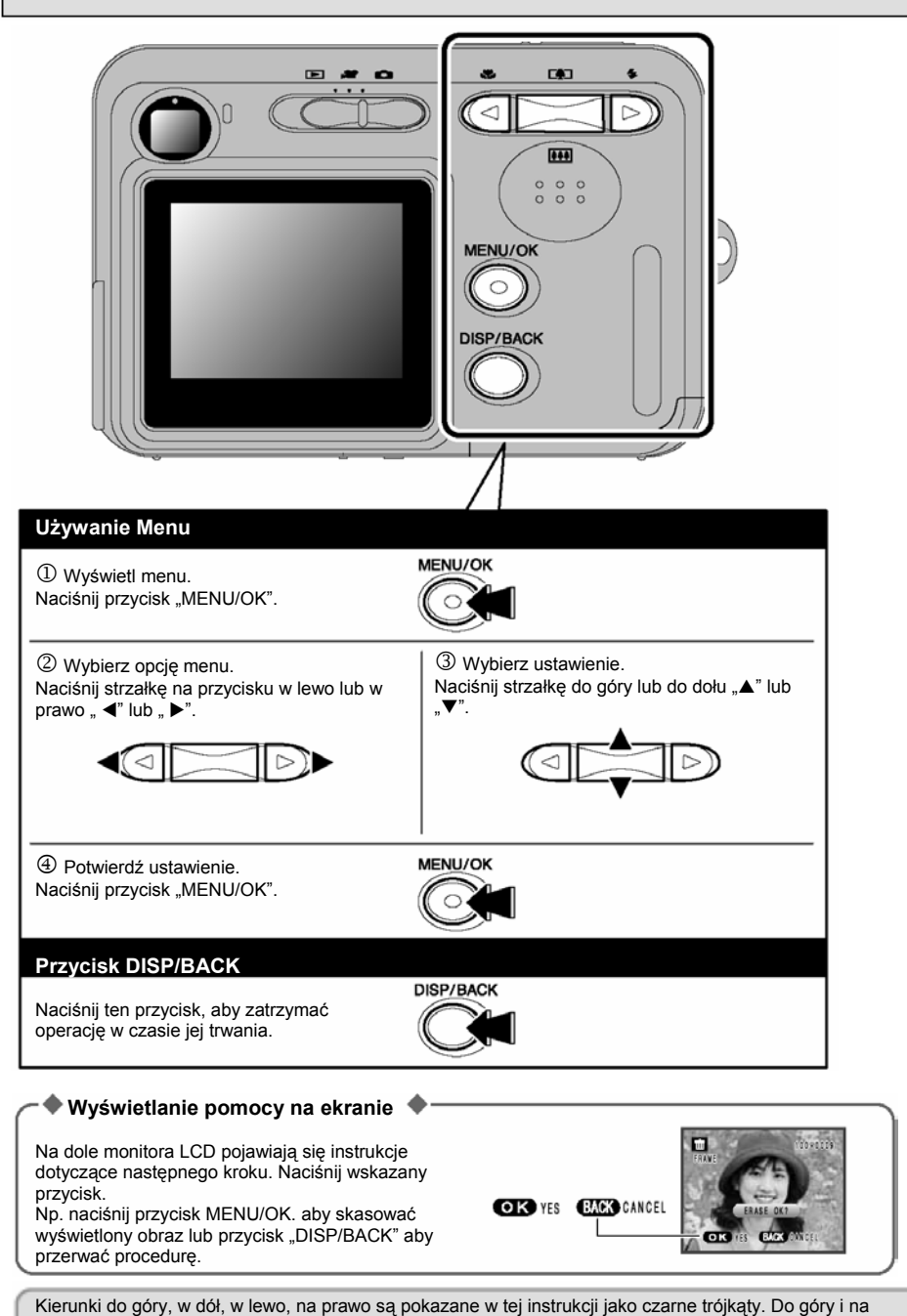

dół są pokazane jako "▲" lub "▼", a w lewo lub na prawo są pokazane jako "◀" lub "▶".

# TRYB FOTO ROBIENIE ZDJEĆ ( 🗛 AUTO TRYB AUTO)

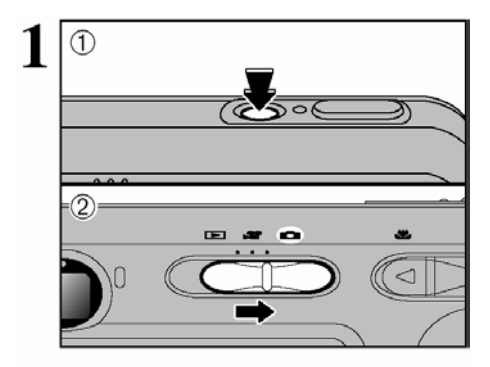

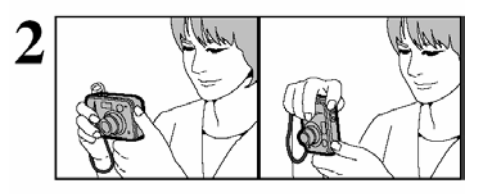

① Naciśnii włacznik (POWER) aby właczyć anarat

② Ustaw przełacznik główny trybu pracy na "<sup>1</sup>.

#### Głebia ostrości

W przybliżeniu od 60 cm do nieskończoności

Dla objektów bliższych niż 60 cm stosuj tryb makro (**⇒**S.27).

🗸 Jeśli pojawia sie znaki 🗸 CARD ERROR", "CARD FULL". CARD NOT INITALIZED " Jub ... NO CARD patrz na S 82

Oprzyj łokcie o boki ciała i trzymaj aparat oburacz. Umieść kciuk prawej reki tak, by było Ci wygodnie operować zoomem

Zdiecie bedzie niewyraźne, jeśli aparat jest w ruchu podczas robienia zdjęć. Zastosuj statyw, aby uniknać wstrzasów, szczególnie w warunkach słabego oświetlenia i ody został zastosowany tryb zablokowanego flesza.

W prawej dolnej cześci monitora LCD może wystapić nierównomierność jasności obrazu. Jest to normalne i nie ma znaczenia dla robionych zdieć.

Zwróć uwagę by nie zasłonić palcami lub paskiem obiektywu lub flesza. Jeśli któryś z tych elementów bedzie zasłoniety, aparat może nie być w stanie ustawić prawidłowych parametrów ekspozycji dla wykonywanego zdiecia.

Sprawdź, czy obiektyw jest czysty. Jeśli jest zanieczyszczony, wyczyść go zgodnie z instrukcia na stronie 78

gdy pada śnieg, na zdjęciu moga pokazać się drobne punkty zakłóceń obrazu, spowodowane odbiciem przez flesz cząsteczek kurzu lub płatków śniegu. W takim przypadku zastosuj tryb zablokowanego flesza.

Naciśnij przełącznik Zoomu " (1)", jeśli chcesz przybliżyć widok obiektu. Naciśnij "<sup>IIII</sup>(▼)", jeśli chcesz oddalić widok objektu. Wskaźnik przybliżenia pokaże sie na monitorze LCD.

 Ogniskowe obiektywu (zoom optyczny) Około 35 mm – 105 mm Maksymalne przybliżenie: 3x

Ø Informacje na temat zoomu cyfrowego (+S.55).

Jeśli używasz flesza w warunkach dużego kurzu lub,

(odpowiednik 35 mm aparatu małoobrazkowego)

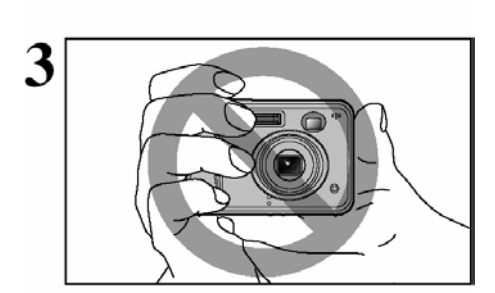

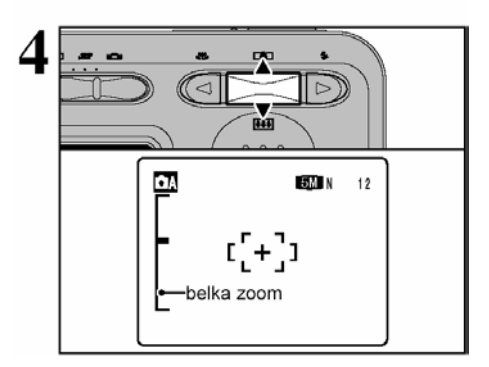

# TRYB FOTO ROBIENIE ZDJĘĆ ( 🗗 AUTO TRYB AUTO)

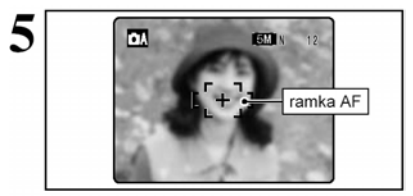

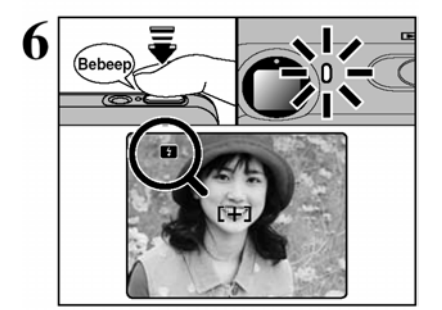

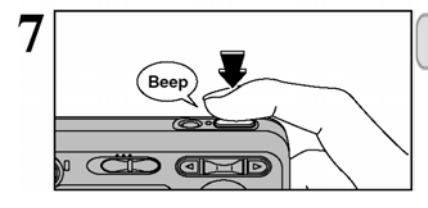

Użyj monitora LCD, aby wykadrować ujęcie w ten sposób, ażeby obiekt wypełniał całą ramkę AF (Auto fokus).

Obraz widoczny na monitorze LCD przed zrobieniem zdjęcia może różnić się kolorem, jasnością itd. od zarejestrowanego obrazu. Możesz odtworzyć zdjęcie po jego zrobieniu, by to sprawdzić (+S.23).

<sup>4</sup> W pewnych warunkach obraz na monitorze LCD może nie pokazywać obiektu czytelnie (np. w warunkach ostrego słońca lub przy zamglonej pogodzie). W takiej sytuacji użyj wizjera by prawidłowo skadrować ujęcie.

Naciśnij przycisk wyzwalacza do połowy jego skoku, aparat wyemituje krótki, podwójny sygnał (beep) i ustawi ostrość (fokus) na obiekcie. Wówczas ramka AF na monitorze LCD zmniejszy się i aparat ustawi przesłonę oraz czas migawki (dioda wizjera (zielona) przejdzie z migotania do stałego świecenia).

Jeśli aparat nie wyemituje krótkiego podwójnego dźwięku, a na monitorze LCD pojawi się znak "IAF", znaczy to, iż aparat nie może ustawić ostrości.

Gdy naciśniesz przycisk wyzwalacza do połowy, obraz na monitorze zostaje zatrzymany na moment. Jednak to nie oznacza, że zdjęcie zostało już zarejestrowane.

Jeśli na monitorze LCD pojawi się znak "IAF" (Np. obraz jest zbyt ciemny by aparat mógł ustawić ostrość), spróbuj zbliżyć się do obiektu na ok. 2 metry.

Kiedy włączy się flesz, na monitorze LCD pojawi się ikona

Aby zrobić zdjęcie, naciśnij przycisk wyzwalacza do samego końca. Aparat "kliknie", zrobi zdjęcie i zapisze dane.

Zarejestrowanie zdjęcia następuje z małym opóźnieniem od momentu pełnego naciśnięcia wyzwalacza. W razie potrzeby odtwórz zrobione zdjęcie by je sprawdzić.

Jeśli naciśniesz przycisk wyzwalacza do końca jednym ruchem, aparat zrobi zdjęcie bez zmiany ramki AF.

W trakcie robienia zdjęcia, dioda wizjera świeci się przez moment na pomarańczowo (aparat zablokowany). Po chwili dioda ta zmieni kolor na zielony pokazując, że aparat jest już gotowy do następnego zdjęcia.

Kiedy robiąc zdjęcie używamy flesza, możliwe jest wówczas, że podczas ładowania się flesza wyłączy się na chwilę monitor LCD. Dioda wizjera mruga wówczas na pomarańczowo.

Informacje na temat ostrzeżeń na stronach 82-83.

### Obiekty nie nadające się do trybu Auto fokus

Pomimo iż FinePix A345/FinePix A350 stosuje mechanizm dokładnego ustawiania ostrości, może być niemożliwe ustawienie ostrości dla obiektów i sytuacji opisanych poniżej.

- Obiekt o bardzo połyskliwej powierzchni jak lustro
- lub powierzchnia samochodu.
- Obiekty fotografowane przez szybę.

Obiekty, które nie odbijają światła, jak włosy czy sierść.

- Obiekty bezcielesne, jak dym lub płomień.
- Ciemne obiekty.
- Obiekty poruszające się szybko.
- Gdy jest bardzo mały kontrast między obiektem

a tłem (takie jak białe ściany, lub osoby ubrane w kolory takie jak tło).

 Gdy obok głównego obiektu jest inny obiekt o dużym kontraście znajdujący się w, lub blisko ramki AF i jednocześnie ten obiekt jest bliżej lub dalej od aparatu niż główny obiekt (Np., gdy fotografujesz osobę stojącą na tle zawierającym kontrastowe elementy).
 Dla obiektów tego typu używaj trybu blokady AF/AE

(**⇒**S.21).

# UŻYWANIE WIZJERA PRZY ROBIENIU ZDJĘĆ

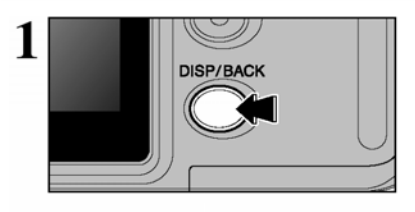

Jeśli chcesz używać wizjera do robienia zdjęć, naciśnij przycisk "DISP/BACK", aby wyłączyć monitor LCD. Wyłączenie monitora LCD powoduje zmniejszenie zużycia energii.

Wizjer nie może być używany do robienia zdjęć w trybie Makro.

Oprzyj łokcie o boki ciała i trzymaj aparat oburącz. Umieść kciuk prawej ręki tak, by było Ci wygodnie operować zoomem.

Zdjęcie będzie niewyraźne, jeśli aparat jest w ruchu podczas robienia zdjęć. Zastosuj statyw, aby uniknąć wstrząsów, szczególnie w warunkach słabego oświetlenia i gdy został zastosowany tryb zablokowanego flesza.

Wykadruj ujęcie w ten sposób, ażeby obiekt wypełniał całą ramkę AF (Auto fokus). Jeśli odległość od obiektu mieści się między 0,6 m a 2 m, używając wizjera, tylko część zaznaczona na obrazku obok zostanie sfotografowana.

Używaj monitora LCD, aby precyzyjnie skadrować zdjęcie.

Sposób użycia

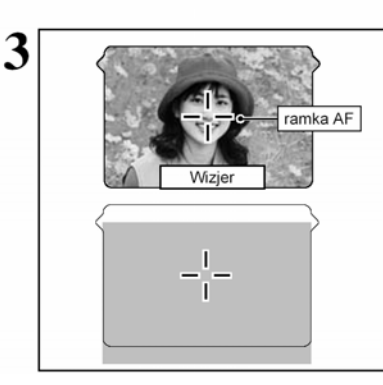

### **DIODA WIZJERA**

| Wyświetlanie                                                                                     | Oznacza                                                                                                    |  |  |  |
|--------------------------------------------------------------------------------------------------|----------------------------------------------------------------------------------------------------|--|--|--|
| Ciągłe zielone                                                                                   | Gotowy do zdjęcia                                                                                                    |  |  |  |
| Migające zielono                                                                                 | Ustawianie AF/AE, ostrzeżenie o wstrząsach lub ostrzeżenie AF (gotowy do<br>zdjęcia)                                                                                                    |  |  |  |
| Migające zielono i Nagrywanie na xD-Picture Card (gotowy do zdjęcia)<br>pomarańczowo przemiennie |                                                                                                    |  |  |  |
| Ciągłe pomarańczowe                                                                              | Nagrywanie na xD-Picture Card (nie gotowy do zdjęcia)                                                                                                    |  |  |  |
| Migające pomarańczowo                                                                            | Ładowanie flesza (flesz nie zabłyśnie)                                                                                                    |  |  |  |
| Migające na zielono<br>(1-sekundowe przerwy)                                                     | Aparat w trybie oszczędzania energii (+S. 54).                                                                                                    |  |  |  |
| Migające na czerwono                                                                             | <ul> <li>* Ostrzeżenie xD-Picture Card karta nie załadowana, karta nie sformatowana,<br/>niewłaściwy format, karta zapełniona, błąd xD-Picture Card.</li> <li>* Problem z automatyką obiektywu</li> </ul> |  |  |  |

\* Dokładne komunikaty ostrzegające wyświetlają się na monitorze LCD (+S. 82-83).

# TRYB FOTO ROBIENIE ZDJĘĆ OA (TRYB AUTO)

### LICZBA WOLNYCH MIEJSC NA ZDJĘCIA

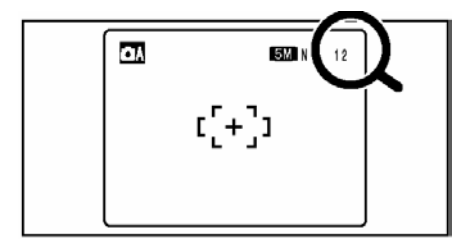

Liczba możliwych do wykonania zdjęć (plików) wyświetlana jest na monitorze LCD.

Na stronie 31 znajdziesz informacje o zmianie trybu jakości.

Domyślny tryb jakości " \* " ustawiony fabrycznie to M N" (FinePix A345) i " M" (FinePix A350)

### Standardowa liczba klatek dla karty xD-Picture Card

Tabele poniżej pokazują standardowe liczby klatek mieszczących się na pustej karcie **xD-Picture Card** sformatowanej w aparacie. Czym większa pojemność karty, tym większa rozbieżność pomiędzy rzeczywistą liczbą klatek, a liczbą pokazaną w tabeli. Również wielkość pliku zdjęcia zmienia się w zależności od obiektu, więc liczba możliwych do wykonania zdjęć może się zmniejszyć o 2 lub pozostać taka sama. Z tego powodu, rzeczywista liczba zdjęć noże być inna niż pokazuje wyświetlana cyfra.

| Tryb Jakości        | 4M F        | 4M N | 3:2         | 2M          | 1M         | 03M       |
|---------------------|-------------|------|-------------|-------------|------------|-----------|
| Liczba pikseli      | 2304 x 1728 |      | 2304 x 1536 | 1600 x 1200 | 1280 x 960 | 640 x 480 |
| DPC-16 (16 MB)      | 7           | 15   | 18          | 25          | 33         | 122       |
| DPC-32 (32 MB)      | 15          | 31   | 36          | 50          | 68         | 247       |
| DPC-64 (64 MB)      | 32          | 64   | 72          | 101         | 137        | 497       |
| DPC-128 (128<br>MB) | 64          | 128  | 144         | 204         | 275        | 997       |
| DPC-256 (256<br>MB) | 129         | 257  | 289         | 409         | 550        | 1997      |
| DPC-512 (512<br>MB) | 259         | 515  | 578         | 818         | 1101       | 3993      |

#### FinePix A345

### FinePix A350

| Tryb Jakości        | 5M F   | 5M N  | 3.2         | 3M          | 2M          | 03M       |
|---------------------|--------|-------|-------------|-------------|-------------|-----------|
| Liczba pikseli      | 2592 > | (1944 | 2592 x 1728 | 2048 x 1536 | 1600 x 1200 | 640 x 480 |
| DPC-16 (16 MB)      | 6      | 12    | 14          | 19          | 25          | 122       |
| DPC-32 (32 MB)      | 12     | 25    | 28          | 40          | 50          | 247       |
| DPC-64 (64 MB)      | 25     | 50    | 57          | 81          | 101         | 497       |
| DPC-128 (128<br>MB) | 51     | 102   | 114         | 162         | 204         | 997       |
| DPC-256 (256<br>MB) | 102    | 204   | 228         | 325         | 409         | 1997      |
| DPC-512 (512<br>MB) | 205    | 409   | 457         | 651         | 818         | 3993      |

### BLOKADA AF/AE

3

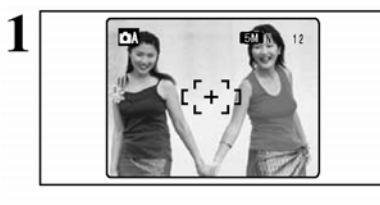

Na tym zdjęciu, obiekty (w tym przypadku dwie osoby), znajdują się poza ramką AF. Zdjęcie zrobienie w tym momencie byłoby nieostre.

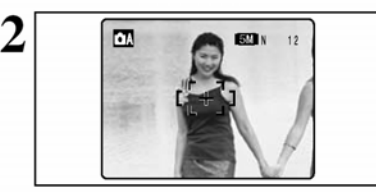

Bebe

-

Skieruj obiektyw tak by jeden z obiektów znalazł się w ramce AF.

Gdy naciśniesz przycisk wyzwalacza do połowy (blokada AF/AE), aparat wyda krótki podwójny dźwięk i ustawi ostrość na obiekt w ramce. W tym momencie ramka AF na monitorze LCD zmniejszy się, a dioda wizjera (zielona) zmieni sposób świecenia z migającego na stałe.

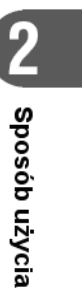

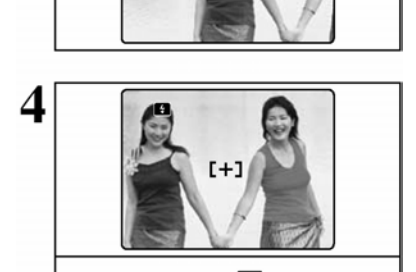

Beep

Cały czas trzymaj przycisk wyzwalacza wciśnięty do połowy. Przesuń obiektyw tak by widzieć pierwotny obraz i wciśnij wyzwalacz do oporu.

Możesz powtórzyć funkcję blokady AF/AE dowolną ilość razy, nim całkiem zwolnisz wyzwalacz.

Blokada AF/AE działa we wszystkich trybach FOTO i pozwala na osiągnięcie doskonałych rezultatów.

### Blokada AF (Auto fokus)/AE (Auto-ekspozycja)

Gdy wciśniesz do połowy przycisk wyzwalacza w FinePix A345/FinePix A350, ustawienia ostrości i ekspozycji zostają zamrożone (blokada AF/AE). Jeśli chcesz ustawić ostrość na obiekcie będącym na skraju kadru lub, gdy chcesz ustawić parametry ekspozycji przed ostatecznym skomponowaniem kadru, zablokuj ustawienia AF i AE, następnie skadruj obraz i zrób zdjęcie, tak by osiągnąć najlepszy rezultat.

# TRYB FOTO ROBIENIE ZDJĘĆ ✿A (TRYB AUTO)

## NAJLEPSZE KADROWANIE

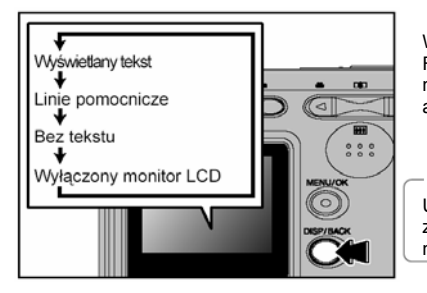

Wybierz funkcję wyświetlania ramki kadrującej w trybie FOTO. Obraz monitora LCD zmienia się za każdym naciśnięciem przycisku "DISP/BACK". Naciskaj go dotąd, aż ramka kadrująca pokaże się na monitorze LCD.

Ważne

Używaj zawsze blokady AF/AE, gdy komponujesz kadr zdjęcia. Zdjęcie może mieć niewłaściwą ostrość, jeśli nie użyjesz tej funkcji.

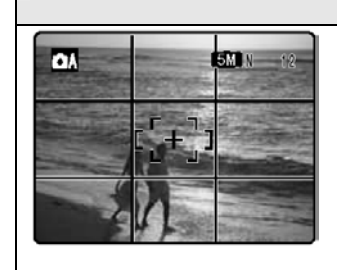

### Scena

Użyj ramki kadrującej tak by główny obiekt znajdował się w sekcji pomiędzy dwiema liniami lub użyj jednej z linii horyzontalnych do zgrania jej z horyzontem. Ta ramka pozwoli Ci skomponować kadr mając na uwadze wielkość obiektu i równowagę kadru.

Linie ramki nie zostaną zarejestrowane na zdjęciu.

Linie ramki dzielą obraz mniej więcej na 3 równe części horyzontalnie i wertykalnie. Gdy zdjęcie będzie drukowane, obraz może być nieznacznie przesunięty względem kadru sceny.

# TRYB ODTWARZANIA PRZEGLĄDANIE ZDJĘĆ (▶ODTWARZANIE)

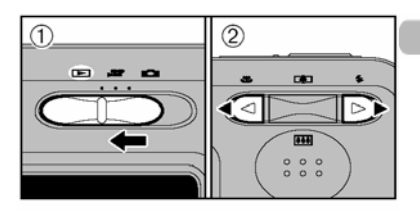

### Odtwarzanie pojedynczej klatki

Ustaw przełącznik główny trybu pracy na "▶".

② Naciskaj, "▶" aby przeglądać zarejestrowane zdjęcia do przodu lub, "◄" aby przeglądać zdjęcia wstęcz.

Jeśli obiektyw był wysunięty, podczas odtwarzania, a aparat nie był używany przez 6 sekund, obiektyw zostanie schowany, aby go zabezpieczyć przed uszkodzeniem.

Wyświetlacz tekstowy zniknie z monitora LCD po 3 sekundach.

### Szybkie przeglądanie klatek

Możesz szybko przeskanować zdjęcia przytrzymując w czasie przeglądania przyciski "◀" lub "▶" przez ok. 1 sekundę.

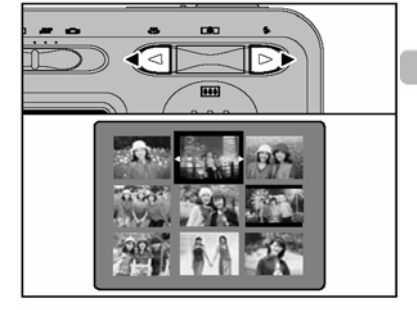

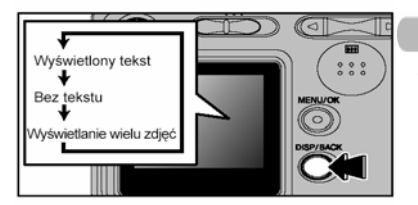

## Odtwarzanie Multi-frame

W trybie odtwarzania, obraz na monitorze LCD zmienia się przy każdym naciśnięciu przycisku "DISP/BACK". Naciskaj przycisk "DISP/BACK", aż na monitorze pokaże się plansza multi-frame (9 klatek).

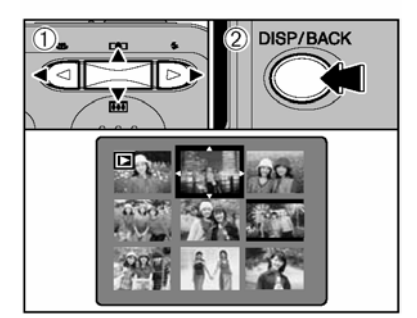

#### ① Naciskaj, ▲\*, , ▼\*, , ◀\* lub , ►\*, aby przenieść kursor (pomarańczowa ramka) na klatkę zdjęcia, które chcesz wybrać. Naciskając, ▲\* lub , ▼\* kilka razy przeskakujesz na następną stronę.

② Możesz powiększyć wybrane zdjęcie naciskając przycisk "DISP/BACK".

#### Rodzaje zdjęć możliwe do przeglądania przy pomocy FinePix A345/FinePix A350

Możesz użyć tego aparatu do przeglądania zdjęć zrobionych FinePix A345/FinePix A350 lub zdjęć zrobionych przy pomocy innego aparatu cyfrowego FUJIFILM, który korzysta z karty **xD-Picture Card** ( z wyjątkiem niektórych zdjęć nieskompresowanych). Odtwarzanie bez zakłóceń i użycie cyfrowego zoomu może być niemożliwe w przypadku zdjęć zrobionych innym aparatem niż FinePix A345/FinePix A350

# TRYB ODTWARZANIA PRZEGLĄDANIE ZDJĘĆ (▶ODTWARZANIE)

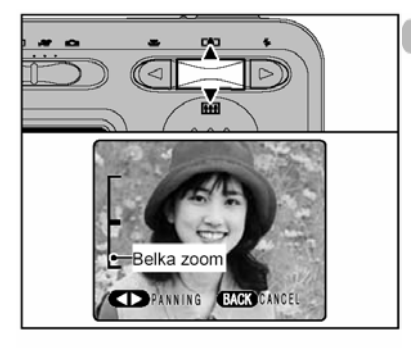

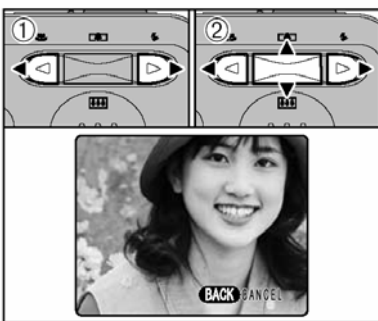

### Powiekszenie przy odtwarzaniu

Podczas pojedvnczego odtwarzania klatek, naciśnij przycisk Zoomu "III (▲)" lub "IIII (▼)". aby powiekszyć zdiecie. Na monitorze pokaże się wskaźnik przybliżenia (belka zoomu). Naciśnii przycisk "DISP/BACK", aby powrócić do pojedvnczego odtwarzania klatek.

Powiekszanie przy odtwarzaniu nie może być stosowane przy ustawieniach jakości 03M

Powiekszenie przy odtwarzaniu nie może być stosowane przy odtwarzaniu multi-frame.

① Naciskaj "◄" lub "►", aby wybrać przesunięcie "PANNING".

② Naciskai "▲". "▼", "◄" lub "▶", aby wyświetlić inne części zdjęcia.

Naciśnij przycisk "DISP/BACK", aby powrócić do powiekszenia przy odtwarzaniu.

### Skale przybliżenia (FinePix A345)

| Tryb jakości                     | Maksymalna skala zoomu |
|----------------------------------|------------------------|
| 4M (2304 x 1728) pikseli         | Około 3.6 x            |
| <b>3.2</b> (2304 x 1536) pikseli | Około 3.6 x            |
| 2M (1600 x 1200) pikseli         | Około 2.5 x            |
| <b>1M</b> (1280 x 960) pikseli   | Około 2 x              |

### Skale przybliżenia (FinePix A350)

| Tryb jakości                    | Maksymalna skala zoomu |  |  |
|---------------------------------|------------------------|--|--|
| 5M (2592 x 1944) pikseli        | Około 4.1 x            |  |  |
| 3.2 (2592 x 1728) pikseli       | Około 4.1x             |  |  |
| <b>3M</b> (2048 x 1536) pikseli | Około 3.2 x            |  |  |
| 2M (1600 x 1200) pikseli        | Około 2.5 x            |  |  |

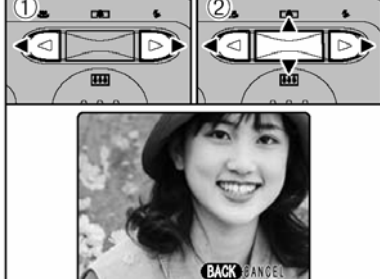

# <u>TRYB ODTWARZANIA</u> KASOWANIE ZDJĘĆ (፹ KASUJ PLIK)

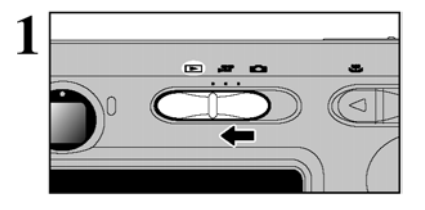

Ustaw przełącznik główny trybu pracy na "F".

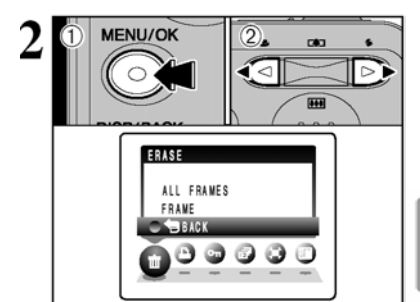

① Podczas odtwarzania naciśnij przycisk "MENU/OK", aby wyświetlić menu na monitorze LCD.

② Naciskaj "◄" lub "▶", aby wybrać "m" ERASE.

Pomyłkowo skasowane zdjęcia nie zostaną odzyskane. Proszę kopiować ważne zdjęcia (pliki), które nie powinny być skasowane do komputera lub na inne nośniki pamięci.

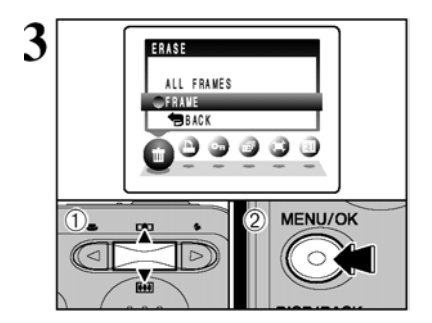

ERASE OK?

OK YES BACK CANCEL

100-0009

MENU/OK

面

**D\$**3

----

FRAME

Δ

1).

 $\triangleleft$ 

Naciskaj "▲", "▼", aby wybrać "FRAME".
 Naciśnij klawisz "MENU/OK.", aby potwierdzić wybór.

(2) Naciśnij klawisz "MENU/OK.", aby potwierdzić wybór. Zobacz informacje na s. 36 "Wszystkie zdjęcia".

✓ Aby wrócić do pojedynczego odtwarzania ramek, naciskaj "▲", "▼", aby wybrać przycisk "⇔" BACK", a następnie naciśnij przycisk "MENU/OK.".

① Naciskaj, "◄" lub "►", aby wybrać zdjęcie (plik), który chcesz skasować.

② Naciśnij przycisk "MENU/OK", aby skasować wyświetlone zdjęcie (plik).

Aby skasować następne zdjęcia powtórz punkty 1 i 2. Naciśnij przycisk "DISP/BACK", aby zakończyć funkcję kasowania pojedynczych zdjęć.

Ponowne naciskanie przycisku "MENU/OK." powoduje kasowanie następnych zdjęć. Uważaj, aby nie skasować ważnych zdjęć. Funkcje Zaawansowane

Zanim wybierzesz właściwe ustawienia w aparacie, zastanów się, co fotografujesz i jakiego rodzaju zdjęcie chcesz uzyskać. Ogólne zasady stosowania procedur podane są poniżej.

# 1 Wybierz Tryb FOTO (FOTOGRAFOWANIA) (♦S. 33)

- AUTO Automatycznie ustawia "EV" i "White balance" (Balans bieli) MANUALNY Pozwala ręcznie ustawić "EV" i "White balance" (Balans bieli).
- PORTRET Pozwala uzyskać piękny odcień skóry i zmiękczyć ogólną tonację zdjęcia.
- PEJZAŻ Używany do zdjęć krajobrazu w świetle dziennym.
- SPORT Używany do zdjęć wydarzeń sportowych.
- V NOC Używany do zdjęć robionych wieczorem i w nocy.

# 2 Ustaw odpowiednie funkcje trybu FOTO (⇒S.27-29, 31-32, 34-35).

| ۲          | Makro                       | Używany do robienia zbliżeń.                                                                                                    |
|------------|-----------------------------|----------------------------------------------------------------------------------------------------|
| 4          | Flesz                       | Używany do zdjęć w ciemnych miejscach lub obiektów oświetlonych z tyłu, itd.                                                                        |
| ŧ          | Jakość                      | Ustala rozmiar rejestrowanego obrazu podczas fotografowania.                                                                                        |
| ଓ          | Samowyzwalacz               | Używany w sytuacjach, kiedy podczas robienia zdjęcia grupowego, fotograf znajduje się na zdjęciu.                                                   |
| <u>Ô</u> l | Zdjęcia poklatkowe          | Możliwość robienia zdjęć poklatkowych.                                                                                                    |
| Z          | EV (Kompensacja ekspozycji) | Ta funkcja pozwala rozjaśnić (+) lub przyciemnić (-) ujęcie, bazując<br>na parametrach ustawionych przez automatykę funkcji AE (jako<br>wartość 0). |
| WB         | Balans bieli                | Úżywany do ustawienia balansu bieli odpowiednio do warunków i oświetlenia.                                                                          |

# 3 Zrób zdjęcie

### Specyfikacja trybu FOTO

|       |                      |                                                    | Ustawienia<br>Fabryczne                    | ۵A  | <b>O</b> M | æ   | 4   | ×   | (*  |
|-------|----------------------|----------------------------------------------------|--------------------------------------------|-----|------------|-----|-----|-----|-----|
| •     | S MAK                | (RO                                                | WYŁĄCZONY                                  | TAK | TAK        | NIE | NIE | NIE | NIE |
|       | Auto flesz           |                                                    |                                            | TAK | TAK        | TAK | NIE | TAK | NIE |
|       | Redukcja cze<br>oczu | Redukcja czerwonych<br>oczu                        |                                            | TAK | TAK        | TAK | NIE | NIE | NIE |
|       | 4                    | Flesz wymuszony                                    |                                            | TAK | TAK        | TAK | NIE | TAK | NIE |
| ► FLE | FLESZ                | Flesz wyłączony                                    | AUTO                                       | TAK | TAK        | TAK | TAK | TAK | TAK |
|       |                      | S <sup>‡</sup> Wolna synchronizacja                |                                            | NIE | TAK        | TAK | NIE | NIE | TAK |
|       |                      | Redukcja czerwonych<br>oczu + Wolna synchronizacja |                                            | NIE | TAK        | TAK | NIE | NIE | TAK |
|       | JAKC                 | DŚĆ                                                | 4M N (FinePix A345)<br>5M N (FinePix A350) | TAK | TAK        |     | Т   | AK  |     |
|       | SAM0                 | OWYZWALACZ                                         | WYŁĄCZONY                                  | TAK | TAK        |     | Т   | AK  |     |
| Menu  | 💁 Zdje               | ęcia poklatkowe                                    | WYŁĄCZONY                                  | TAK | TAK        | TAK |     |     |     |
|       | 🖾 EV                 |                                                    | 0                                          | NIE | TAK        | NIE |     |     |     |
|       | WB Bala              | ans Bieli                                          | AUTO                                       | NIE | TAK        |     | 1   | NIE |     |

# FUNKCJE FOTOGRAFICZNE ZDJĘCIA MAKRO (ZBLIŻENIA)

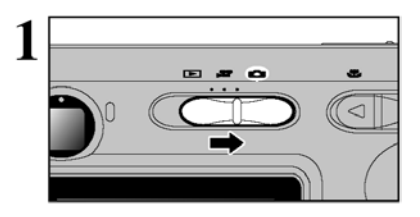

Wybierz tryb Makro, aby zrobić zbliżenie. Ustaw główny przełącznik trybu pracy w pozycji

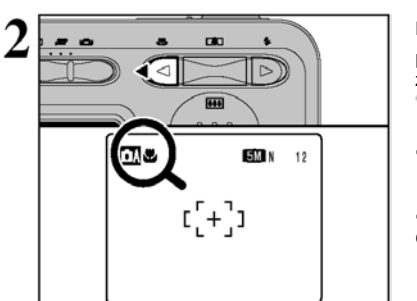

Naciśnij przycisk Makro ("◄"), na monitorze LCD pokaże się ikona informująca, że można zrobić zbliżenie. Aby wyłączyć tryb makro, naciśnij przycisk Macro (.◄") ponownie.

Zasięg ogniskowej ok 6 cm do 80 cm

• Efektywny zasięg lampy błyskowej Ok. 30 cm do 80 cm

Operacje zamykające tryb Makro:

- \* Zmiana ustawienia przełącznika trybu
- Wyłączenie aparatu.

Dostosuj tryb flesza do warunków.

✓ Kiedy robisz zdjęcie przy słabym oświetleniu (jeśli wyświetli się ikona "I ♣") użyj statywu, aby uniknąć drgań aparatu.

Kiedy monitor LCD zostanie włączony, w tym trybie nie może być wyłączony.

Jeśli obiektyw jest ustawiony na szeroki kąt możemy użyć tylko cyfrowy zoom.

Jeśli wyłączysz tryb Makro, monitor LCD pozostanie włączony.

Jeśli robiąc zdjęcia w trybie Makro korzystasz z wizjera, obraz widziany przez wizjer nie odpowiada dokładnie obrazowi na zdjęciu, ponieważ wizjer i obiektyw są w różnych miejscach. Dlatego też, do robienia zdjęć w trybie Makro należy używać monitora LCD. **Funkcje zaawansowane** 

# FUNKCJE FOTOGRAFICZNE FLESZ

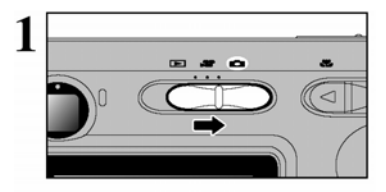

Naciśnij przycisk wyzwalacza do połowy. Jeśli flesz jest aktywny, na monitorze LCD wyświetli sie ikonka "•". Wybierz jeden z 6 trybów flesza, w zależności od rodzaju wykonywanego zdjęcia. Ustaw główny przełącznik trybu pracy w pozycji

Ustawienie flesza zmienia się za każdym naciśnięciem przycisku " → (►)" Flesza. Wybrany zostaje tryb. który wyświetlony był jako ostatni.

 Efektywny zasięg flesza (dla AUTO) Szeroki kąt: ok. 60 cm. do 3.5 m. Telefoto: ok. 60 cm do 3 m.

Jeśli używasz flesza w miejscu gdzie jest dużo kurzu lub, gdy pada śnieg, światło flesza odbijając się od cząsteczek kurzu, czy płatków śniegu, może spowodować pojawienie się na zdjęciu białych kropek. W takich warunkach użyj trybu wyłączonego flesza.

Czas ładowania flesza może się wydłużyć, jeśli akumulator jest słabo naładowany.

Kiedy robisz zdjęcie przy użyciu flesza, może się zdarzyć, że obraz zniknie i monitor LCD się wyłączy na czas ładowania flesza. Wówczas dioda wizjera mruga na pomarańczowo.

Dostępne ustawienia flesza są uzależnione od wybranego trybu FOTO (+S.26).

Flesz błyska kilka razy (przed-flesz, flesz właściwy).

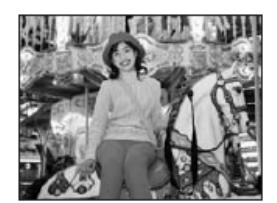

### Tryb automatycznego flesza (brak ikony) Używaj tego trybu przy robieniu normalnych zdjęć. Flesz włączy się automatycznie, jeśli warunki będą tego wymagać.

Jeśli naciśniesz przycisk Wyzwalacza w czasie, gdy flesz się ładuje, zdjęcie zostanie zrobione bez flesza.

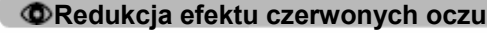

Używaj tego trybu, aby fotografując ludzi w warunkach słabego oświetlenia zapewnić naturalny wygląd ich oczu. Flesz włącza wówczas przed-flesz tuż przed zrobieniem zdjęcia i potem flesz błyska jeszcze raz robiąc właściwe zdjęcie. Flesz włączy się automatycznie, jeśli warunki tego wymagają

Jeśli naciśniesz przycisk Wyzwalacza w czasie, gdy flesz się ładuje, zdjęcie zostanie zrobione bez flesza.

#### Efekt czerwonych oczu

Jeśli fotografujesz ludzi w warunkach słabego oświetlenia, czasem ich oczy są na zdjęciach czerwone. Spowodowane jest to tym, że światło flesza odbija wnętrze oka. Używaj funkcji redukcji efektu czerwonych oczu, aby efektywnie zminimalizować możliwość wystąpienia tego efektu. Podejmij następujące kroki, aby zwiększyć efekt funkcji redukcji czerwonych oczu:

Osoby fotografowane powinny patrzeć w kierunku obiektywu.

Ustaw się jak najbliżej fotografowanego obiektu.

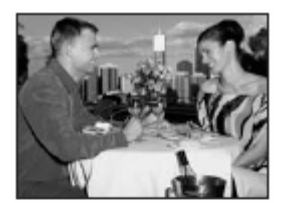

# **4** Wymuszony flesz

Używaj tego trybu do fotografowania ujęć oświetlonych od tyłu, takich jak obiekt na tle okna, w cieniu drzewa, aby uzyskać właściwe kolory, kiedy robisz zdjęcia przy mocnym oświetleniu. W tym trybie flesz włącza się niezależnie od tego, czy warunki oświetlenia są dobre czy złe.

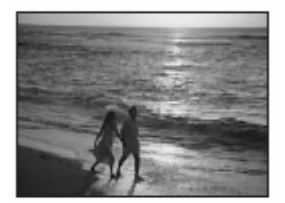

# (1) Wyłączony flesz

Używaj tego trybu do zdjęć w pomieszczeniach ze sztucznym światłem, zdjęć robionych przez szybę, lub w miejscach takich jak teatr, hala sportowa, gdzie dystans jest zbyt duży, aby flesz mógł być efektywny. W takiej sytuacji funkcja balansu bieli działa automatycznie ( $\Rightarrow$ S.35), pozwalając na robienie zdjęć z naturalnymi kolorami, dobrze chwytając światło otoczenia.

Jeśli robisz zdjęcie w trybie wyłączonego flesza, w ciemnym miejscu, skorzystaj ze statywu, aby uniknąć drgań aparatu.

Informacje dotyczące ostrzeżeń o wstrząsach, zobacz S. 19, 82.

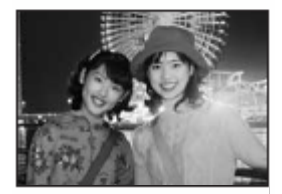

## \$\$ Wolna synchronizacja

Ten tryb flesza używa wolnego czasu migawki. Pozwala to na robienie zdjęć ludzi w nocy, na których wyraźnie widoczni są zarówno ludzie jak i tło nocy. Aby uniknąć drgań aparatu, zawsze korzystaj ze statywu.

- Najwolniejszy czas migawki
  - " 🔮 " NOC: do 2 sek.

### 🆀 Redukcja efektu czerwonych oczu+ wolna synch.

Używaj tego trybu do wolnej synchronizacji z redukcją efektu czerwonych oczu

Zdjęcie może być prześwietlone, jeśli będzie fotografowana jasna sceneria.

Aby zrobić zdjęcie obiektu w nocy z jasno oświetlonym tłem, należy użyć ustawień " 🔮 " (NOC) w trybie FOTO (+S.33).

# MENU TRYBU FOTO KORZYSTANIE Z MENU FOTO

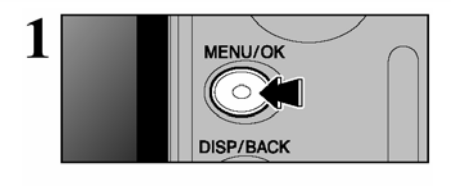

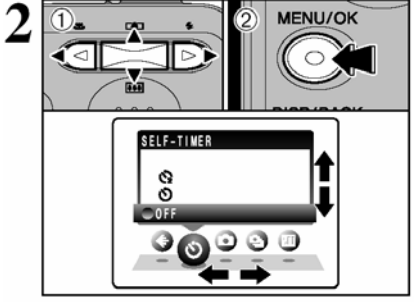

Naciśnij przycisk "MENU/OK", aby wyświetlić menu na monitorze LCD.

 Naciśnij "<" lub ">", aby wybrać pozycję w menu i "^" lub "V", aby zmienić ustawienie.
 Naciśnij przycisk "MENU/OK", aby potwierdzić ustawienie

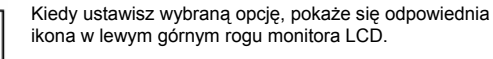

Ustawienia dostępne w menu ekranu, różnią się w zależności od wybranego trybu FOTO.

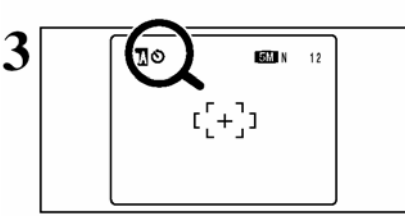

Jakość

### **♦**S. 31

Ustala rozmiar zapisywanego obrazu, podczas robienia zdjęcia. Ustalony rozmiar jest dostosowany do rozmiaru planowanego druku

### Samowyzwalacz ⇒S. 32

Używaj tej funkcji do robienia takich zdjęć, jak np. zdjęcie grupowe, na którym znajduje się fotograf.

### Tryb zdjęciowy ⇒S. 33

Wybierz: " 🎝 " AUTO, " 🖓 " MANUALNY, " 🗣 " PORTRET, " 🛦 " PEJZAŻ, " 🤽 " SPORT, " 🕻 " NOC.

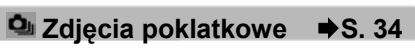

Używaj tego ustawienia, kiedy chcesz wykonać serię zdjęć poklatkowych.

# 🖾 EV

Używaj tego ustawienia, kiedy nie można uzyskać właściwej ekspozycji.

➡S. 35

### 🖽 Balans bieli 🔶 S. 35

Zmień to ustawienie, kiedy chcesz robić zdjęcia, z zablokowanym balansem bieli, dostosowanym do otoczenia i oświetlenia miejsca, w którym robione jest zdjęcie.

### OPCJE JAKOŚCI W TRYBIE FOTO Dostepne tryby FOTO: DA. DM. R. A. S. C.

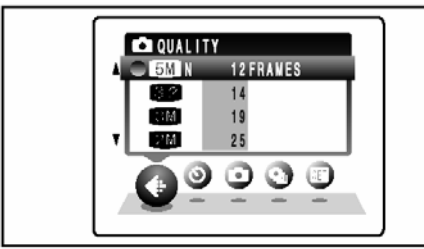

\* ekran dla FinePix A350

### Ustawienia jakości w trybie FOTO

Wybierz jedno z sześciu ustawień. Korzystając z tabeli poniżej, wybierz ustawienie, które będzie najlepiej odpowiadało Twoim zamierzeniom.

Liczby wyświetlające się po prawej stronie każdego ustawienia, pokazują liczbę dostępnych klatek.

✓ Kiedy zmieniamy tryb jakości, zmienia się również liczba dostępnych klatek (S⇒20).

Ustawienia jakości pozostają nawet jeśli wyłączysz aparat lub zmienisz tryb pracy.

| na stronie internetowej. |  |
|--------------------------|--|
|                          |  |
|                          |  |
|                          |  |
|                          |  |

### oota moma janot

## FinePix A345

| Tryb jakości                             | Przykłady zastosowań                                                    |
|------------------------------------------|-------------------------------------------------------------------------|
| 4M F (2304 x 1728)<br>4M N (2304 x 1728) | Drukowanie na 6R (15.2 x 20.3 cm) format A5                             |
| 3:2 (2304 x 1536)                        | Dia osiągnięcia lepszej jakości wybierz " <u>4M</u> F".                 |
| 2M (1600 x 1200)                         | Drukowanie na 4R (10.2 x 15.2 cm) format A6.                            |
| 1M (1280 x 960)                          | Drukowanie na formacie 3R (8.9 x 12.7 cm).                              |
| 0.3M (640 x 480)                         | Dla obrazu dołączonego do e-mail'a lub użytego na stronie internetowej. |

### FinePix A350

| Tryb jakości                             | Przykłady zastosowań                                                    |
|------------------------------------------|-------------------------------------------------------------------------|
| 5M F (2592 x 1944)<br>5M N (2592 x 1944) | Drukowanie na 8R (20.3 x 25.4 cm) format A5                             |
| 3:2 (2304 x 1536)                        | Dia osiągnięcia iepszej jakości wybierz " <mark>ow</mark> F".           |
| 3M (2048 x 1536)                         | Drukowanie na 6R (15.2 x 20.3 cm) format A5.                            |
| 2M (1600 x 1200)                         | Drukowanie na formacie 4R (10.2 x 15.2 cm) format A6.                   |
| 0.3M (640 x 480)                         | Dla obrazu dołączonego do e-mail'a lub użytego na stronie internetowej. |

### 🗣 Obszar zdjęcia i ustawienia jakości ♠

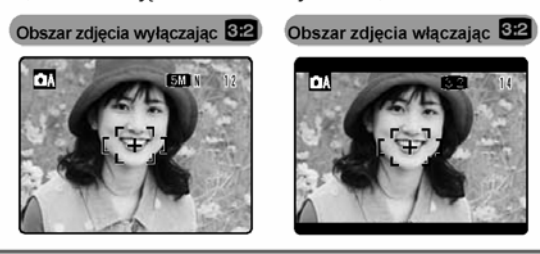

Przy normalnym wykonywaniu zdjęć współczynnik proporcji wynosi 4:3, natomiast przy robieniu zdjęć w trybie 32 proporcje wynoszą 3:2 (wskaźnik taki jak przy 35 mm filmie i kartce pocztowej). Zdjęcia zrobione w ustawieniu są przycięte z góry i z dołu, co zmniejsza maksymalny rozmiar zapisanych zdjęć. Funkcje zaawansowane

# S ZDJĘCIA Z SAMOWYZWALACZEM (WYZWALACZ CZASOWY) Dostępne tryby FOTO: ۵۸, ۵۱, ۵۹, ۵, ۵, ۲, ۲, ۲

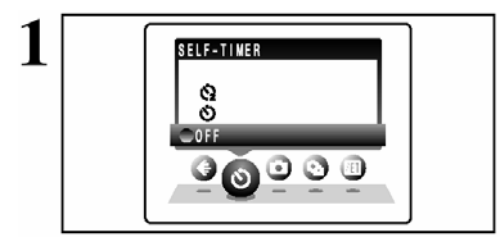

Używaj tej funkcji do robienia takich zdjęć, na których znajduje się fotograf.

Kiedy włączysz samowyzwalacz na monitorze LCD pokaże się ikony:

- ☺: wyzwalacz zostaje zwolniony po 10 s.
- wyzwalacz zostaje zwolniony po 2 s.

 Funkcja samowyzwalacza jest automatycznie wyłączana w następujących sytuacjach:
 Kiedy kończymy robić zdjęcia.

•Kiedy przełącznik trybu zostanie przestawione na inną pozycję.

•Kiedy wyłączamy aparat.

### - • Korzystanie z 2-sekundowego samowyzwalacza

Przydatne jest umieszczenie aparatu na statywie, aby uniknąć jego drżenia.

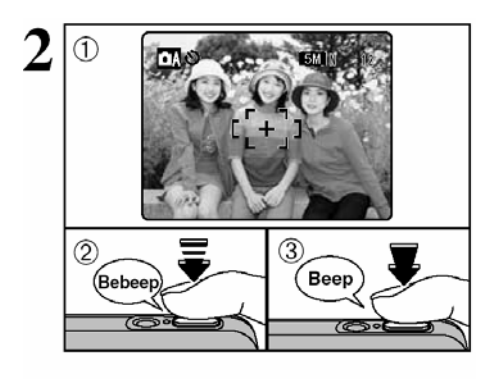

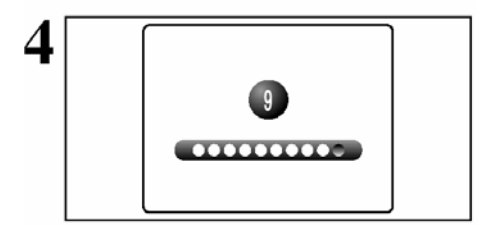

① Ustaw ramkę AF na obiekcie.

② Naciśnij przycisk wyzwalacza do połowy, aby ustawić ostrość obiektu.

③ Nie puszczając przycisku wyzwalacza, naciśnij go do samego dołu, aby uruchomić samowyzwalacz.

W tym trybie możesz również użyć blokady AF/AE (+S.21).

<sup>4</sup> Uważaj, aby nie stać przed obiektywem, kiedy naciskasz przycisk wyzwalacza, ponieważ może to uniemożliwić poprawne ustawienie ostrości lub jasności (ekspozycji).

Lampa samowyzwalacza świeci się, a potem błyska, a następnie zostaje zrobione zdjęcie.

Jeśli chcemy zatrzymać uruchomiony już samowyzwalacz, należy nacisnąć przycisk "DISP/BACK".

Na monitorze LCD wyświetlane jest odliczanie, pokazując czas, jaki pozostał do zrobienia zdjęcia. Tryb samowyzwalacza jest automatycznie wyłączany po każdym zdjęciu.

# TRYB ZDJĘCIOWY

20

# Dostępne tryby FOTO: 🗛, 🕼, 🕏, 🔺, 🛠, 😢

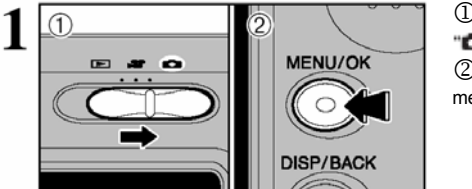

SHOOTING MODE LANDSCAPE PORTRAIT

C MANUAL

MENU/OK

 $\cap$ 

Ustaw przełącznik główny trybu pracy na pozycji
 .

② Naciśnij przycisk "MENU/OK", aby wyświetlić menu na monitorze LCD.

① Naciśnij "◀" lub "▶", aby wybrać "✿" SHOOTING MODE i "▲" lub "♥", aby zmienić ustawienie.

② Naciśnij przycisk "MENU/OK", aby potwierdzić ustawienie.

| -              |                                                                                                    |                                     |
|----------------|----------------------------------------------------------------------------------------------------|-------------------------------------|
| Tryb zdjęciowy | Objaśnienie                                                                                                    | Dostępne funkcje lampy<br>błyskowej |
| MANUALNY       | W tym trybie możemy sprecyzować ustawienia "EV"<br>(kompensację ekspozycji) (♦S.35) i balans bieli (♦S.35).                                                                         | auto/ <b>@/\$</b> /③/\$\$/器         |
| <b>AUTO</b>    | Jest to najłatwiejszy tryb robienia zdjęć i może być<br>stosowany w bardzo różnych warunkach.                                                                                       | AUTO/ 👁 / 🗲 / 🕄                     |
| PORTRET        | Ten tryb jest najlepszy do robienia portretów. Pięknie<br>pokazuje odcienie skóry i daje miękką tonację.                                                                            | auto/ <b>@/\$</b> /③/\$\$/器         |
| 🔺 PEJZAŻ       | Ten tryb jest najlepszy do fotografowania pejzaży w świetle<br>dziennym. Daje ostre i wyraźne ujęcia takich elementów<br>obrazu jak budynki i góry.                                 | Lampa błyskowa<br>niedostępna.      |
| SPORT          | Ten tryb jest najlepszy do fotografowania wydarzeń<br>sportowych, gdyż daje większe szybkości w ustawieniu<br>migawki.                                                              | AUTO/ 🗲 / 🛞                         |
| C NOC          | Ten tryb jest najlepszy do robienia zdjęć wieczorem i nocą.<br>Pozwala na ujęcia przy szybkości migawki zwolnionej do 2<br>sek. Aby uniknąć drżenia aparatu, zawsze używaj statywu. | S\$ / 🏤 / 🕄                         |

★ Dla ustawień ♥ / ▲ / ※ / C nie można ustawić trybu Makro.

# L ZDJĘCIA POKLATKOWE

## Dostępne tryby FOTO: 🕰, 🖾, 🕏, 🔺, 🗞, 😢

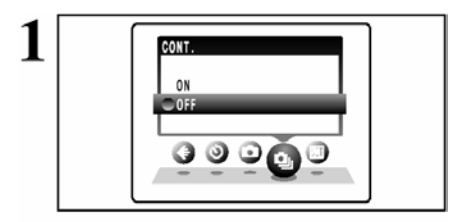

Wybierz tryb zdjęć poklatkowych w trybie FOTO. To ustawienie pozwala na robienie zdjęć poklatkowych (FinePix A345: max. 1.5 klatek/sek. lub FinePix A350: max 1.4 klatek/sek.)

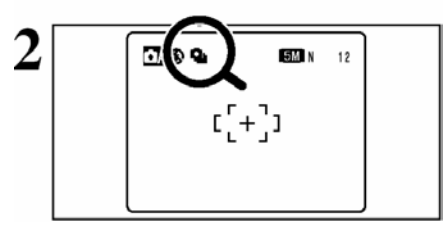

Kiedy włączony jest tryb zdjęć poklatkowych ("ON") na monitorze LCD pojawi się ikona " • ". Aby uruchomić funkcję zdjęć poklaktowyc naciśnij wyzwalacz do samego dołu.

### Liczba dostępnych klatek w trybie zdjęć poklatkowych

Liczba dostępnych klatek uzależniona jest od ustawień jakości zdjęcia w trybie zdjęć poklatkowych. Informacje na temat zmiany ustawień jakości zdjęcia s. 31.

| Tryb Jakości                 | 4M F | 4M N | 3:2 | 2M | 1M | 03M |
|------------------------------|------|------|-----|----|----|-----|
| Max. liczba zapisanych zdjęć | 3    | 4    | 4   | 5  | 6  | 18  |

FinePix A350

| Tryb Jakości                 | 5M F | 5M N | 3:2 | 3M | 2M | 03M |
|------------------------------|------|------|-----|----|----|-----|
| Max. liczba zapisanych zdjęć | 5    | 8    | 9   | 13 | 15 | 69  |

### Uwagi dotyczące korzystania z trybu zdjęć poklatkowych

• Zdjęcia poklatkowe są robione tak długo, jak długo trzymasz naciśnięty przycisk wyzwalacza.

 Jeśli nie ma dość miejsca na karcie xD-Picture Card, źrobionych zostanie tyle klatek, ile uda się zarejestrować na wolnej przestrzeni karty.

- Ostrość ustawiamy w pierwszej klatce i nie można jej zmienić w środku sekwencji.
- Ekspozycję ustawiamy robiąc pierwszą klatkę.
- Tryb jakości nie wpływa na szybkość robienia zdjęć poklatkowych.

• Nie można używać flesza. Został on ustawiony w tryb wyłączonego flesza.

# EV (KOMPENSACJA EKSPOZYCJI)

### Dostępne tryby FOTO:

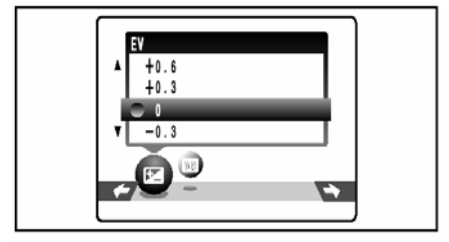

Wybierz EV w " " SHOOTING MODE.

Użyj tej funkcji w ujęciach, w których ważne jest, aby uzyskać optymalną jasność (ekspozycję), takich jak ujęcia z bardzo dużym kontrastem pomiędzy obiektem a tłem.

### Zakres kompensacji

-2.1 EV do +1.5 EV (13 kroków co 0.3 EV) Zobacz więcej informacji na temat EV s.90.

Kompensacja ekspozycji nie działa w następujących sytuacjach:

 Kiedy flesz jest ustawiony w tryb AUTO lub tryb redukcji efektu czerwonych oczu.

spróbuj użyć + (plusowej) korekty

ustawienia. Zdiecie zostanie zrobione w

taki sposób, że cały obraz bedzie jaśniejszy

 Kiedy obraz jest ciemny, a flesz ustawiony jest w tryb wymuszonego flesza.

### Uzyskiwanie poprawnej jasności

Aby otrzymać optymalną jasność obrazu, dostosuj uregulowanie ekspozycji do tego, czy fotografowany obiekt jest jasny czy ciemny. Jeśli obiekt jest zbyt jasny :
 Jeśli obiekt jest zbyt ciemny:

- Jeśli obiekt jest zbyt jasny : spróbuj użyć – (minusowej) korekty ustawienia. Zdjęcie zostanie zrobione w taki sposób, że cały obraz będzie ciemniejszy.
- Regulacja wskaźnika ekspozycji
  - Portrety oświetlone od tyłu: +0.6 EV do +1.5 EV
  - Bardzo jasna sceneria (zaśnieżone pola) i przedmioty o wysokim współczynniku odbicia: +0.9 EV
  - Zdjęcia składające się głównie z ujęć nieba: +0.9 EV
  - Przedmioty oświetlone punktowo, szczególnie przy ciemnym tle: -0.6 EV
  - Sceneria o niskim współczynniku odbicia, taka jak obraz drzew sosnowych czy ciemnych liści:-0.6EV

# 🌃 BALANS BIELI (WYBÓR ŹRÓDŁA ŚWIATŁA)

### Dostępne tryby FOTO:

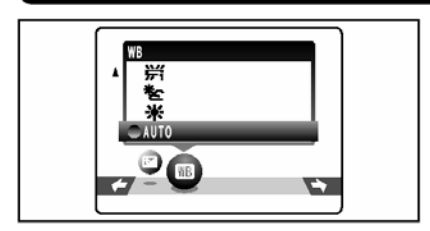

Wybierz balans bieli w " CH " SHOOTING MODE. Zmień to ustawienie, gdy chcesz zrobić zdjęcie z balansem bieli i z oświetleniem ustawionym na "sztywno" w momencie robienia zdjęcia. W trybie AUTO, może nie być możliwe uzyskanie prawidłowego ustawienia balansu bieli dla portretów robionych z bliska i zdjęć robionych w specjalnych warunkach oświetlenia. W takich sytuacjach ustaw odpowiedni balans bieli dla źródła światła. Więcej informacji na temat balansu bieli na S.90.

Uzyskane kolory mogą się różnić w zależności od warunków, w jakich robione jest zdjęcie, (źródła światła ect.)

AUTO: ustawienie automatyczne (pokazuje naturę otaczajacego światła).

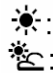

Zdjęcia na zewnątrz przy dobrej pogodzie. Zdjęcia w cieniu.

- Zdjęcia w świetle lamp fluorescencyjnych symulujących oświetlenie słoneczne.
- Zdjęcia w świetle świetlówek o "ciepłym świetle".
- H: Zdjęcia w świetle świetlówek "zimnych".
- -A Zdjęcia w świetle żarówek standardowych.

\*Jeśli zostanie włączony flesz, ustawienia balansu bieli zostaną automatycznie dopasowane do flesza. Aby osiągnąć specjalne efekty, ustaw tryb flesza w tryb wyłączonego flesza (+S.29).

# MENU ODTWARZANIA THE REPORT OF THE REPORT OF TH

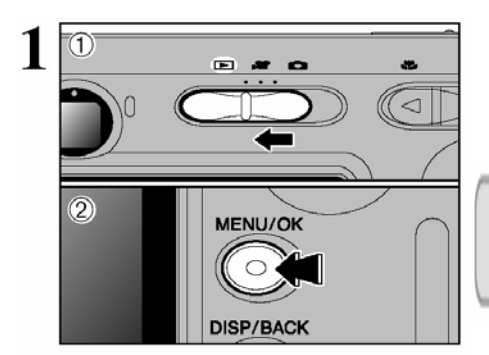

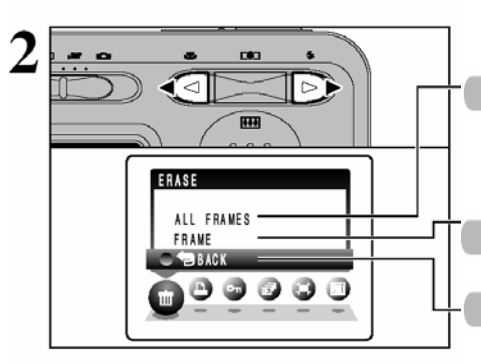

① Ustaw przełacznik główny trybu pracy na pozycji "►".

2 Naciśnii przycisk "MENU/OK", aby wyświetlić menu na monitorze I CD

Pomyłkowo skasowane pliki (zdiecia) nie moga być odtworzone. Skopiuj ważne zdiecia (pliki), które nie powinny być skasowane, na dysk komputera lub inne media.

Naciskaj "◀" lub "▶", aby wybrać 🗐 "ERASE".

# ALL FRAMES (wszystkie klatki)

Kasuje wszystkie niezabezpieczone zdjęcia (pliki). Skopiuj ważne zdiecja (pliki), na dysk komputera lub inne media.

# FRAME (zdjęcie)

Kasuje wyłącznie wybrane zdjęcie (plik).

# **BACK** (wstecz)

Powraca do odtwarzania bez kasowania zdieć (plików).

- ① Naciśnij "▲" lub "▼", aby wybrać "ALL FRAMES" lub "FRAME".
- 2 Naciśnij przycisk "MENU/OK,".

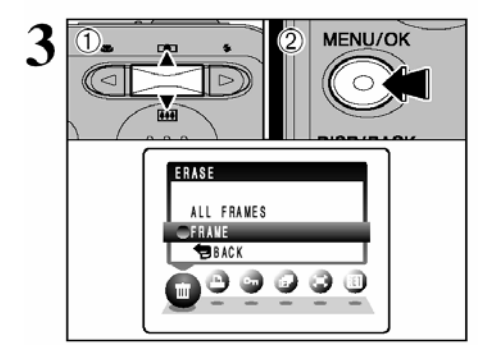
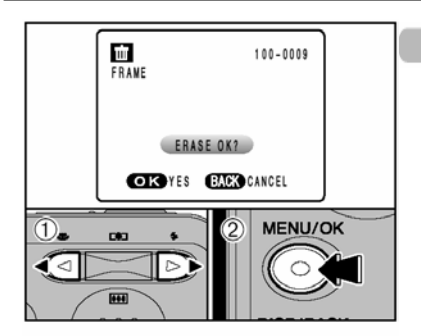

# 100-0009 ALL FRAMES ERASE ALL OK? IT MAY TAKE A WHILE OK YES ERACK CANCEL

## FRAME

① Naciskaj, "◄" lub "►", aby wybrać zdjęcie (plik), które chcesz skasować.

② Naciśnij przycisk "MENU/OK", aby skasować wyświetlone zdjęcie (plik).

Jeśli chcesz skasować następne zdjęcia powtórz punkty ① i

②. Kiedy zakończysz kasowanie naciśnij przycisk "DISP/ BACK".

Ponowne naciskanie przycisku "MENU/OK" powoduje kasowanie kolejnych zdjęć. Uważaj, aby nie skasować zdjęć przez pomyłkę.

Zabezpieczone zdjęcia (pliki), nie mogą być skasowane. Usuń zabezpieczenie zdjęć (plików) zanim je skasujesz (+S.42).

# ALL FRAMES

Naciśnięcie przycisku "MENU/OK", kasuje wszystkie zdjęcia (pliki).

Zabezpieczone zdjęcia (pliki), nie mogą być skasowane. Usuń zabezpieczenie zdjęć (plików) zanim je skasujesz (+S.42).

Jeśli wyświetli się napis, "DPOF SPECIFIED. ERASE OK?]", "DPOF SPECIFIED. ERASE ALL OK?]" ponownie naciśnij przycisk "MENU/OK", aby skasować zdjęcie (plik).

# Zatrzymanie procedury w połowie 🔶 \_\_\_\_\_

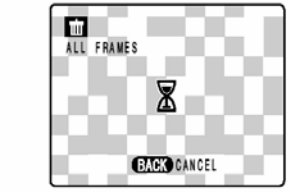

Naciśnij przycisk "DISP/BACK", aby zatrzymać kasowanie wszystkich zdjęć (plików). Część z niezabezpieczonych zdjęć (plików) nie zostanie skasowana.

Jeśli operacja kasowania wszystkich zdjęć zostanie anulowana natychmiast, część zdjęć (plików), zostanie jednak skasowana.

# MENU ODTWARZANIA

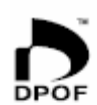

DPOF oznacza Digital Print Order Format i odnosi się do formatu, który jest używany do nagrywania specyfikacji wydruku dla zdjęć robionych aparatem cyfrowym na takim nośniku jak **xD-Picture Card**. Nagrywane specyfikacje zawierają informacje, według których mają być drukowane zdjęcia.

Ta część instrukcji, przedstawia dokładny opis ustalenia kolejności zdjęć w FinePix A345/ FinePix A350.

Zauważ, że niektóre drukarki nie obsługują drukowania daty i czasu lub specyfikacji liczby wydruków.

Zauważ, że podane poniżej ostrzeżenia mogą zostać wyświetlone podczas specyfikacji drukowania.

#### DPOF SPECIFIED. ERASE OK.?

DPOF SPECIFIED. ERASE ALL OK.? (♦S.37)

Jeśli skasujesz zdjęcie, w tym samym czasie, ustawienie DPOF dla tego zdjęcia zostanie również skasowane.

RESET DPOF OK.? (⇒S.39)

Jeśli załadujesz kartę **xD-Picture Card** zawierającą zdjęcia ze specyfikacją do druku na innym aparacie, wszystkie opisy zostaną zresetowane i zastąpione nowymi opisami.

DPOF FILE ERROR (⇒S.83)

Aż do 999 zdjęć może być wybranych do wydruku na tej samej karcie xD-Picture Card.

# MENU ODTWARZANIA 🗅 USTAWIENIE ZDJEĆ DPOF

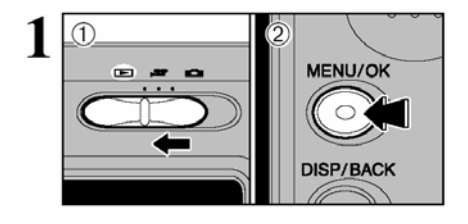

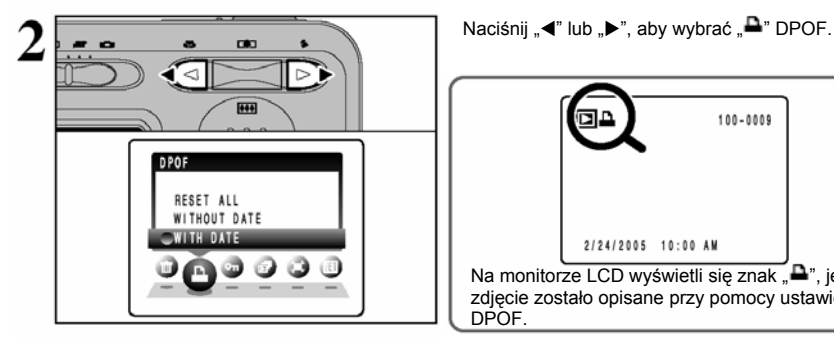

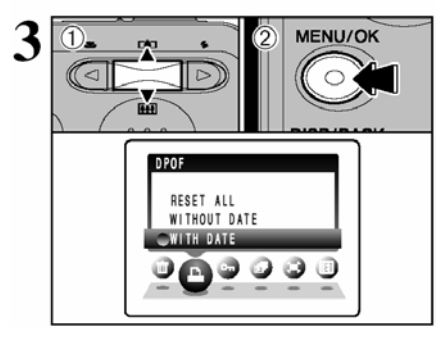

①Ustaw przełacznik główny trybu pracy na pozycję .▶"

Naciśnii przycisk "MENU/OK" aby wyświetlić menu na monitorze I CD

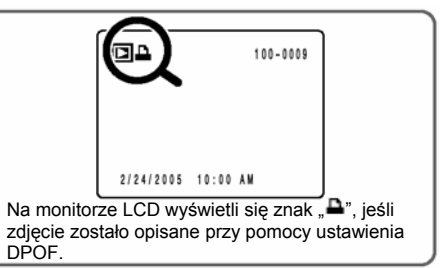

① Naciśnij "▲" lub "▼", aby wybrać "WITH DATE" lub WITHOUT DATE". Wybranie "WITH DATE" spowoduje umieszczenie daty na drukowanych zdieciach.

2 Naciśnii przycisk "MENU/OK".

Ustawienie "WITH DATE" powoduje drukowanie daty na zdieciach, ieśli oddasz zdiecia do laboratorium fotograficznego lub użyjesz drukarek kompatybilnych z DPOF (w zależności od typu drukarki data, w niektórych przypadkach, może nie zostać wydrukowana),

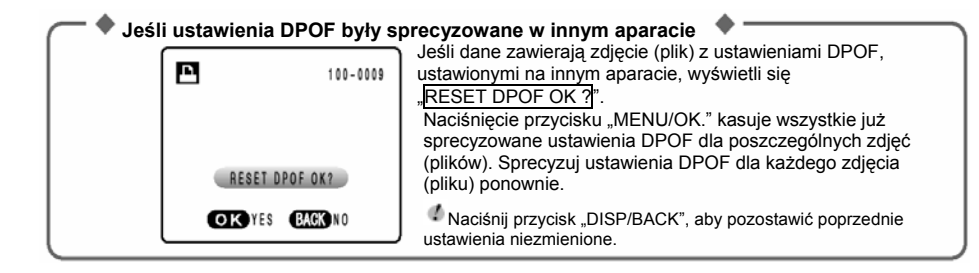

# MENU ODTWARZANIA 🕰 USTAWIENIE ZDJĘĆ DPOF

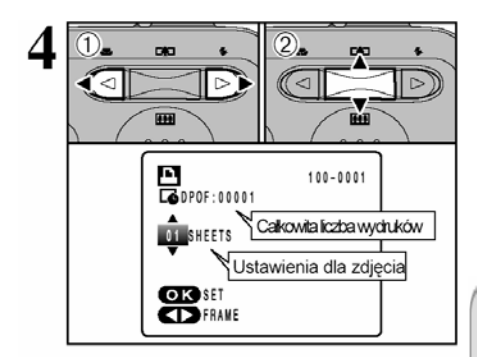

① Naciśnij "◀" lub "▶", aby wybrać zdjęcia, dla którvch chcesz zastosować ustawienie DPOF.

② Naciśnij przyciski "▲" lub "▼", aby ustalić liczbę wydruków (do 99). Dla zdjęć, których nie chcesz drukować ustaw wartość "0" (zero). Aby ustalić wiecej ustawień DPOF, powtórz kroki

① i ②.

Na tej samej karcie xD-Picture Card możesz zamówić wydruki aż do 999 zdjęć.

Ustawienia DPOF nie mogą być stosowane do filmów.

Jeśli naciśniesz przycisk "DISP/BACK" podczas ustawiania, wszystkie nowe ustawienia zostaną anulowane. Jeśli były poprzednie ustawienia DPOF, tylko modyfikacje zostaną anulowane.

# Zawsze naciskaj przycisk "MENU/OK" na zakończenie ustawień.

Naciśnięcie przycisku "DISP/BACK" kasuje wszystkie ustawienia DPOF ustawiane w tym czasie.

#### 🔶 🔶 Anulowanie zdjęć 🔶

Aby anulować ustawienia DPOF dla wybranych zdjęć (plików) wykonaj kroki od 1 do 3, a następnie:

① Naciśnij " 4" lub ">", aby wybrać zdjęcia (pliki), dla których chcesz skasować ustawienia DPOF.

② Ustaw liczbę wydruków na "0" (zero), jeśli chcesz skasować ustawienia DPOF dla innego

zdjęcia (pliku), powtórz kroki ① i ②. Naciśnij przycisk "MENU/OK" na zakończenie ustawień.

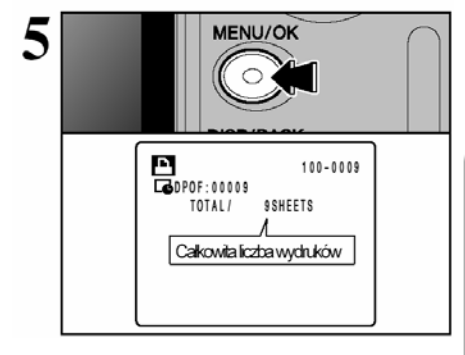

# MENU ODTWARZANIA □ USTAWIENIE ZDJĘĆ DPOF (KASOWANIE USTAWIEŃ)

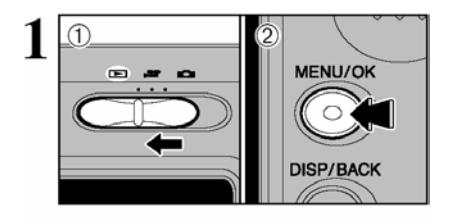

-----

RESET ALL WITHOUT DATE o 0 0

①Ustaw przełącznik główny trybu pracy na pozycję "▶"

<sup>m</sup> Naciśnij przycisk "MENU/OK", aby wyświetlić menu na monitorze LCD.

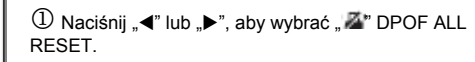

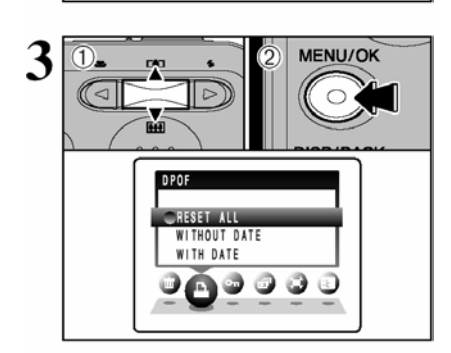

- ① Naciśnij przyciski "▲" lub "▼", aby wybrać "RESET ALL"
- ② Naciśnij przycisk "MENU/OK".

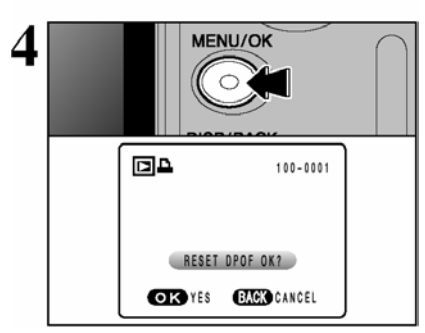

Pokaże się informacja na monitorze LCD. Jeśli chcesz skasować wszystkie ustawienia DPOF, naciśnij przycisk "MENU/OK".

# MENU ODTWARZANIA ∽ ZABEZPIECZANIE I ODBEZPIECZANIE WSZYSTKICH ZDJĘĆ

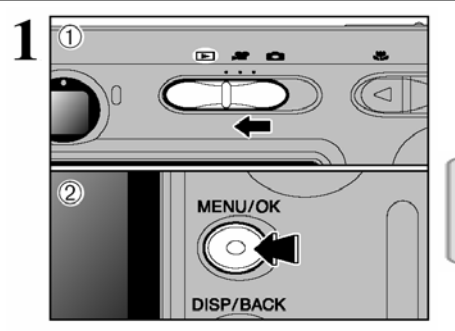

III II

00000000

PROTECT

RESET ALL

Naciśnij przycisk "MENU/OK", aby wyświetlić menu na monitorze LCD.

Zabezpieczanie jest ustawieniem, które zapobiega przypadkowemu skasowaniu zdjęć (plików). Jednakże funkcja "FORMAT" kasuje wszystkie zdjęcia (pliki), również te zabezpieczone (+S. 54).

#### Naciśnij "◀" lub "▶", aby wybrać "•." PROTECT.

### **RESET ALL**

Usuwa zabezpieczenie ze wszystkich zdjęć (plików).

#### SET ALL

Zabezpiecza wszystkie zdjęcia (pliki).

#### FRAME

Zabezpiecza lub usuwa zabezpieczenie tylko wybranych zdjęć (plików).

① Naciśnij "▲" lub "▼", aby wybrać "FRAME", "SET ALL" lub "RESET ALL".

② Naciśnij przycisk "MENU/OK", aby potwierdzić ustawienie.

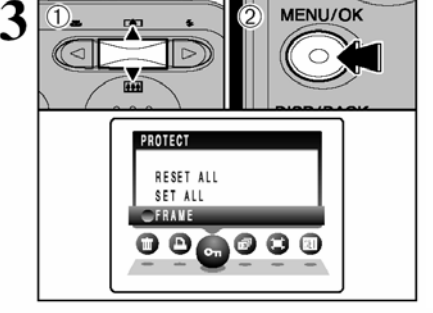

TRAME FRAME PROTECT OK2 OK YES ELCK CANCEL MENU/OK EEE

## FRAME SET

① Naciśnij "◀" lub "▶", aby wybrać zdjęcie (plik), które ma być zabezpieczone.

② Naciśnij przycisk "MENU/OK", aby zabezpieczyć aktualnie wyświetlane zdjęcie (plik). Aby zabezpieczyć następne zdjęcia (pliki) powtórz

punkty ① i ②. Jeśli chcesz zakończyć zabezpieczanie zdjęć (plików) naciśnij przycisk "DISP/BACK".

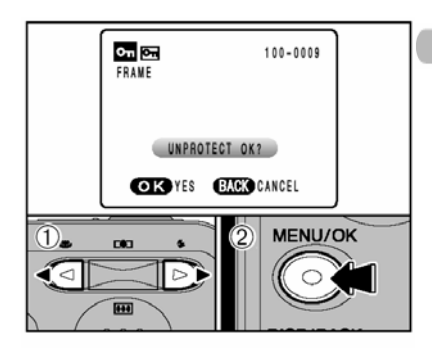

SET ALL OK? IT MAY TAKE A WHILE OK YES EACK CANCEL

100-0009

ол SET ALL

# FRAME RESET

① Naciśnij "◄" lub "▶", aby wybrać zabezpieczone zdjęcie (plik).

② Naciśnij przycisk "MENU/OK", aby usunąć zabezpieczenie wyświetlanego zdjęcia (pliku).

# SET ALL

Naciśnij przycisk "MENU/OK", aby zabezpieczyć wszystkie zdjęcia (pliki).

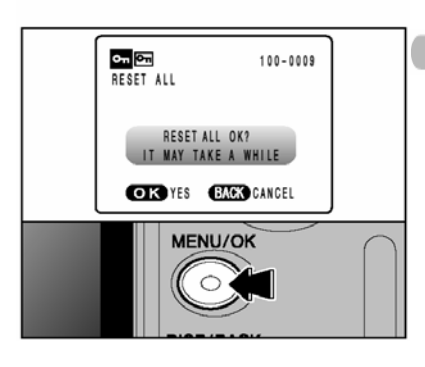

# **RESET ALL**

Naciśnij przycisk "MENU/OK", aby usunąć zabezpieczenie wszystkich zdjęć (plików).

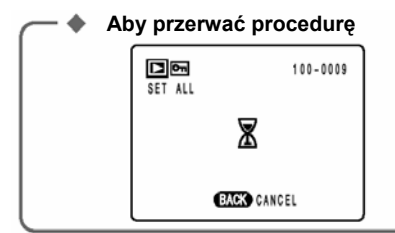

Jeśli fotografowane obiekty są bardzo duże, zabezpieczanie lub usuwanie zabezpieczenia wszystkich zdjęć (plików) może chwilę potrwać. Jeśli chcesz zrobić zdjęcie lub film w trakcie tej procedury, naciśnij przycisk "DISP/BACK". Aby znów powrócić do zabezpieczania lub usuwania zabezpieczenia wszystkich zdjęć (plików), zacznij procedurę ze S.42 od 1 kroku.

# MENU ODTWARZANIA AUTOMATYCZNE ODTWARZANIE

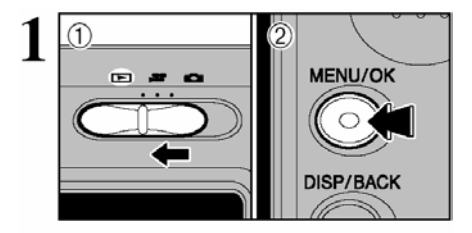

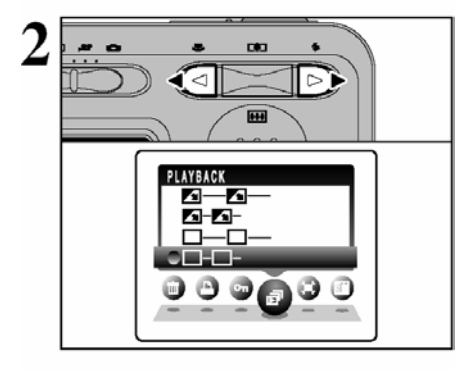

①Ustaw przełącznik główny trybu pracy na pozycję ▶"

2 Naciśnij przycisk "MENU/OK", aby wyświetlić menu na monitorze LCD.

Funkcja oszczędzania energii, jest nieaktywna w trybie odtwarzania.

Wyświetlanie filmu rozpoczyna się automatycznie. Gdy film się kończy, wyświetlanie jest kontynuowane od następnej klatki.

Naciśnij "◀" lub "▶", aby wybrać "⊡ PLAYBACK.

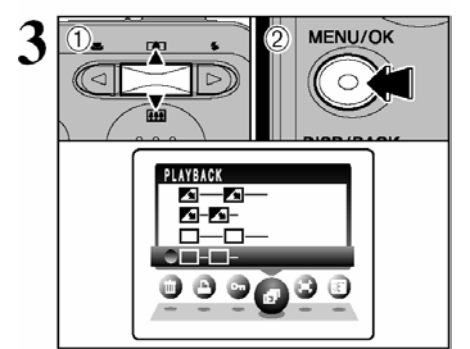

① Naciśnij "▲" lub "▼", aby wybrać szybkość odtwarzania i rodzaj przejścia pomiędzy klatkami.

② Naciśnij przycisk "MENU/OK". Ramki obrazów są wyświetlane są automatycznie. Jeśli chcesz przerwać PLAYBACK, naciśnij "▲" (lub przycisk "MENU/OK.").

Jeśli w czasie odtwarzania naciśniemy przycisk "DISP/BACK", na monitorze LCD wyświetli się numer odtwarzanej ramki.

Naciśnij "◀" lub "▶", aby przechodzić między poszczególnymi zdjęciami.

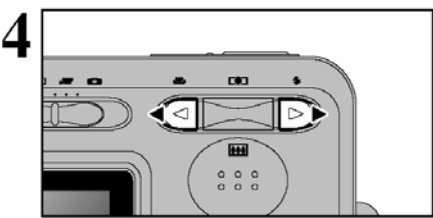

# MENU ODTWARZANIA TRIMMING (PRZYCINANIE)

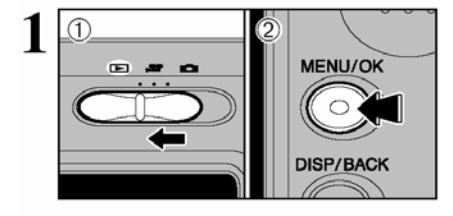

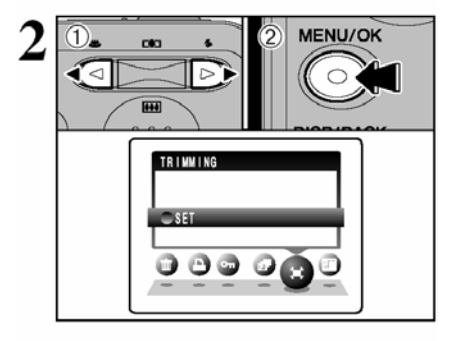

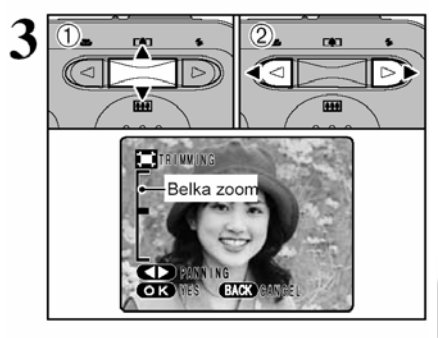

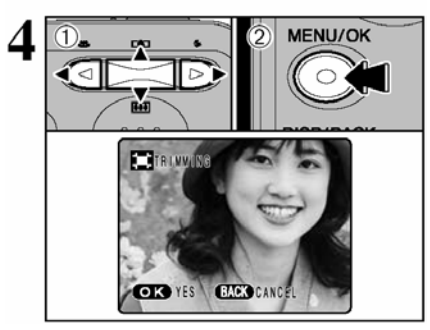

①Ustaw przełącznik główny trybu pracy na pozycję ...►"

<sup>72</sup> Naciśnij przycisk "MENU/OK", aby wyświetlić menu na monitorze LCD.

① Naciśnij "◀" lub "▶", aby wybrać "I™" TRIMMING.
 ② Naciśnij przycisk "MENU/OK".

① Naciśnij przycisk zoomu, aby przybliżyć " (▲)" obraz. Naciśnij przycisk zoomu, aby oddalić (➡) (▲)" obraz. Na monitorze LCD pojawi się wskaźnik przybliżenia (belka zoomu).

② Naciśnij "◀" lub "▶", aby przesunąć się do następnej części zdjęcia.

Naciśnij przycisk "DISP/BACK", aby powrócić do wyświetlania poszczególnych zdjęć.

Rozmiar zapisanego obrazu będzie różny w zależności od skali zoomu. Przy jakości 0.3M napis "OK YES" wyświetli się na żółto.

① Naciśnij "▲", "▼", "◀" lub "▶", aby wyświetlić wybrany obszar zdjęcia.

O Naciśnij przycisk "MENU/OK", aby zarejestrować obraz.

# MENU ODTWARZANIA TRIMMING(PRZYCINANIE)

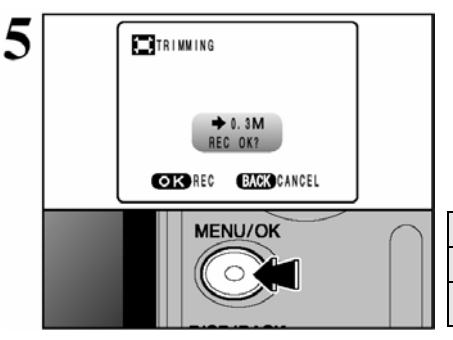

Sprawdź rozmiar zapisanego obrazu i naciśnij przycisk "MENU/OK.". Przycięte zdjęcie zostanie dodane jako oddzielne zdjęcie w ostatnim pliku.

#### Wielkości zapisanych plików

#### FinePix A345

| 2M  | Dla wydruku do 4R (10.2x15.2 cm) / format A6          |
|-----|-------------------------------------------------------|
| 1M  | Dla wydruku do 3R (8.9x12.7 cm).                      |
| 03M | Do użytku w e-mailach i na stronach<br>internetowych. |

#### FinePix A350

| 3M  | Dla wydruku do 6R (15.2x20.3 cm) / format A5          |
|-----|-------------------------------------------------------|
| 2M  | Dla wydruku do 4R (10.2x15.2 cm) / format A6          |
| 03M | Do użytku w e-mailach i na stronach<br>internetowych. |

# TRYB VIDEO KRĘCENIE FILMÓW

Specyfikacje

Motion JPEG z dźwiękiem

- Metoda wyboru jakości
  - 320 (320 x 240 pikseli)
  - 160 (160 x 120 pikseli)
- Częstotliwość odświeżania

15 klatek na sekundę

Więcej informacji dot. częstotliwości odświeżania na S.90.

Sprawdź informacje dot. zmiany ustawienia trybu jakości (wielkości pliku) S.49.

Czas dostępny na kręcenie filmu może się zmniejszyć, w zależności od ilości wolnego miejsca na karcie xD-Picture Card.

- Więcej informacji na temat czasów nagrania na karty xD-Picture Card S.48.
- W tym trybie nie można wyłączyć monitora LCD.

Może się zdarzyć, że odtwarzanie twoich filmów na innych aparatach nie będzie możliwe.

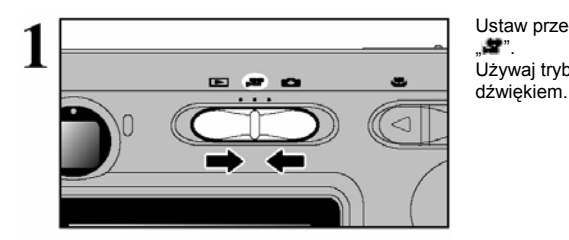

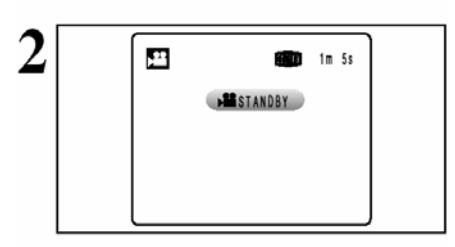

Ponieważ dźwięk nagrywany jest jednocześnie z obrazem, upewnij się, że nie zakrywasz mikrofonu palcem.(+S.8)

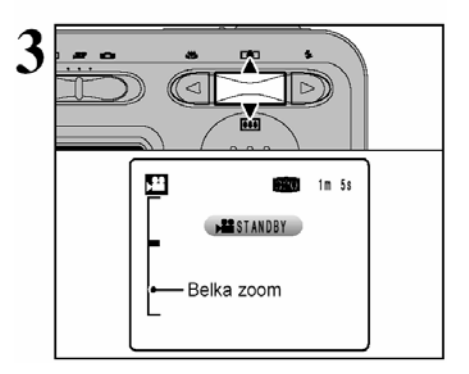

Naciśnij "▲ (III)", aby przybliżyć lub "▼(IIII)", aby oddalić obraz, zanim zaczniesz kręcić film. Musisz ustawić zoom wcześniej, ponieważ nie można regulować zoomu w trakcie kręcenia.

Ogniskowa zoomu optycznego

(odpowiednik dla aparatów 35 mm) Ok. 35 mm-105 mm Maksymalna skala oddalenia: 3x

#### • Zakres ostrości

Ok. 60 cm do nieskończoności.

# TRYB VIDEO KRĘCENIE FILMÓW

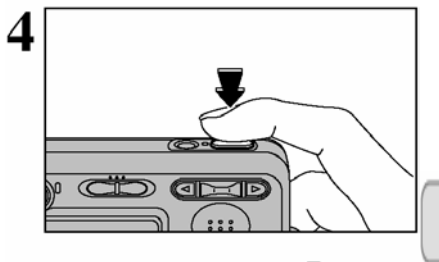

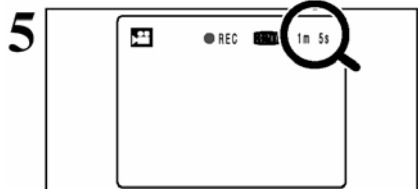

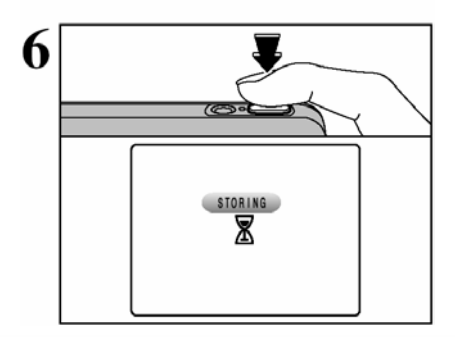

Naciśnij przycisk wyzwalacza całkiem do dołu, aby rozpocząć filmowanie.

Jasność i kolor obrazu pokazywane podczas kręcenia filmu na monitorze LCD, mogą różnić się od tego, co było pokazywane zanim zaczęło się filmowanie.

Przycisk wyzwalacza nie musi być naciskany podczas nagrywania.

Naciskając przycisk wyzwalacza całkiem do dołu blokujemy ostrość, ale ekspozycja zmienia się automatycznie, w zależności od nagrywanej sceny.

Pozostający czas nagrania jest wyświetlany podczas kręcenia filmu w prawym górnym rogu monitora LCD.

Jeśli jasność obiektu zmieni się w trakcie filmowania, dźwięk pracującego obiektywu może zostać nagrany na filmie.

Szum wiatru, może zostać nagrany w ujęciach robionych na powietrzu.

Kiedy pozostający czas dobiegnie końca, filmowanie zostaje zakończone, a film zostaje zapisany na karcie xD-Picture Card.

Naciskając przycisk wyzwalacza w trakcie filmowania, kończymy filmowanie. Nagrywanie zostaje zakończone, a film zostaje zapisany na karcie xD-Picture Card.

Jeśli filmowanie jest zatrzymane natychmiast po rozpoczęciu, 1 sekunda filmu zostanie nagrane na xD-Picture Card.

#### Dostępny czas nagrania

#### ■ Czasy nagrywania dla xD-Picture Card

Poniższa tabela prezentuje dostępne czasy nagrywania przy użyciu sformatowanej karty pamięci xD-Picture Card. Właściwy czas kręcenia będzie różnił się w zależności od wolnego miejsca, dostępnego na xD-Picture Card.

|                  | Ustawie                 | enie jakości            |
|------------------|-------------------------|-------------------------|
|                  | 320 (15 klatek na sek.) | 160 (15 klatek na sek.) |
| DPC-16 (16 MB)   | 65 sek.                 | 260 sek.                |
| DPC-32 (32 MB)   | 130 sek.                | 8.6 min                 |
| DPC-64 (64 MB)   | 260 sek.                | 17.3 min.               |
| DPC-128 (128 MB) | 8.6 min.                | 34.6 min.               |
| DPC-256 (256 MB) | 17.3 min.               | 69.3 min.               |
| DPC-512 (512 MB) | 34.6 min                | 138.6 min.              |

# MENU VIDEO ♦ USTAWIENIA JAKOŚCI W TRYBIE VIDEO

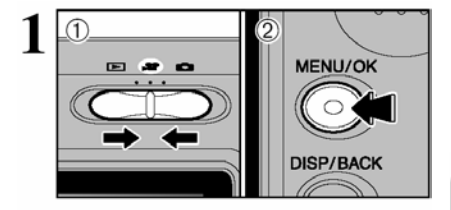

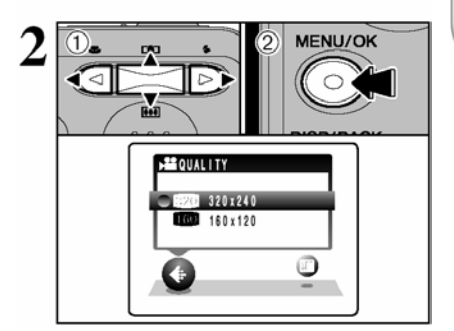

Ustawienia jakości w trybie VIDEO

| Tryb jakości    | Przykłady zastosowań                    |
|-----------------|-----------------------------------------|
| 320 (320 x 240) | dla uzyskania lepszej jakości           |
| 160 (160 x 120) | dla możliwości nagrania dłuższego filmu |

①Ustaw przełącznik główny trybu pracy na pozycję

<sup>2</sup>Naciśnij przycisk "MENU/OK." aby wyświetlić menu na monitorze LCD.

Ustawienie jakości zostanie zachowane nawet, jeśli wyłączymy aparat lub zmieniamy położenie przełącznika głównego trybu pracy.

① Naciskaj "◀" lub "▶", aby wybrać ustawienie jakości QUALITY, a następnie naciśnij "▲" lub "♥", aby zmienić ustawienie.

② Naciśnij przycisk "MENU/OK", aby potwierdzić ustawienie.

# TRYB ODTWARZANIA ODTWARZANIE FILMÓW

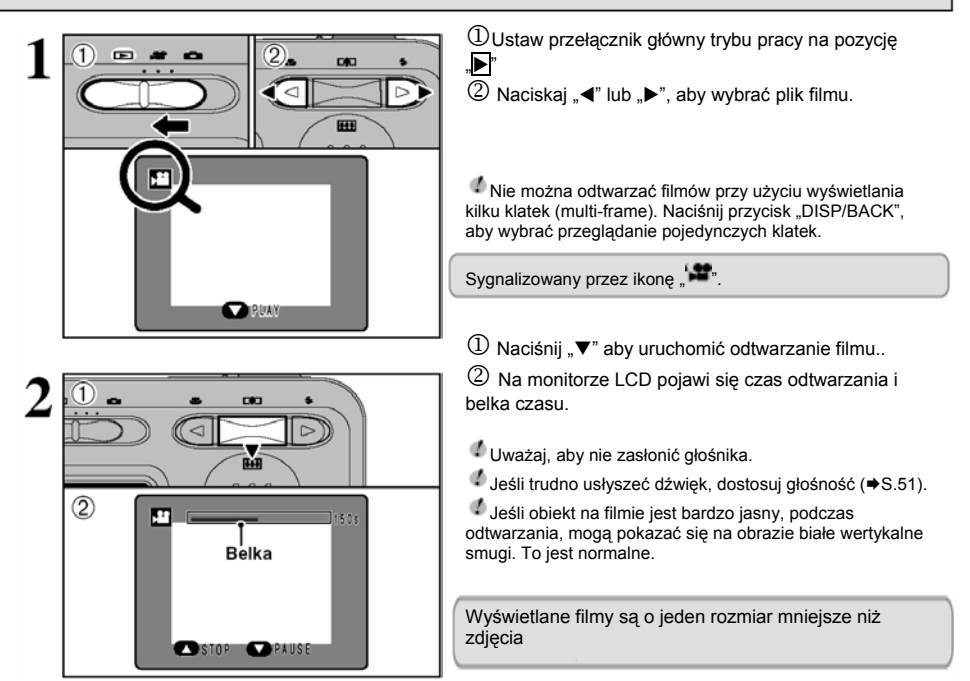

#### Odtwarzanie filmów

Sterowanie Opis Rozpoczyna się odtwarzanie. Playback Kiedy kończy się film, kończy się odtwarzanie. Zatrzymuje film podczas odtwarzania. Pause/Resume Naciśnij "▼" ponownie, aby wznowić odtwarzanie. Zatrzymuje odtwarzanie. Invariance in the second second s Stop pliku lub przejść do następnego. Naciśnij "◀" lub "▶" podczas odtwarzania, aby przeskoczyć do tyłu lub do przodu filmu. Fast forward / <1  $\sim$ Rewind Do tyłu Do przodu Naciśnij "◀" lub "▶" gdy zatrzymany jest film (pauza), aby przeskoczyć do tyłu lub do przodu o Stop playback ieden plik. Właczona pauza

#### Odtwarzanie plików filmowych

Może się zdarzyć, że odtworzenie plików filmowych nagranych na innych aparatach nie będzie możliwe.

• Jeśli chcesz odtwarzać plik filmowy na komputerze, przenieś plik filmowy z karty **xD-Picture** Card na twardy dysk komputera i potem odtwarzaj zapisany plik.

# DOSTOSOWANIE JASNOŚCI / GŁOŚNOŚCI MONITORA

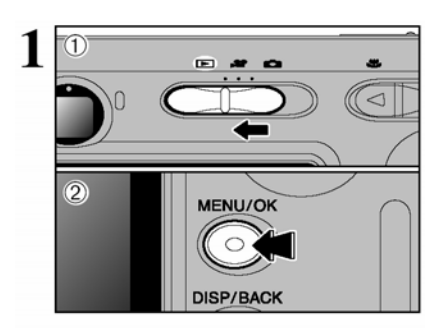

①Ustaw przełącznik główny trybu pracy na pozycję
"□" "■"Iub "▶"

② Naciśnij przycisk "MENU/OK", aby wyświetlić menu na monitorze LCD.

- ① Naciśnij "◀" lub "▶", aby wybrać "SET" OPTION, a potem naciśnij "▲" lub "▼", aby wybrać "<sup>&</sup> LCD" lub "VOLUME".
- ② Naciśnij przycisk "MENU/OK".

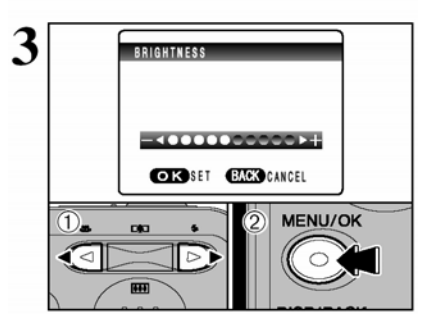

① Naciśnij "◀" lub "▶", aby dostosować jasność monitora LCD lub głośność.

O Naciśnij przycisk "MENU/OK", aby potwierdzić nowe ustawienie.

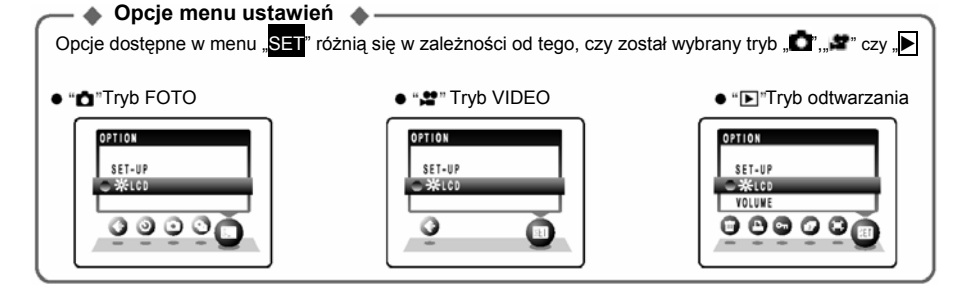

# SET UŻYCIE EKRANU USTAWIEŃ

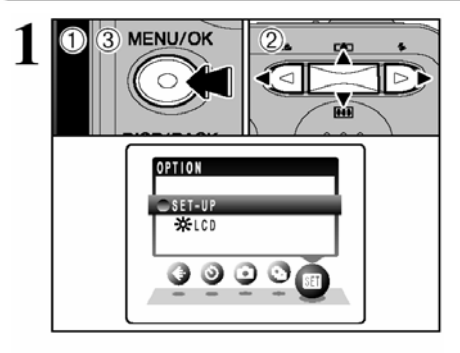

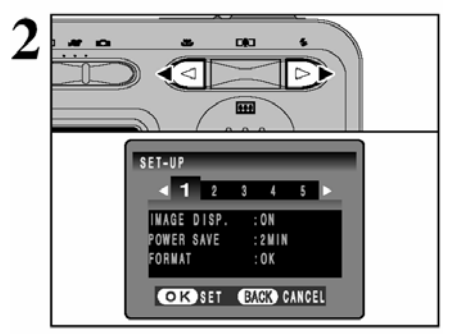

① Naciśnij przycisk "MENU/OK", aby wyświetlić menu na monitorze LCD.

② Naciśnij "◀" lub "▶", aby wybrać "SET" OPTION, a potem naciśnij "▲" lub "▼", aby wybrać "SET-UP".

③ Naciśnij przycisk "MENU/OK.", aby wybrać SET-UP ekranu.

Zawsze wyłączaj aparat, kiedy wymieniasz akumulator/baterie. Jeśli otworzysz pokrywę baterii, lub rozłączysz zasilacz nie wyłączając aparatu, ustawienia aparatu mogą powrócić do ustawień domyślnych ustawionych fabrycznie.

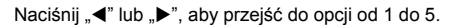

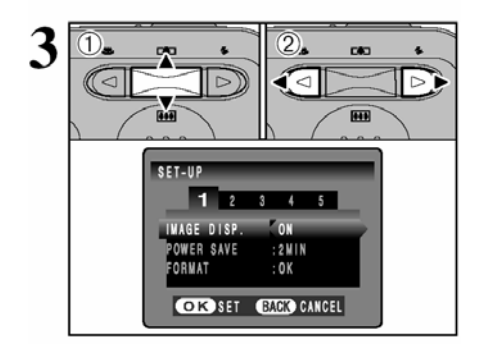

① Naciśnij "▲" lub "▼", aby wybrać opcję menu
② Naciśnij "◀" lub "▶", aby zmienić ustawienie. Naciśnij "▶", aby uzyskać "FORMAT", "DATE/TIME", "TIME DIFFERENCE", "DISCHARGE" lub "▲ RESET".

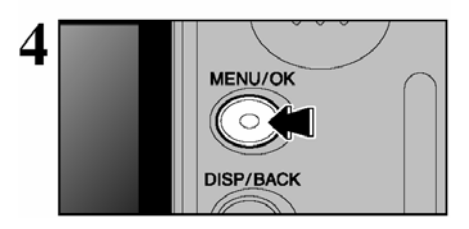

Po zmodyfikowaniu ustawień, naciśnij przycisk "MENU/OK", aby potwierdzić zmiany.

## Opcje menu SET-UP

|   | Ustawienia         | Wyświetlacz                                     | DOMYŚLNIE | Objaśnienie                                                                                                    | S  |       |
|---|--------------------|-------------------------------------------------|-----------|----------------------------------------------------------------------------------------------------|----|-------|
|   | IMAGE DISP.        | ON/OFF                                          | ON        | Precyzuje, czy ekran podglądu (fotografowany<br>obiekt) ma być wyświetlony po zrobieniu ujęcia.<br>Obraz pokazuje się na chwilę, a następnie zostaje<br>zarejestrowany.                                                                                                    | -  |       |
| 1 | POWER SAVE         | 2MIN/5MIN                                       | 2MIN      | Redukuje zużycie energii w aparacie i wyłącza<br>aparat, jeśli nie jest używany.                                                                                                    | 54 |       |
|   | FORMAT             | OK                                              | -         | Kasuje wszystkie pliki.                                                                                                    | 54 |       |
|   | DIGITAL<br>ZOOM    | ON/OFF                                          | OFF       | Określa, czy zoom cyfrowy ma być użyty w<br>kombinacji z zoom-em optycznym.                                                                                                    | 55 |       |
| 2 | BEEP               | LOW/HIGH/OFF                                    | LOW       | Ustawia głośność dźwięku, który jest emitowany w czasie, kiedy używane są przyciski aparatu.                                                                                                    | -  |       |
|   | SHUTTER            | LOW/HIGH/OFF                                    | LOW       | Ustawia głośność dźwięku, który jest emitowany<br>podczas używania wyzwalacza.                                                                                                    | -  |       |
|   | DATE/TIME          | SET                                             | -         | Ustawia datę lub czas.                                                                                                    | 13 |       |
| 3 | LCD                | ON/OFF                                          | ON        | Określa, czy monitor LCD ma być włączany (ON),<br>czy wyłączony (OFF) kiedy aparat jest ustawiony<br>w tryb FOTO.                                                                                                    | -  |       |
|   | TIME<br>DIFFERENCE | SET                                             | -         | Określa ustawienia różnicy czasu.                                                                                                    | 56 |       |
|   | FRAME NO.          | CONT./RENEW                                     | CONT.     | Precyzuje, czy numery klatek zachowują<br>kolejność względem poprzednich, czy zaczynają<br>się od początku.                                                                                                    | 57 |       |
|   |                    |                                                 |           | ■ : D&C tryb<br>Ten tryb umożliwia odczytywanie obrazów z xD-<br>Picture Card, w prosty sposób i ich zapisywanie<br>na xD-Picture Card.                                                                                                    | 70 |       |
| 4 |                    |                                                 | 0         | Picterioge Jeśli mamy drukarkę, która obsługuje PictBridge,<br>możemy drukować zdjęcia podłączając aparat do<br>kompatybilnej z PictBridge drukarki, bez użycia<br>komputera.                                                                                                   | 67 | 4     |
|   | 言語/LANG.           | 日本語/ENGLISH/<br>FRANCAIS/DEUTSCH/<br>ESPANOL/中文 | ENGLISH   | Precyzuje, który język będzie używany na<br>wyświetlaczu monitora LCD.                                                                                                    | 14 | Ustav |
|   | VIDEO<br>SYSTEM    | NTSC/PAL                                        | -         | Precyzuje, czy wyjście video jest ustawione na<br>NTSC, czy na PAL                                                                                                    | -  | vien  |
|   | DISCHARGE          | ОК                                              | -         | Rozładowuje akumulatory.                                                                                                    | 80 | ia    |
| 5 | RESET              | ок                                              | -         | Kasuje wszystkie ustawienia aparatu (oprócz<br>DATE/TIME, TIME DIFFERENCE, LANG i VIDEO<br>SYSTEM) do ustawień fabrycznych. Informacja<br>potwierdzająca pokaże się po naciśnięciu "▶".<br>Jeśli chcesz zresetować ustawienia aparatu,<br>ponownie naciśnii przycisk "MENU/OK". | -  |       |

# USTAWIENIA (SET-UP)

# USTAWIENIE OSZCZĘDZANIA ENERGII

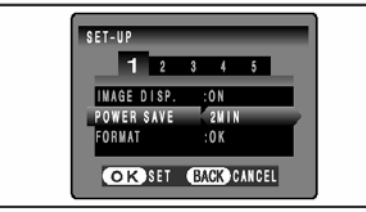

Kiedy ta funkcja jest uruchamiana, aby zaoszczędzić energię, ekran czasowo się wyłącza (tryb uśpienia) jeśli aparat nie jest używany przez ok. 60 sek. (dioda wizjera (zielona) miga w 1-sek.odstępach). Jeśli w ciągu następnych 2 min czy 5 min, aparat w dalszym ciągu nie jest używany, wówczas wyłącza się automatycznie. Stosuj tę funkcję, kiedy chcesz uzyskać maksimum czasu pracy z akumulatora.

Funkcja oszczędzania energii nie jest aktywna, jeśli używamy funkcji automatycznego odtwarzania i kiedy używamy połączenia USB.

W trybach SET-UP i PLAYBACK funkcja uśpienia jest nieaktywna. Jednakże aparat wyłączy się automatycznie, jeśli nie bedzie używany przez 2 min lub 5 min.

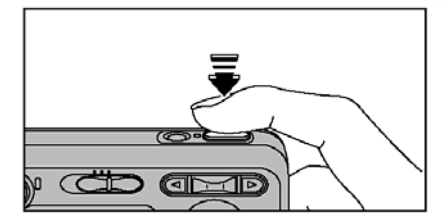

Naciśnięcie przycisku wyzwalacza do połowy w czasie, kiedy aparat jest w trybie uśpienia, przywraca aktywność aparatu

Naciśnięcie każdego innego przycisku również budzi aparat.

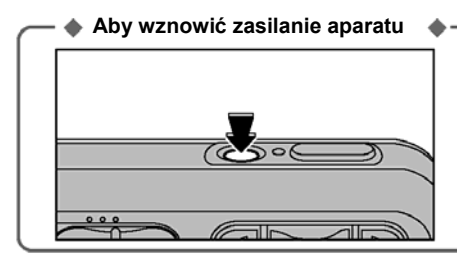

Kiedy funkcja power save (funkcja oszczędności baterii) wyłączyła aparat (po 2 lub 5 min.): naciśnij przycisk włącznika (POWER).

# FORMATOWANIE

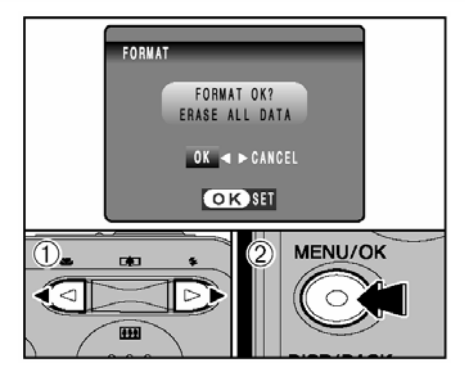

Inicjalizuj (formatuj) kartę **xD-Picture Card** do użytku w aparacie.

Ponieważ formatowanie karty **xD-Picture Card** oznacza wymazanie wszystkich zdjęć (plików), łącznie z zabezpieczonymi zdjęciami (plikami), skopiuj ważne zdjęcia (pliki), których nie chcesz skasować, do twojedo komputera lub na inny nośnik pamieci.

① Naciśnij "◀" lub "▶", aby wybrać "OK".

② Naciśnięcie przycisku "MENU/OK." kasuje wszystkie zdjęcia (pliki) i formatuje kartę xD-Picture Card.

Jeśli pokaże się: "CARD ERROR", "WRITE ERROR", "READ ERROR" lub "CARD NOT INITIALIZED" odnieś się do S.82 zanim sformatujesz kartę i podejmij odpowiednie kroki.

# **ZOOM CYFROWY**

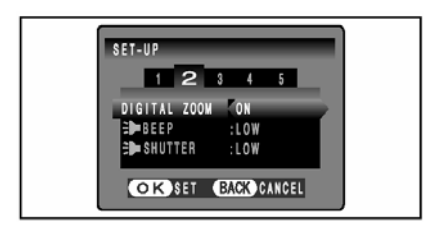

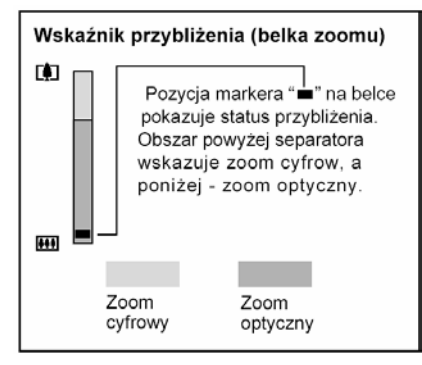

Używaj tej funkcji kiedy chcesz operować zoomem cyfrowym.

Gdy funkcja zoom przełącza się między trybem cyfrowym i optycznym, wskaźnik "■" zatrzymuje się. Ponowne naciśnięcie tego samego przycisku Zoom powoduje dalsze przesunięcie wskaźnika "■".

Jeśli obraz staje się nieostry podczas zmiany przybliżenia, przytrzymaj przycisk wyzwalacza w pozycji do połowy wciśniętej, aby ponownie ustawić ostrość.

- Wartości ogniskowych zoomu optycznego \* Około 35 mm – 105 mm, maksymalna skala: 3x.
- Wartości ogniskowych zoomu cyfrowego \*
   FinePix A345 Około 105 mm – 378 mm

0000 103 1111 – 378 1111;

maksymalna skala: ok. 3.6 x

• FinePix A350 Około 105 mm – 425 mm,

maksymalna skala: ok. 4.1x

odpowiednik 35 mm aparatu

Używanie zoomu cyfrowego pozwala na większe przybliżenie, jednak zmniejsza jakość zdjęcia. Używaj tej funkcji w sytuacjach które wymagają użycia zoomu cyfrowego.

**4** Ustawienia

# RÓŻNICA CZASU (ustawienie różnicy czasu)

Ta funkcia ustawia różnice czasu wzgledem aktualnego ustawienia daty i czasu. Kiedy funkcia iest uaktywniona, podczas robienia zdieć zostanie zastosowana określona różnica czasu. Korzystaj z tej funkcji podczas podróży do innych stref czasowych.

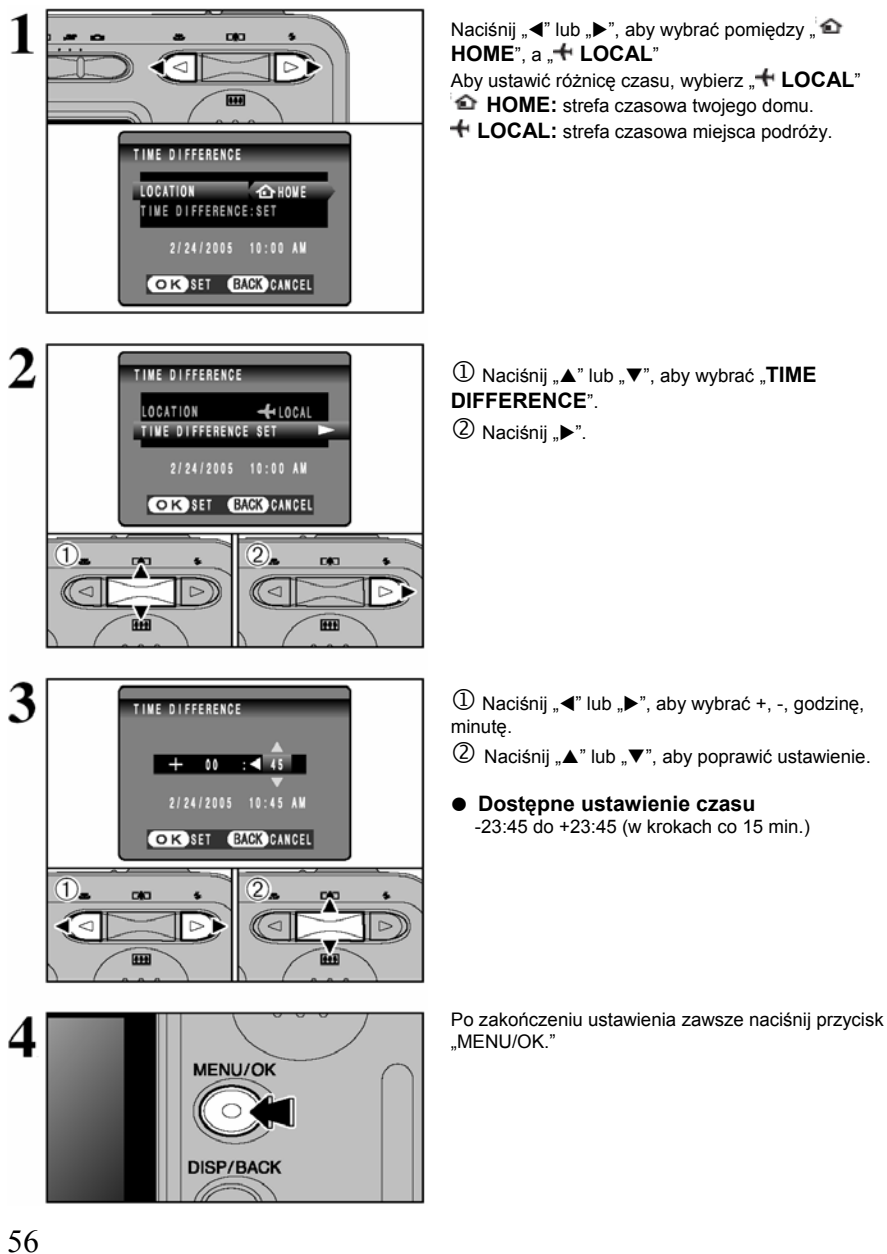

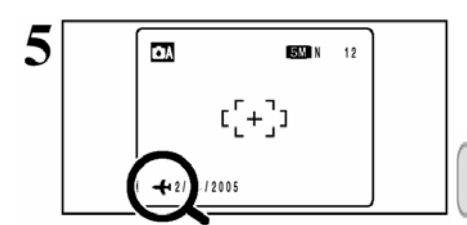

# NUMER ZDJĘCIA

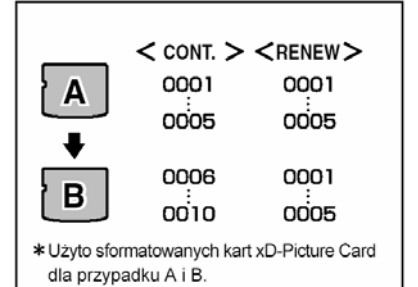

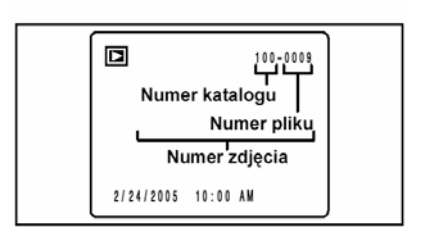

Jeśli wybierzemy tryb FOTO z ustawieniem czasu na świecie, na monitorze LCD, przez 3 sekundy będzie wyświetlana ikona "

Po powrocie z podróży zawsze zmieniaj ustawienie czasu na. 
 HOME":

To ustawienie precyzuje, czy numery klatek zachowują kolejność względem poprzednich, czy zaczynają się od początku.

CONT. : Zdjęcia są zapisywane zaczynając od ostatniego najwyższego numeru pliku zapisanego na ostatnio używanej **xD-Picture Card**.

**RENEW** : Zdjęcia są zapisywane na poszczególne karty **xD-Picture Card**, poczynając od numeru pliku "0001". Ustawienie tej funkcji w pozycji "CONT", ułatwia zarządzanie plikami, ponieważ nie dopuszcza do duplikowania się nazw plików, kiedy są przenoszone do komputera PC.

Jeśli ustawimy " RESET", ustawienie FRAME NO. (CONT. lub RENEW) zmieni się na "CONT." i numeracja zdjęć nie powróci do "0001".

Jeśli karta xD-Picture Card zawiera już pliki zdjęć z numerami plików wyższymi niż najwyższy numer pliku, zdjęcia są zapisywane zaczynając od najwyższego numeru pliku na obecnej xD-Picture Card.

Sprawdzaj numer pliku przeglądając zdjęcia. Ostatnie 4 cyfry w 7-cyfrowym numerze widocznym w prawym górnym rogu ekranu, są numerami pliku, podczas gdy pierwsze 3 cyfry są numerami katalogu.

Kiedy wymieniasz xD-Picture Card. zawsze wyłączaj aparat zanim otworzysz pokrywę akumulatora. Jeśli otworzysz pokrywę akumulatora nie wyłączając aparatu, pamięć numerów (FRAME NO. MEMORY) nie będzie funkcjonować.

<sup>4</sup> Numery plików biegną od 0001 do 9999. Jeśli przekraczamy 9999, zmienia się numer katalogu z 100 na 101. Najwyższy numer to 999-9999.

Wyświetlane numery zdjęć mogą się różnić, jeśli zdjęcia były robione innymi aparatami.

Jeśli pokaże się komunikat "FILE NO. FULL", zobacz S.82

#### Do wykonania przed instalacją

Aby uruchomić ten program należy mieć taki sprzęt i program jak opisany poniżej. Sprawdź swój system zanim rozpoczniesz instalację.

| System operacyjny*1                     | Windows 98 (również Druga Edycja)<br>Windows Millennium Edition (Windows Me)<br>Windows 2000 Professional <sup>*2</sup><br>Windows XP Home Edition <sup>*2</sup><br>Windows XP Professional <sup>*2</sup>      |
|-----------------------------------------|----------------------------------------------------------------------------------------------------|
| CPU                                     | 200 MHz Pentium lub lepszy (800 MHz Pentium III lub lepszy dla<br>Windows XP)                                                                                                    |
| RAM                                     | 64 MB minimum (128 MB minimum dla Windows XP).<br>Minimum 256 MB lub lepszy.                                                                                                    |
| Wolna przestrzeń na twardym<br>dysku    | Wielkość potrzebna do instalacji: minimum 450 MB.<br>Wielkość potrzebna do operacji: minimum 600 MB.                                                                                                    |
| Wyświetlacz                             | 800x600 pikseli lub więcej, kolor 16 bitów lub więcej.                                                                                                    |
| Podłączenie do Internetu * <sup>3</sup> | <ul> <li>Aby korzystać z FinePix Internet Service lub funkcji związanych<br/>z pocztą.</li> <li>Połączenie z Internetem i internetowy program pocztowy.</li> <li>Szybkość połączenia 56k lub więcej</li> </ul> |

\*1 Modele z zainstalowanym jednym z powyższych systemów.

\*2 Kiedy instalujesz program, zaloguj się jako użytkownik z uprawnieniami administratora (np. "Administrator").
\*3 Wymagane przy korzystaniu z FinePix Internet Service. Program może zostać zainstalowany, nawet jeśli nie ma połączenia z Internetem.

🔶 Uwagi 🔶

- Podłącz aparat bezpośrednio do komputera kablem USB (w komplecie). Program może nie działać poprawnie, jeśli użyjesz przedłużacza, lub połączysz aparat przez hab USB.
- Jeśli komputer ma więcej niż jeden port USB, aparat może być podłączony do któregokolwiek z nich.
- Wciśnij dokładnie kabel USB do gniazda, upewniając się, że podłączenie jest poprawne. Program może źle funkcjonować, jeśli połączenie jest nieprawidłowe.
- Działanie dodatkowej karty USB nie jest gwarantowane.
- Windows 95 i Windows NT nie mogą być zastosowane.
- Nie gwarantuje się działania na komputerach składanych w domu, i komputerach pracujących na uaktualnionych systemach operacyjnych.
- Kiedy instalujesz ponownie lub usuniesz FinePixViewer, Internet menu, identyfikacja użytkownika i hasło do FinePix Internet Service zostają wykasowane z twojego komputera. Kliknij przycisk "Register now", wprowadź identyfikację użytkownika i hasło i jeszcze raz pobierz menu.

#### Nie podłączaj aparatu do komputera, zanim nie skończysz instalacji programu.

Zainstaluj FinePixViewer zgodnie z instrukcją w Quick Start Guide.

#### Ręczne Instalowanie Programu

① Kliknij podwójnie ikonę "Mój komputer"

\*Użytkownicy Windows XP powinni kliknąć "Mój komputer" w menu"Start".

- 2 Kliknij podwójnie "FINEPIX" (napęd CD-ROM) w oknie "Mój Komputer" i wybierz "Otwórz".
- ③ Kliknij podwójnie "SETUP" lub "SETUP.exe" w oknie CD-ROM.

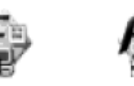

\*Sposób, w jaki wyświetlane są nazwy plików, zależy od ustawień komputera.

- Rozwinięcie pliku (3 literowy przyrostek, wskazujący rodzaj pliku) może być pokazany lub ukryty (Np. Setup.exe lub Setup).
- Tekst może być przedstawiony normalnie lub wersalikami (Np. Setup lub SETUP).

Po restartowaniu PC, zainstaluj DirectX – zgodnie z planszą instalacyjną i ponownie restartuj PC. Jeśli ostatnia wersja DirectX była już zarejestrowana, ta instalacja nie dojdzie do skutku.

Jeśli ostatnia wersja DirectX jest zainstalowana, ta plansza nie pojawi się.

Nie wyjmuj płyty CD-ROM podczas tych czynności.

Po restartowaniu PC, pokaże się komunikat: "Installation of the FinePixViewer has been completed" (instlacja FinePixViewer została zakończona).

## Do wykonania przed instalacją

Aby uruchomić ten program należy mieć taki sprzęt i program jak opisany poniżej. Sprawdź swój system zanim rozpoczniesz instalację.

| Kompatybilny Mac            | Power Macintosh G3 *1, PowerBook G3*1                                     |
|-----------------------------|---------------------------------------------------------------------------|
|                             | Power Macintosh G4, iMac, iBook.                                          |
|                             | Power Macintosh G4 Cube lub PowerBook G4                                  |
| System operacyjny           | Mac OS 9.2.2 *2                                                           |
| RAM                         | 64 MB minimum * <sup>3</sup> .                                            |
|                             | Minimum 256 MB lub więcej.                                                |
| Wolna przestrzeń na twardym | Wielkość potrzebna do instalacji: minimum 400 MB.                         |
| dysku                       | Wielkość potrzebna do operacji: minimum 600 MB.                           |
| Wyświetlacz                 | 800 x 600 pikseli lub więcej, przynajmniej 32,000 kolorów.                |
| Podłączenie do Internetu *  | <ul> <li>Aby korzystać z FinePix Internet Service, lub funkcji</li> </ul> |
|                             | związanych z pocztą.                                                      |
|                             | Połączenie z Internetem i internetowy program pocztowy.                   |
|                             | <ul> <li>Szybkość połączenia 56k lub więcej</li> </ul>                    |

\*1 Modele standardowo wyposażone w port USB.

\*2 Ten program nie pracuje poprawnie w środowisku Mac OS X Classic.

\*3 Jeśli konieczne, włącz wirtualną pamięć.

\* Wymagane jest korzystanie z FinePix Internet Service . Program może zostać zainstalowany nawet, jeśli nie ma połączenia z Internetem.

- Uwagi
- Podłącz aparat bezpośrednio do komputera kablem USB (w komplecie). Program może nie działać poprawnie, jeśli użyjesz przedłużacza, lub połączysz aparat przez hab USB.
- Wciśnij dokładnie kabel USB do gniazda, upewniając się, że podłączenie jest poprawne. Program może źle funkcjonować, jeśli połączenie jest nieprawidłowe.
- Działanie dodatkowej karty USB nie jest gwarantowane.

Włącz swojego Macintosh"a i uruchom Mac OS 9.2.2.

Gdy załadujesz załączony CD-ROM do napędu CD-ROM, okno FinePix wyświetli się.

Jeśli okno "FinePix" nie pokaże się automatycznie, kliknij podwójnie ikonę CD-ROM.

Kliknij podwójnie "Installer for Mac OS9" aby uruchomić instalację.

Pokazuje się plansza setup"u Installer'a. Kliknij przycisk [Installing FinePixViewer].

Aby uzyskać więcej informacji na temat tego co się instaluje kliknij [Read Me First] i [Using FinePixViewer].

Δ

6

7

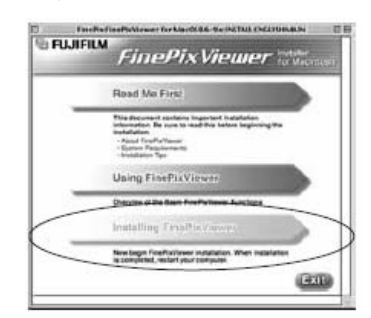

- 5 Pokazuje się komunikat potwierdzający z pytaniem, czy chcesz kontynuować instalację. Kliknij przycisk [OK.].
  - Pokazuje się Licencja Użytkownika na ten program. Przeczytaj umowę dokładnie i następnie, jeśli zgadzasz się na warunki Licencji, kliknij przycisk [Agree]. Jeśli naciśniesz przycisk [Disaggree], program nie będzie zainstalowany.

Wybierz katalog docelowy dla instalacji FinePixViewer.

①Kliknij przycisk [Open], aby otworzyć katalog docelowy dla instalacji.

| 🗐 Desktop 🗢                                 | 📼 Macintosh H |
|---------------------------------------------|---------------|
| 6 FinePix                                   | Eject         |
| Macintosh HD ENG                            | Desktop       |
|                                             | New 🗓         |
|                                             | Cancol        |
|                                             | Open          |
| Select the installation destination folder. |               |

②Kliknij przycisk [Save].

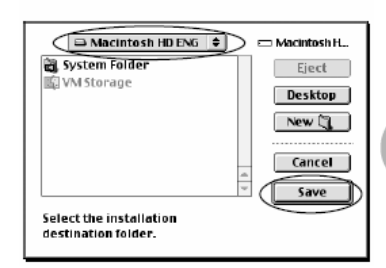

# **5** Instalacja programów

# 5.2 INSTALACJA NA Mac OS 9.2

Po restartowaniu Macintosh"a pojawi się informacja "FinePixViewer installation completed". Kliknij "Using FinePixViewer", aby zobaczyć podstawowe funkcje FinePixViewer.

| Macinto  | sh HD ENGFinePlaViewer:INSTALLGAIDE.inst                                    | tallGuide  |
|----------|-----------------------------------------------------------------------------|------------|
| FUJIFILM | FinePixViewer                                                               | for Macint |
| FineP    | xViewer installation comple                                                 | ted.       |
|          | Using FinePixViewer                                                         |            |
|          | This section introduces the basic functions of<br>FinePixYlewer.            | _          |
|          | This Guide can be accessed from the FinePtxView<br>Help menu.               |            |
|          | Installing Acrobat Reader                                                   | 1          |
|          | You need this software to view detailed instruction<br>using FinePixViewer. |            |
|          |                                                                             | Ex         |

Aby zainstalować Acrobat Reader kliknij "Install Acrobat Reader".

Zainstaluj program Acrobat Reader firmy Adobe Systems, aby odczytywać FinePixViiewer User's Guide (PDF). Jeśli ostatnia wersja została już zainstalowana, ten krok nie będzie potrzebny.

10

9

8

Kontynuuj instalację według instrukcji na ekranie.

#### Aby zainstalować Acrobat Reader póżniej ...

① Podwójne kliknięcie "FinePix" CD-ROM, aby otworzyć okno CD-ROM.

④ Podwójne kliknięcie "English Reader Insaller".

5 Kontynuuj instalację według instrukcji na ekranie.

# Do wykonania przed instalacją

#### Wymagania co do sprzętu i oprogramowania

Aby uruchomić ten program należy mieć taki sprzęt i program jak opisany poniżej. Sprawdź swój system zanim rozpoczniesz instalację.

| Kompatybilny Mac                        | Power Macintosh G3 *1, PowerBook G3 *1<br>Power Macintosh G4, iMac, iBook.<br>Power Macintosh G4 Cube lub PowerBook G4, Power Macintosh G5                                                              |
|-----------------------------------------|----------------------------------------------------------------------------------------------------|
| System operacyjny                       | Mac OS X (kompatybilny z wersją 10.2.8. do 10.3.5)                                                                                                    |
| RAM                                     | 192 MB minimum<br>256 MB lub więcej.                                                                                                    |
| Wolna przestrzeń na twardym<br>dysku    | Wielkość potrzebna do instalacji: minimum 200 MB.<br>Wielkość potrzebna do operacji: minimum 400 MB.                                                                                                    |
| Wyświetlacz                             | 800 x 600 pikseli lub więcej, przynajmniej 32,000 kolorów.                                                                                                    |
| Podłączenie do Internetu * <sup>2</sup> | <ul> <li>Aby korzystać z FinePix Internet Service lub funkcji związanych z<br/>pocztą<br/>Połączenie z Internetem i internetowy program pocztowy</li> <li>Szybkość połączenia 56k lub więcej</li> </ul> |

\*1 Modele standardowo wyposażone w port USB.

\*2 Wymagane jest korzystanie z FinePix Internet Service . Program może zostać zainstalowany nawet, jeśli nie ma połączenia z Internetem.

#### 🗢 Uwagi 🔷

- Podłącz aparat bezpośrednio do Macintosh'a kablem USB (w komplecie). Program może nie działać poprawnie, jeśli użyjesz przedłużacza, lub połączysz aparat przez hab USB.
- Wciśnij dokładnie kabel USB do gniazda, upewniając się, że podłączenie jest poprawne. Program może żle funkcjonować, jeśli połączenie jest nieprawidłowe.
- Działanie dodatkowej karty interfejsu USB nie jest gwarantowane.

# 5.3 INSTALACJA NA Mac OS X

Włącz swojego Macintosh"a i uruchom Mac OS X . Nie uruchamiaj żadnej innej aplikacji

Załaduj dołączoną płytę CD-ROM do napędu CD-ROM. Okno "FinePix" pokaże się na ekranie. Kliknij podwójnie ikonę [FinePix], aby uruchomić instalację.

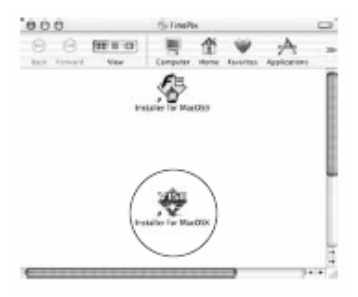

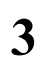

Δ

Kliknij podwójnie "Installer for MacOS X".

Pojawi się plansza instalatora. Kliknij przycisk [Installing FinePixViewer].

Jeśli chcesz dowiedzieć się więcej o instalowanych programach, kliknij przycisk [Read Me First] lub [Using FinePixViewer].

| Read<br>Third of<br>a three<br>- three<br>- three  | Me First                                                   | e metallarios  |      |
|----------------------------------------------------------------------------------------------------|------------------------------------------------------------|----------------|------|
| Dies de<br>interes<br>- Alege<br>- Start<br>- Start<br>- Start<br>- Danne<br>- Danne<br>- Dann | creart contains important<br>inst file surp to read this i | e installation |      |
| Usin<br>Overvie                                                                                                    | Fare/Fa/Nepvis<br>in Thegalitements<br>alises Tast         |                | lhai |
| Overvie                                                                                                    | FinePixViewer                                              | 1              |      |
| Insta                                                                                                    | or the basic FineParke                                     | wy functions   | _    |
|                                                                                                    | ling FinaPasto                                             |                |      |
| Newise                                                                                                    | n fireficileer incala                                      | liers.         |      |

Pojawi się plansza autoryzacji.
 Wprowadź nazwisko administratora i hasło. Następnie kliknij przycisk [OK].

Pojawi się plansza z informacją o licencji. Przeczytaj Umowę Licencyjną. Jeśli zgadzasz się ze wszystkimi punktami Umowy, Kliknij przycisk [Akcept].

Pojawi się plansza "Read me". Kliknij przycisk [Continue].

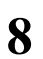

9

10

11

12

13

Pojawi się okno "FinePixInstallOSX" Kliknii przycisk "Install", aby zainstalować FinePixViewer i RAW FILE CONVERTER LE.

| Circl the Install Button to Install Easy Install Easy Install |
|---------------------------------------------------------------|
| head-off Landship                                             |
| Rems will be installed on the disk "Macentosh HD X"           |

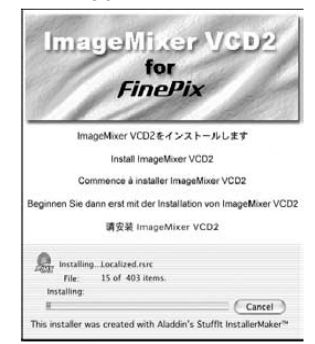

Gdy pojawi się informacja "FinePixViewr installation completed", kliknij przycisk [Exit] i zamknij okno.

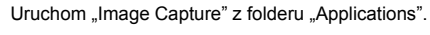

Zmień ustawienia w "Image Capture". Wybierz "Preferences..." z menu "Image Capture".

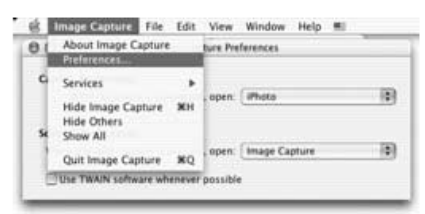

Wybierz "Other..." z opcji "When a camera is connected, open".

Wybierz "FPVBridge" z folderu "FinePixViewer" w folderze "Applications" I kliknij przycisk "Open".

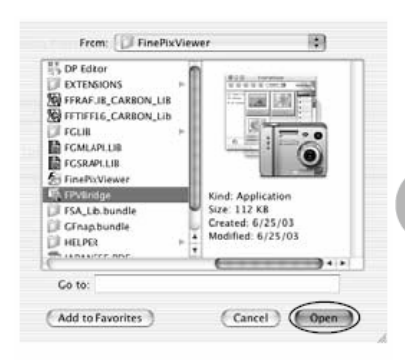

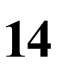

Wybierz "Quit Image Capture" w menu "Image Capture".

#### 6.1.1 Używanie zasilacza sieciowego (sprzedawanego oddzielnie)

Zawsze używaj zasilacza sieciowego FUJIFILM "AC Power Adapter AC-3VX" (♦S.77).

Używaj zasilacza sieciowego, aby uniknąć utraty zasilania w czasie wykonywania newralgicznych funkcji takich jak eksportowanie zdjęć do komputera. Podłączenia do zasilacza sieciowego w czasie robienia lub przeglądania zdjęć również zabezpiecza przed rozładowaniem akumulatorów lub baterii.

Przeczytaj informacje dot. użycia zasilacza sieciowego AC na S.79.

Włączaj lub wyłączaj zasilacz sieciowy tylko przy wyłączonym aparacie.

Podłączanie lub odłączanie zasilacza przy włączonym aparacie, wyłącza na chwilę dopływ prądu do aparatu co może spowodować utratę zdjęć, które są właśnie wykonywane. Może to również spowodować uszkodzenie karty xD-Piture Card lub błedy w komunikacji z komputerem.

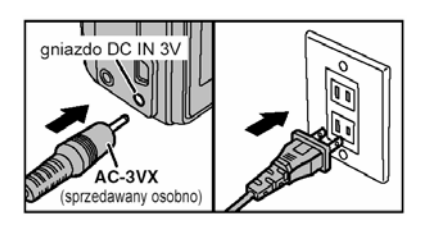

Upewnij się, że aparat jest wyłączony. Włącz końcówkę kabla od zasilacza do gniazda zasilania (DC IN 3V) w aparacie i na koniec włącz kabel zasilacza do gniazdka sieci elektrycznej.

Gniazdo sieciowe powinno być zainstalowane niedaleko sprzętu i powinno być łatwo dostępne.

Kształt wtyczki i gniazdka prądowego zależy od kraju nabycia aparatu.

Nie używaj zasilacza sieciowego AC do ładowania akumulatorów Ni-MH typ AA. Do ładowania akumulatorów Ni-MH typ AA stosuj specjalną ładowarkę sprzedawaną oddzielnie (+S.77).

# 6.1.2 Podłączanie do TV

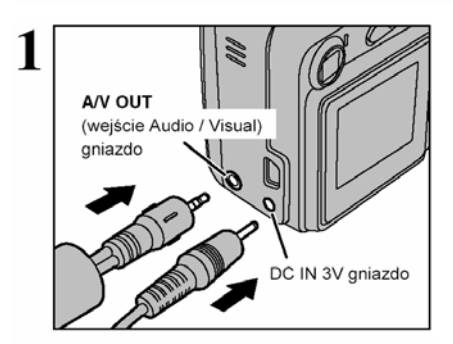

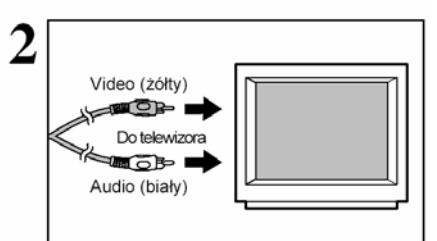

Wyłącz aparat i telewizor. Włącz kabel A/V (załączony w komplecie z aparatem) do gniazda "A/V OUT" (wyjście Audio / Visual).

Jeśli mamy wolne gniazdko sieci elektrycznej, należy podłączyć zasilacz AC-3VX.

Włącz drugi koniec kabla do gniazda video/audio w telewizorze. Następnie włącz aparat i telewizor i rób zdjęcia lub odtwarzaj obrazy tak jak zwykle.

Kiedy podłączysz kable A/V do komputera, monitor LCD wyłączy się.

Jeśli potrzebujesz więcej informacji na temat wejścia audio/video w Twoim TV, poszukaj ich w instrukcji dołączonej do TV.

Jakość odtwarzanych obrazów video jest niższa niż jakość odtwarzanych zdjęć.

# 6.2 PODŁĄCZENIE APARATU BEZPOŚREDNIO DO DRUKARKI - DRUKOWANIE ZDJĘĆ (FUNKCJA PictBridge)

Jeśli drukarka posiada funkcję PictBridge, możemy drukować zdjęcia podłączając aparat bezpośrednio do drukarki, bez użycia komputera.

🦸 Może okazać się niemożliwe, wydrukowanie przy pomocy funkcji PictBridge, zdjęć zrobionych innym aparatem.

## 6.2.1 Wybieranie zdjęć do drukowania w aparacie

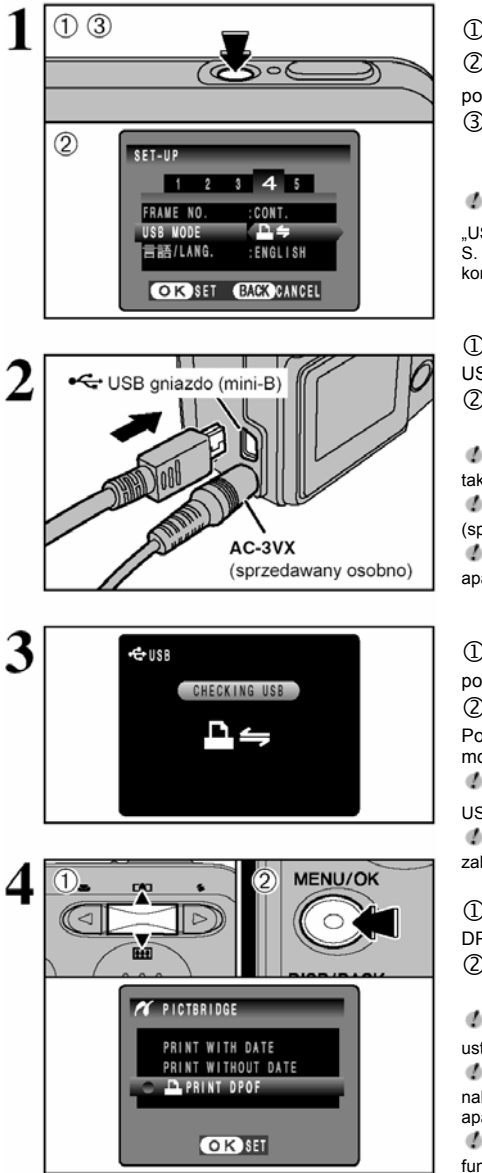

① Naciśnij włącznik (POWER), aby włączyć aparat.

② Ustaw "USB MODE" w menu "SET-UP'u" w pozycji "♣≒≒" (♦S.52)

③ Naciśnij włącznik (POWER), aby wyłączyć aparat.

Nie podłączaj aparatu do komputera, jeśli ustawienie "USB MODE", znajduje się w pozycji " """". Sprawdź na S. 85, jeśli przez pomyłkę podłączyłeś aparat do komputera.

① Podłącz aparat do drukarki przy pomocy kabla USB (w komplecie).

2 Włącz drukarkę.

Aparat nie służy do precyzowania ustawień drukarki, takich jak rozmiar papieru, czy jakość druku.

Proszę podłączyć do aparatu zasilacz AC-3VX (sprzedawany oddzielnie).

Używaj karty xD-Picture Card sformatowanej w aparacie.

# Ustaw przełącznik główny trybu pracy na pozycję "▶".

② Naciśnij włącznik (POWER) aby włączyć aparat. Pojawi się komunikat "CHECKING USB", a potem na monitorze LCD zostanie wyświetlone menu.

✓ Jeśli menu nie zostanie wyświetlone, sprawdź czy tryb USB jest ustawiony na "♣⇐⇒".

Dla niektórych drukarek, niektóre funkcje mogą być zablokowane.

① Naciśnij "▲" lub "▼", aby wybrać "<sup>'</sup> PRINT DPOF".

② Naciśnij przycisk "MENU/OK".

Jeśli wyświetla się komunikat " NOT SET DPOF", ustawienia DPOF nie są sprecyzowane.

Jeśli chcesz zastosować funkcję drukowania DPOF, należy przedtem sprecyzować ustawienia DPOF w aparacie FinePix A345 / FinePix A350 (+S.39).

Nawet jeśli w ustawieniach DPOF sprecyzujemy funkcję drukowania daty "WITH DATE", niektóre drukarki i tak nie będą w stanie wydrukować daty.

# 6.2 PODŁĄCZENIE APARATU BEZPOŚREDNIO DO DRUKARKI - DRUKOWANIE ZDJĘĆ (FUNKCJA PictBridge)

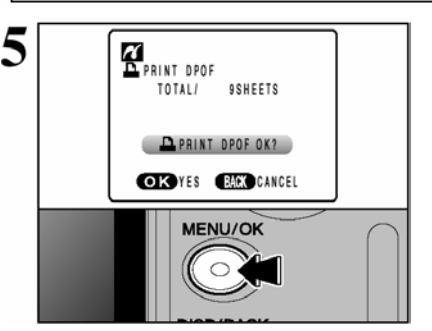

Naciśnij przycisk "MENU/OK", aby przekazać dane do drukarki i wydrukować zdjęcia, które zostały opisane przy pomocy ustawień DPOF.

<sup>4</sup> Naciśnij przycisk "DISP/BACK", aby zakończyć funkcję drukowania. W niektórych drukarkach, drukowanie nie zostanie zatrzymane natychmiast lub zatrzyma się w połowie drukowania. Jeśli drukowanie zatrzyma się w trakcie drukowania zdjęcia, wyłącz na chwilę aparat i włącz go ponownie.

#### 6.2.2 Specyfikacja zdjęć do wydruku bez DPOF drukowanie pojedynczych klatek

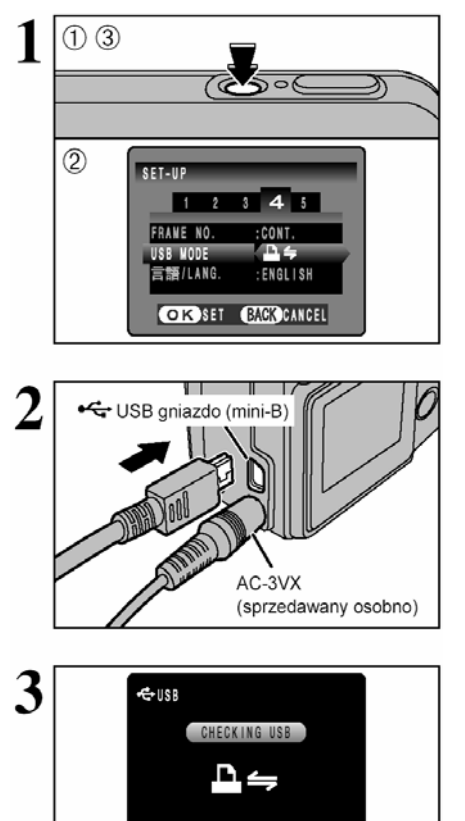

- ① Naciśnij włącznik (POWER), aby włączyć aparat.
- ② Ustaw "USB MODE" w menu "SET-UP'u" w pozvcji "♣年" (✦S.52).
- ③ Naciśnij włącznik (POWER), aby wyłączyć aparat.

Nie podłączaj aparatu do komputera, jeśli ustawienie "USB MODE", znajduje się w pozycji "Diew". Sprawdź na S.85, jeśli przez pomyłkę podłączyłeś aparat do komputera.

① Podłącz aparat do drukarki przy pomocy kabla USB (w komplecie).

② Włącz drukarkę.

Aparat nie służy do precyzowania ustawień drukarki, takich jak rozmiar papieru, czy jakość druku.

Proszę podłączyć do aparatu zasilacz AC-3VX (sprzedawany oddzielnie).

Używaj karty xD-Picture Card sformatowanej w aparacie.

① Ustaw przełącznik główny trybu pracy na pozycję "▶".

② Naciśnij włącznik (POWER), aby włączyć aparat. Pojawi się "CHECKING USB", a potem na ekranie zostanie wyświetlone menu.

Jeśli menu nie zostanie wyświetlone, sprawdź czy tryb USB jest ustawiony na "<sup>D</sup>="".

<sup>4</sup> Dla niektórych drukarek, niektóre funkcje mogą być zablokowane.

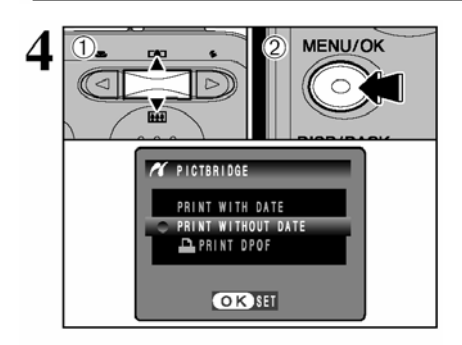

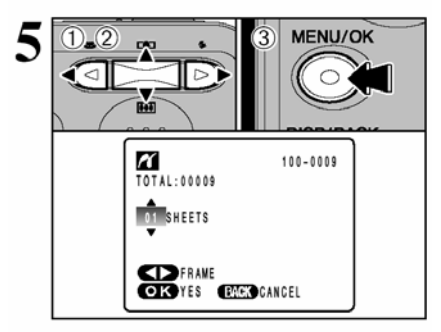

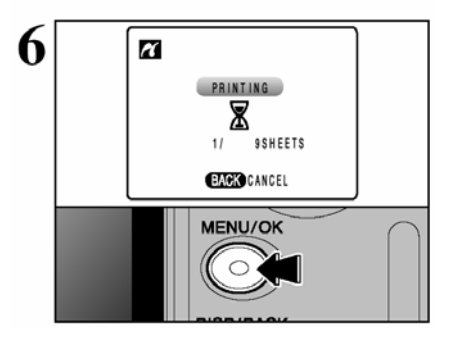

#### 6.2.3 Rozłączanie drukarki

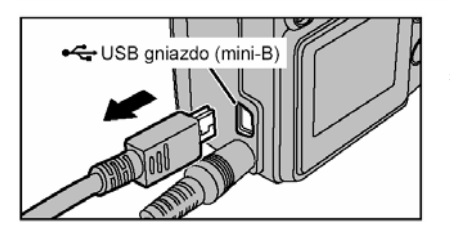

① Naciśnij "▲" lub "♥", aby wybrać "PRINT WITH DATE" lub "PRINT WITHOUT DATE". Jeśli wybierzemy "PRINT WITH DATE", data zostanie wydrukowana na zdjęciach.

② Naciśnij przycisk "MENU/OK".

Funkcja "PRINT WITH DATE" jest niedostępna, jeśli drukarka nie posiada tej funkcji.

① Naciśnij "◀" lub "▶", aby wyświetlić zdjęcie (plik), dla którego chcesz sprecyzować ustawienia PRINT.

② Naciśnij "▲" lub "▼", aby ustalić liczbę kopii (do 99) zdjęcia (pliku), który ma być drukowany. Dla zdjęć (plików), których nie chcesz drukować, wpisz cyfrę 0 (zero).

Jeśli chcesz sprecyzować następne ustawienia PRINT, powtórz punkt ① i ②.

3 Zawsze naciskaj przycisk "MENU/OK.", aby zakończyć ustawianie.

Nie można drukować obrazów zarejestrowanych w trybie Video.

Naciśnij przycisk "MENU/OK.", aby załadować dane do drukarki i zacząć drukować zapisaną liczbę kopii. Jeśli chcesz zakończyć drukowanie, naciśnij przycisk "DISP/BACK".

<sup>4</sup> Naciśnij przycisk "DISP/BACK", aby zakończyć funkcję drukowania. W niektórych drukarkach, drukowanie nie zostanie zatrzymane natychmiast lub zatrzyma się w połowie drukowania. Jeśli drukowanie zatrzyma się w trakcie drukowania zdjęcia, na chwilę wyłącz aparat i włącz go ponownie.

① Upewnij się, że na ekranie aparatu nie wyświetla się komunikat "PRINTING".

2 Wyłącz aparat, odłącz kabel USB.

# 6.3 PODŁĄCZANIE DO KOMPUTERA

# 6.3.1 Podłączanie do komputera

Sekcja "podłączanie aparatu" tłumaczy jak podłączyć aparat do komputera używając dołączonego do aparatu kabla USB i opisuje funkcje z jakich można skorzystać, kiedy aparat i komputer zostaną połączone.

Jeśli zostanie przerwany dopływ prądu w czasie transmisji danych, dane nie będą przetransmitowane poprawnie. Zawsze, kiedy podłączasz aparat do komputera, korzystaj z zasilacza.

# Zajrzyj do Sekcji 5, kiedy po raz pierwszy będziesz podłączał aparat do komputera.

Najpierw zainstaluj oprogramowanie. Nie podłączaj aparatu do komputera, zanim nie zainstalujesz pełnego oprogramowania.

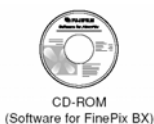

. ■与 Tryb DSC (Urządzenie pamięci masowej)

Ten tryb zapewnia prosty sposób odczytywania obrazów z **xD-Picture Card** i zapisywania obrazów na **xD-Picture Card** ( $\Rightarrow$ S.71).

# Zastosowanie Trybu DSC

### **Ustaw aparat**

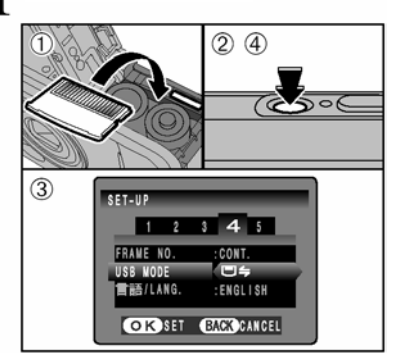

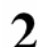

# Podłącz aparat do PC

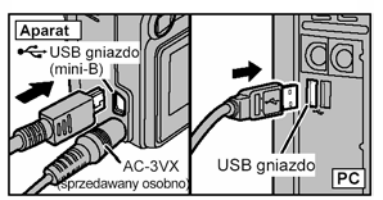

0Włóż kartę **xD-Picture Card** do aparatu. Podłącz zasilacz AC do gniazda "DC IN 3V" w aparacie oraz do gniazda sieci elektrycznej.

② Włącz aparat włącznikiem (POWER).

③ Przełącz ustawienie "USB MODE" w menu "SET-UP" na " □ ← " (♦S.52).

④ Naciśnij ponownie włącznik (POWER), aby wyłączyć aparat.

Włącz PC.

② Podłącz aparat do PC używając kabel USB (w komplecie).

③ Włącz aparat naciskają przycisk włącznika (POWER).

Upewnij się, że kabel USB jest poprawnie podłączony i wtyczki są dokładnie wciśnięte do gniazd.

 Kiedy aparat i komputer wymieniają dane, lampa samowyzwalacza mruga i lampka wizjera mruga na przemian na zielono i pomarańczowo.

Na ekranie pokaże się znak " ( Secondaria - Secondaria -

• Oszczędzanie energii i automatyczne wyłączanie nie działają w trakcie połączenia USB.

Zanim wymienisz **xD-Picture Card**, zawsze rozłączaj aparat i PC, stosując procedurę ze S.73.

Nie rozłączaj kabla USB, kiedy aparat komunikuje się z PC. Informacje dotyczące procedury rozłączania - s.73.

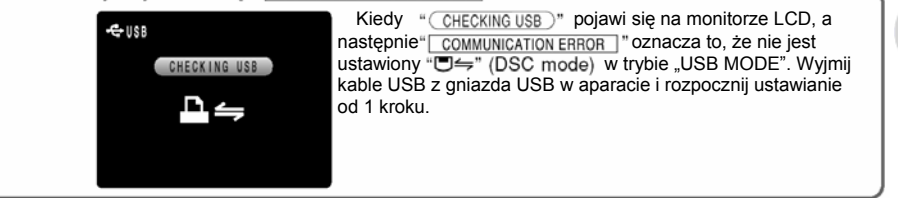

6 Przeglądanie zdjęć

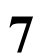

#### Włącz komputer

#### Windows 98/98 SE/Me/2000 Professional/Macintosh

W czasie instalacji może okazać się, że Windows CD-ROM jest również potrzebny. W takim przypadku, zmień CD-ROMs według instrukcji na ekranie.

 FinePixViewer startuje automatycznie. Wizard "Save Image" pokaże się na ekranie. Postępuj według wskazówek. Aby pominąć kliknij "Cancel".

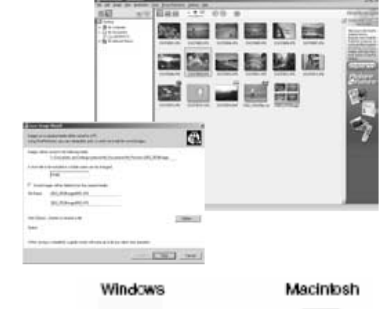

Removable Disk

 Wyświetla się ikona dysku wymiennego. Teraz przy pomocy swojego komputera możesz przenosić pliki z aparatu i do aparatu.

Jeśli wyżej wymienione działania nie występują, oznacza to, że na swoim komputerze nie masz zainstalowanych wymaganych programów lub sterowników. Dokończ procedurę ustawiania komputera, po czym ponownie połącz komputer i aparat.

\*Ekran w Windows 98 SE

#### Windows XP

① Komunikat pomocy "Fund New Hardware" wyświetla się w prawym dolnym rogu ekranu. Komunikat zamknie się, kiedy ustawienia będą zakończone. Nie trzeba wykonywać żadnych czynności.

Ten krok nie jest potrzebny przy następnych połączeniach.

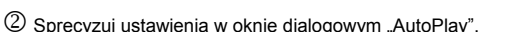

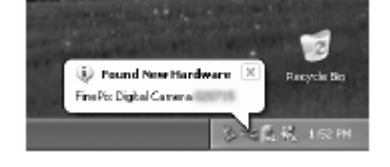

untitled

- Kiedy FinePixViewer znajduje się na liście operacji do wykonania. Wybierz "Viewing image using FinePixViewer" I następnie zaznacz checkbox "Always do the selected action". (w niektórych przypadkach, checkbox może się nie pokazać). Kliknij przycisk [OK], aby uruchomić FinePixViewer.
- Kiedy FinePixViewer nie znajduje się na liście operacji do wykonania Wybierz "Take no action" a następnie zaznacz checkbox "Always do the selected action" (w niektórych przypadkach, checkbox może się nie pokazać). Kliknij przycisk [OK], i uruchom FinePixViewer ręcznie.

③ W oknie "Mój komputer" pokaże się ikona nowego wymiennego dysku.

#### Dotyczy Ikon

Następnym razem, kiedy podłączysz aparat, zamień ikonę napędu wymiennego dysku i nazwę, na ikonę i nazwę w "FinePix".

Przejdź do "Korzystania z FinePixViewer'a" S.74.
## 6.3.2 Rozłączanie aparatu

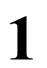

## Windows

Po zapisaniu zdjęć na dysku komputera, pojawia się okno "Remove Camera/Media". Aby odłączyć aparat, kliknij przycisk [Remove].

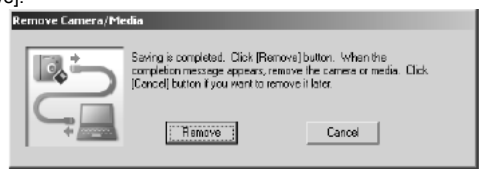

## Macintosh

Po zapisaniu zdjęć na dysku komputera, pojawia się okno "Remove camera/media". Aby odłaczyć aparat, kliknij przycisk

[OK].

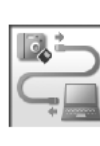

Saving of images was completed. Do you want to unmount the removable media icon from the desktop?

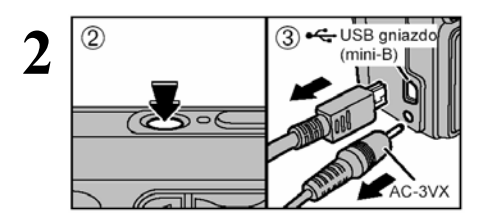

① Gdy pokaże się informacja "Teraz możesz bezpiecznie odłączyć kamerę", kliknij przycisk [OK] i odłącz aparat.

② Naciśnij włącznik "POWER", aby wyłączyć aparat.

③ Odłącz kabel USB od aparatu.

## 6.4.1 Doskonalenie użycia FinePixViewer'a

Aby uzyskać więcej informacji o tym, jak korzystać z programu, zajrzyj do "How to use FinePixViewer" w menu HELP.

#### Macintosh

#### Aby przeczytać do "How to use FinePixViewer"

Musisz zainstalować Acrobat Reader firmy Adobe Systems. W sprawie informacji dotyczących instalowania Acrobat Reader zobacz S.62.

Aby uzyskać więcej informacji o tym, jak korzystać z Acrobat Reader, wejdź do Acrobat Reader w menu "Help".

#### · Co jest wytłumaczone w "How to use FinePixViewer"

"How to use FinePixViewer" obejmuje szereg tematów, w tym seryjne przetwarzanie danych i zamawianie zdjęć.

#### ■Przykład: Przeglądanie informacji o pokazach slajdów

① Kliknij "How to use FinePixViewer", w menu Help FinePixViewer'a.

② Kliknij "Basic Operation", a następnie "Basic Sidle Show Operation" w menu, które pokaże się.

③ Pokazuje się komunikat "Basic Sidle Show Operation". Naciśnij klawisz "<<<", aby przejrzeć poprzednią stronę lub klawisz ">>>", aby przejrzeć następną stronę.

## 6.4.2 Odinstalowanie programu

Wykonaj tę operację tylko wtedy, kiedy już nie potrzebujesz zainstalowanego programu lub, jeśli program został zainstalowany wadliwie.

#### Windows

① Upewnij się, że aparat jest odłączony od komputera.

<sup>2</sup> Zamknij wszystkie aktualnie otwarte programy.

③ Otwórz okno "My Computer", otwórz "Control Panel" i kliknii podwójnie "Add/Remove Programs".

④ Pokazuje się okno "Add/Remove Programs Properties". Wybierz program, który ma być odinstalowany (FinePixViewer lub driver) I następnie kliknij przycisk [Add/Remove].

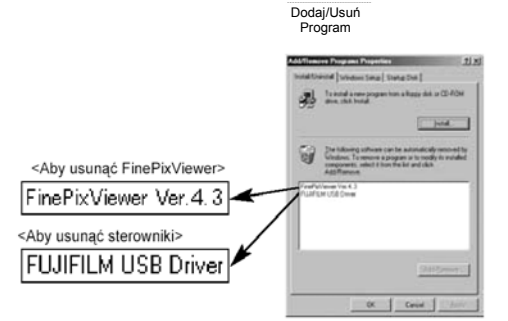

⑤ Kiedy pokaże się komunikat potwierdzający, kliknij przycisk [OK.]. Sprawdź dokładnie co kasujesz, ponieważ jeśli klikniesz przycisk [OK.], tego procesu nie można zatrzymać.

| FUJIFILM USB Driver 🛛 🗙             |
|-------------------------------------|
| FUJIFILM USB Driver is deleted. DK? |
| OK Cancel                           |

⑥ Rozpoczyna się automatyczne odinstalowanie. Kiedy zakończy się odinstalowanie, kliknij przycisk [OK.].

## Macintosh

### Mac OS 9.2

#### Odinstalowanie programów Exif Launcher, FinePixViewer

0Po zamknięciu Exif Launcher w "Exif Launcher Settings" w menu "Settings" programu FinePixerViewer, przeciągnij plik Exif Louncher z folderu Startup Items" w folderze systemowym do kosza. Następnie opróżnij kosz.

OPo zamknięciu programów FinePixerViewer przeciągnij folder z programu FinePixerViewer do kosza. Następnie opróźnij kosz.

### Mac OS X

#### Odinstalowanie programu FinePixViewer

Po zamknięciu programów FinePixerViewer przeciągnij folder z programu FinePixerViewer do kosza. Następnie opróżnij kosz.

75

# Opcje Rozszerzenia Systemu

►Korzystając z aparatu FinePix A345 / FinePix A350 razem z innymi dodatkowymi produktami FUJIFILM, możesz rozwinąć swój system tak, aby uzyskał szeroki zakres zastosowań.

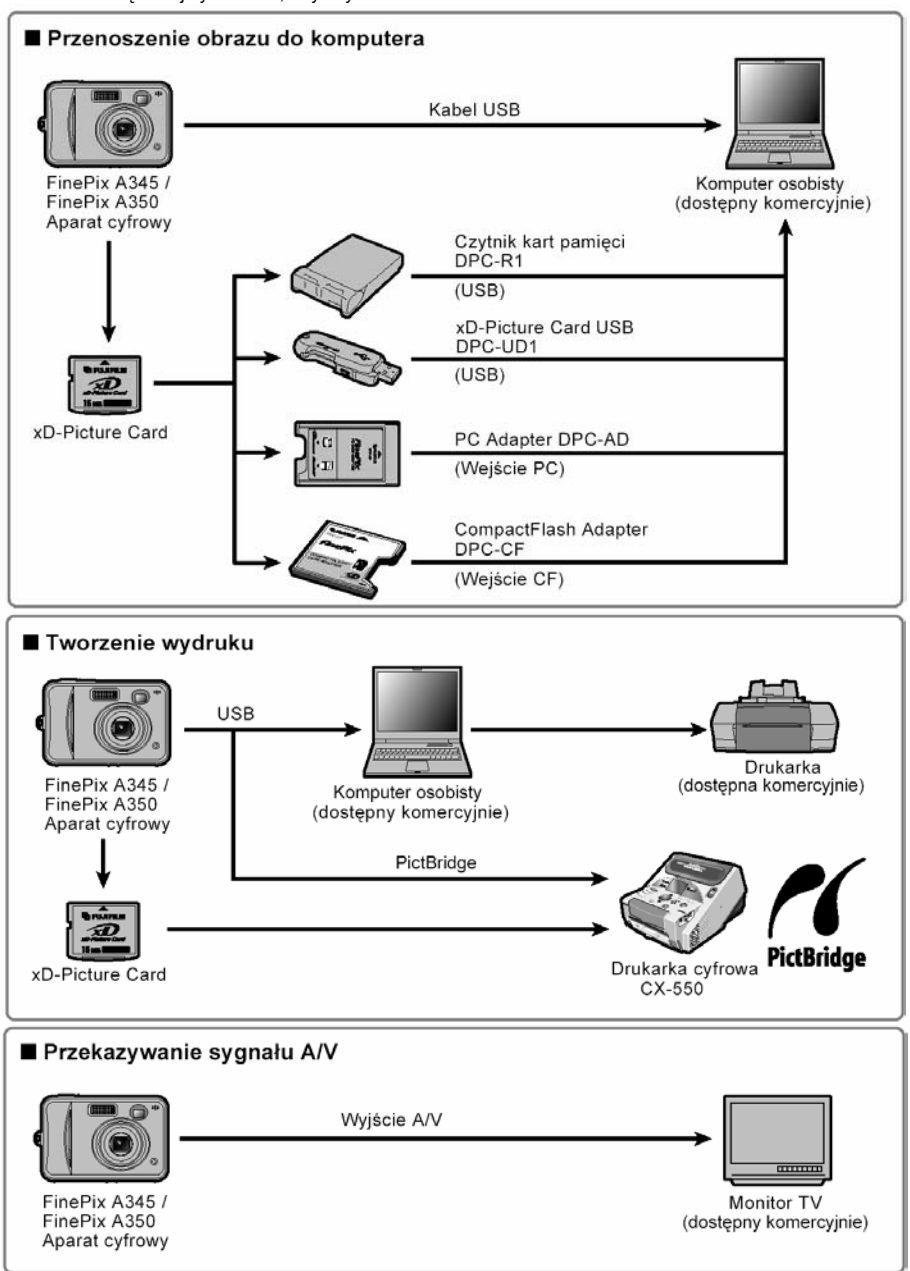

►Akcesoria (sprzedawane oddzielnie) mogą sprawić, że robienie zdjęć aparatem FinePix A345/FinePix A350, stanie się jeszcze łatwiejsze. Aby uzyskać informacje o tym jak należy przymocować akcesoria i jak je używać, sprawdź instrukcje dostarczane razem z akcesoriami.

Odwiedž stronę internetową FUJIFILM, aby uzyskać najnowsze informacje o akcesoriach. http://akcesoria.fujifilm.pl

| vD Disture Cord                                                                              |
|----------------------------------------------------------------------------------------------|
| • XD-Ficulté Catu                                                                            |
| Utivita i nastenui sovch kart vD-Dicture Card                                                |
| DPC-16 (16 MB/DPC-32 (32 MB)/DPC-64 (64 MB/DPC-128 (128 MB)                                  |
| DPC-256 (256 MB)(DPC-512 (512 MB)                                                            |
|                                                                                              |
| Zasilacz "AC Power Adapter AC-3VX"                                                           |
| Używaj AC-3VX, kiedy chcesz robić zdjęcia lub przeglądać obrazy przez                        |
| dłuższy czas lub kiedy FinePix A345 / FinePix A350 podłączony jest do                        |
| komputera.                                                                                   |
| *Kształt zasilacza, wtyczki i gniazda różnią się w zależności od kraju.                      |
| Akumulatory Fujifilm 2HR-3UF                                                                 |
| Są to 2 akumulatory 2HR-3UF typu AA (Ni-MH) o wysokiej pojemności.                           |
| Ładowarka Akumulatorów z Akumulatorami BK-NH/BK-NH2                                          |
| (z europejską lub brytyjską wtyczką)                                                         |
| Na BK-NH/BK-NH2 składa się szybka ładowarka akumulatorów BK-NH/BK-NH2 i 2                    |
| akumulatory Ni-MH. BK-NH/BK-NH2 może naładować 2 akumulatory Ni-MH w                         |
| ciągu 120 min. Można ładować do 4 akumulatorów Ni-MH jednocześnie.                           |
| Miekki Pokrowiec SC-FX402                                                                    |
| Specialny poliestrowy/nylonowy pokrowiec, który chroni aparat przed brudem, kurzem i lekkimi |
| uderzeniami podczes noszenia.                                                                |
| Image Memory Card Reader DPC-R1                                                              |
| Czytnik kart pamieci DPC-R1 pozwala na łatwe i szybkie przenoszenie zdieć                    |
| pomiedzy PC, a kartami pamieci (xD-Picture Card oraz SmartMedia), DPC-R1                     |
| zapewnia szybki transfer plików dzieki interfejsowi USB.                                     |
| Kompatybilny z Windows 98/98 SE, Windows ME, Windows 2000 Pro,                               |
| Windows XP oraz iMac, Mac. OS 8.6 do 9.2.2, Mac OS X (10.1.2 do 10.2.2) i                    |
| modele, które wspomagają standardowo interfejs USB.                                          |
| <ul> <li>Kompatybilny z xD-picture Card od 16 MB do 512 MB, i SmartMedia 3,3V od</li> </ul>  |
| 4 MB do 128 MB.                                                                              |
| PC Card Adapter DPC-AD                                                                       |
| PC Card Adapter pozwala używać xD-Picture Card i SmartMedia jako PC Card                     |
| Standard (PCMCIA 2.1) karta PC (Typ II).                                                     |
| Kompatybilny z xD-Picture Card od 16 MB do 512 MB i SmartMedia od 3.3V, 2 MB                 |
| do 128 MB                                                                                    |
| <ul> <li>CompactFlash™ Card Adapter DPC-CF</li> </ul>                                        |
| Załadowanie xD-Picture Card do tego adaptera pozwala na użycie tej karty jako                |
| karty typu CompactHash (Typ I).                                                              |
| Windows 95/98/98 SE/Me/2000Professional/XP                                                   |
| • Mac OS 8.6 do 9.2/X (10.1.2 do 10.1.5)                                                     |
| • xD-Picture Card™ USB Driver DPC-UD1                                                        |
| Jest to miniaturowy czytnik kart pamięci xD-Picture Card. Po prostu włącz czytnik            |
| do portu USB i mozesz już przenosić pliki z i na kartę. (nie potrzebna instalacja            |
| sterownikow z wyjątkiem Windows 98/98 SE).                                                   |
| • Kompatybilny z xD-Picture Card 16MB do 512 MB.                                             |
| Windows 98/98 SE/Me/2000Professional/XP                                                      |
| <ul> <li>Mac OS 9.0 do 9.2/X (10.0.4 do 10.2.6)</li> </ul>                                   |

## Uwagi dotyczące poprawnego użytkowania aparatu

Koniecznie przeczytaj te informacje razem z "Uwagami Bezpieczeństwa" (+S.91), aby upewnić się, że używasz aparatu poprawnie.

#### Miejsca, których należy unikać

Nie przechowuj, ani nie używaj aparatu w następujących miejscach:

- W deszczu lub w bardzo wilgotnych, brudnych, pełnych kurzu miejscach.
- W bezpośrednim słońcu lub w miejscach narażonych na skrajne wzrosty temperatury, takich jak w zamkniętym samochodzie latem.
- W bardzo zimnych miejscach.
- W miejscach poddanych silnym wibracjom.
- W miejscach wypełnionych dymem lub parą.
- W miejscach, w których występuje silne pole magnetyczne (takich jak: w pobliżu silników, transformatorów i magnesów).
- W miejscach kontaktu z chemikaliami, takimi jak pestycydy lub obok gumowych lub winylowych produktów przez długi czas

#### Uwagi o zatopieniu w wodzie lub piasku

FinePix A345 / FinePix A350, jest szczególnie wrażliwy na wodę i piasek. Kiedy znajdujesz się na plaży lub blisko wody, upewnij się, że aparat nie jest narażony ani na wodę, ani na piasek. Zwróć uwagę, aby nie klaść aparatu na mokre powierzchnie. Woda i piasek wewnątrz aparatu mogą spowodować uszkodzenia nie do naprawienia.

#### Uwagi dotyczące kondensacji

Jeśli aparat jest nagle przeniesiony z zimnego miejsca do ciepłego, kropelki wody (kondensacja) mogą zebrać się w środku aparatu lub na obiektywie. Kiedy to się zdarzy, wyłącz aparat i odczekaj godzinę zanim znowu go włączysz.

## Uwagi dotyczące źródła energii

#### Kompatybilne akumulatory i baterie

 W aparacie, stosuj tylko baterie alkaliczne typu AA lub akumulatory Ni-MH.

W aparacie FinePix A345 / FinePix A350, nie używaj akumulatorów magnezowych lub niklowo- kadmowych (Ni-Cd) typu AA, ponieważ wytwarzane przez nie ciepło może zniszczyć lub uszkodzić aparat.

 Trwałość baterii alkalicznych różni się i zależy od ich marki. Trwałość kupionych baterii może być krótsza, niż trwałość baterii dostarczonych z aparatem.

#### Uwagi o akumulatorach i bateriach

Nieprawidłowe użycie baterii lub akumulatorów może spowodować wyciek, zapłon, ich rozgrzanie lub rozsadzenie. Zawsze stosuj poniższe zalecenia.

- Nie podgrzewaj baterii ani akumulatorów i nie wrzucaj ich do ognia.
- Nie noś i nie przechowuj baterii ani akumulatorów z przedmiotami metalowymi jak naszyjniki lub spinki do włosów.
- Nie narażaj baterii ani akumulatora na kontakt z wodą i uważaj aby nie zawilgotniały, ani nie były przechowywane w wilgotnym miejscu.
- Nie rozbieraj baterii ani akumularorów, ani nie próbuj otworzyć ich obudowy.
- •Nie narażaj baterii ani akumulatorów na silne uderzenia.
- Nie używaj baterii ani akumulatorów cieknących, zdeformowanych, o zmienionym kolorze.
- Nie przechowuj baterii ani akumulatorów w ciepłym lub wilgotnym miejscu.
- · Chroń baterie i akumulatory przed dziećmi.
- W czasie wkładania baterii lub akumulatorów do aparatu, upewnij się, że ich bieguny są ustawione zgodnie z oznaczeniami w aparacie.

Para wodna może się również skondensować na **xD-Picture** card. W takim przypadku wyjmij xD-Picture card i poczekaj przez krótki czas, zanim użyjesz ją ponownie.

Kiedy aparat nie jest używany przez dłuższy czas Jeśli nie zamierzasz korzystać z aparatu przez dłuższy czas, wvimii akumulator i xD-Picture card, zanim go odłożysz.

- Czyszczenie aparatu
- Do usuwania kurzu z obiektywu, powierzchni monitora LCD, wizjera, używaj szczoteczki z wydmuchiwarka, następnie delikatnie przetrzyj aparat miękka, suchą ściereczka. Jeśli pozostała jeszcze plama, niewielką ilością płynu do czyszczenia obiektywu zmocz papier do czyszczenia FujiFilm i delikatnie przetrzyi.
- Nie zarysuj twardymi przedmiotami obiektywu, ani ekranu monitora LCD, ponieważ te powierzchnie łatwo ulegają zniszczeniu.
- Czyść obudowę aparatu miękką, suchą ściereczką. Nie stosuj lotnych substancji takich jak rozpuszczalniki, benzyna, środki owadobójcze, ponieważ substancje te, mogą wchodzić w reakcje z obudową aparatu i spowodować deformację lub zniszczenie warstwy pokrywającej obudowę.

#### Korzystanie z aparatu podczas dalekich podróży

Podczas dalekich podróży, nie umieszczaj aparatu w walizce, którą nadajesz na bagaż. Sposób obchodzenia się z bagażem na lotniskach, może narazić bagaż na gwałtowne wstrząsy i aparat może zostać uszkodzony wewnątrz nawet, jeśli nie ma zewnętrznych oznak uszkodzenia.

- Nie używaj nowej baterii razem ze starą. W przypadku akumulatorów nie używaj naładowanego akumulatora z rozładowanym.
- · Nie używaj jednocześnie różnych typów baterii.
- Jeśli nie zamierzasz używać aparatu przez dłuższy czas, wyjmij baterie lub akumulatory z aparatu. (Jeśli aparat będzie pozbawiony akumulatorów lub baterii przez dłuższy czas, ustawienie daty i czasu w aparacie zostanie skasowane).
- Baterie i akumulatory mogą być ciepłe, po ich użyciu. Przed ich wyjęciem z aparatu, wyłącz aparat i poczekaj aż wystygną.
- W warunkach niskiej temperatury, sprawność baterii i akumulatorów spada. Ogrzej je przed użyciem, wkładając baterie czy akumulatory np. do kieszeni lub w podobne miejsce. Kiedy temperatura wróci do normy, baterie i akumulatory też będą pracować normalnie.
- Zabrudzenia (odciski palców) na stykach baterii czy akumulatorów obniżają ich żywotność powodując, że zrobiona zostanie mniejsza liczba zdjęć. Dokładnie wytrzyj styki baterii lub akumulatorów miękką suchą ściereczką, zanim załadujesz je do aparatu.

 Jeśli jakikolwiek płyn wycieka z baterii lub akumulatora, dokładnie wytrzyj cały przedział na baterie, a następnie załaduj nowe baterie lub akumulatory.

 Jeśli jakikolwiek płyn wyciekający z baterii lub akumulatora będzie miał kontakt z twoimi rękami lub ubraniem, dokładnie spłucz te miejsca wodą. Zwróć uwagę, na to, że płyn z baterii lub akumulatora może spowodować utratę wzroku, jeśli dostanie się do oczu. Jeśli taki przypadek ma miejsce, spłucz płyn czystą wodą i skontaktuj się z lekarzem, aby uzyskać pornoc.

#### Poprawne korzystanie z akumulatorów NI-MH typ AA

- Akumulatory Ni-NH rozmiar AA, jako źródło energii w aparacie cyfrowym, mają zdecydowaną przewagę nad bateriami alkalicznymi. Pozwalają one (między innymi) na zrobienie większej liczby zdjęć. Jednakże, jeśli akumulatory Ni-MH mają zachować swoją żywotność należy odpowiednio o nie dbać.
- Akumulatory Ni-NH, jeśli nie są używane lub są przechowywane przez dłuższy okres tracą energię. Również wielokrotne ładowanie akumulatorów bez uprzedniego całkowitego rozładowania, może wywołać "efekt pamięci".

Akumulatory takie, dostarczają energię tylko przez krótki czas po naładowaniu. Aby uniknąć takich problemów rozładuj i naładuj akumulatory kilka razy, stosując w aparacie funkcję

"Rozładowywania akumulatorów". Powtarzając ten cykl kilka razy, czasowe obniżenie wydajności spowodowane "pamięcią" i "utratą mocy" może zostać naprawione i akumulatory odzyskają swoją pierwotną wydajność.

Utrata mocy i pámięć są charakterystyczne dla akumulatorów Ni-MH i nie świadczą o ich uszkodzeniu. Zobacz informacje dot. procedury "Rozładowywania akumulatorów" na S.80.

Nie używaj funkcji "Rozładowywania akumulatorów", jeśli stosujesz baterie alkaliczne.

- Do naładowania akumulatorów Ni-MH, używaj szybkiej ładowarki (sprzedawanej oddzielnie). Uważnie przeczytaj instrukcję dołączoną do ładowarki, aby właściwie z niej korzystać.
- Nie używaj ładowarki do ładowania innych akumulatorów.
- Po naładowaniu akumulatotry są ciepłe.
- Aparat jest tak skonstruowany, że niewielka ilość prądu jest zużywana, nawet jeśli aparat jest wyłączony. Pozostawienie akumulatorów w aparacie na dłuższy czas, może rozładować akumulatory tak bardzo, że nawet po naładowaniu, nie będą nadawały się do użycia.
- Akumulatory Ni-MH rozładowują się samoistnie, nawet jeśli nie są używane, a w efekcie czas, przez jaki będą mogły być używane, będzie krótszy.
- Akumulatory Ni-MH mogą gwałtownie zniszczyć się, jeśli będą ponad miarę rozładowywane (Np. przez rozładowanie podczas używania flesza). Zastosuj funkcję dostępną w aparacie "Rozładowywania akumulatorów", aby rozładować akumulatory.
- Akumulatory Ni-MH mają ograniczoną żywotność. Jeśli mogą być używane tylko przez krótki czas, pomimo powtarzanego cyklu rozładowania i ładowania, oznacza to, że ich żywotność wyczerpała się.

#### Pozbywanie się akumulatorów

Akumulatorów należy pozbywać się zgodnie z lokalnymi przepisami dotyczącymi odpadów.

#### Zasilacz AC

Używaj tylko zasilacza AC-3VX (sprzedawanego osobno) do swojego aparatu. Użycie innych zasilaczy AC niż AC-3VX może skutkować zniszczeniem aparatu cyfrowego

- Zasilacz AC może być używany tylko wewnątrz pomieszczeń.
- Włącza kabel zasilacza w gniazdo DC IN aparatu cyfrowego FUJIFILM wciskając wtyczkę prawidłowo w gniazdo.
- Wyłącz włącznik główny aparatu cyfrowego FUJIFILM zanim wyłączysz kabel zasilacza z gniazda DC IN w aparacie. Aby wyłączyć kabel zasilacza, wyciągnij go trzymając za wtyczkę. Nigdy nie ciągnij za kabel.
- Nie używaj zasilacza AC z żadnymi innymi urządzeniami poza aparatem.
- W czasie pracy, zasilacz AC będzie gorący przy dotknięciu, ale to jest normalne.
- Nie rozbieraj zasilacza AC. Może to być niebezpieczne.
- Nie używaj zasilacza AC w miejscu o wysokiej temperaturze i wysokiej wilgotności.
- Nie poddawaj zasilacza AC dużym wstrząsom.
- Zasilacz AC może emitować buczący dźwięk, ale to jest normalne.
- Zasilacz AC, używany blisko radia, może spowodować zakłócenia. Korzystaj z aparatu daleko od radia.

## Rozładowywanie akumulatorów Ni-MH

# Funkcja "rozładowywania akumulatorów" może być zastosowana tylko do akumulatorów Ni-MH.

# Funkcja "rozładowywania akumulatorów" nie powinna być zastosowana do baterii alkalicznych, ponieważ pozbawi je całkowicie energii.

Stosuj funkcję "rozładowywania akumulatorów" w następujących sytuacjach:

- Jeśli akumulatory mogą być używane tylko przez krótki czas po naładowaniu.
- Jeśli akumulatory nie były używane przez dłuższy czas.

• Kiedy zostały kupione nowe akumulatory Ni-MH.

Nie stosuj funkcji "rozładowywania akumulatorów", kiedy używasz zasilacz AC. W takiej sytuacji akumulatory Ni-MH nie zostaną rozładowane, ponieważ przez cały czas energia jest dostarczana z zewnątrz.

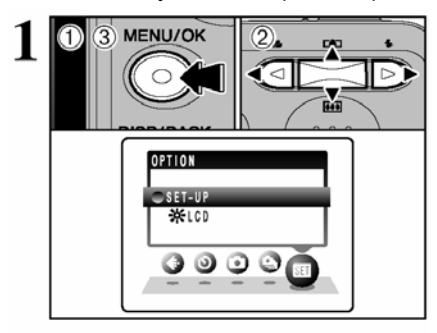

SET-IIP 2 3 4 5 VIDEO SYSTEM :NTSC DISCHARGE RESET : 0K OK SET BACK CANCEL 2) 1) **D40** < ----

3 DISCHARGE DISCHARGE OK? IT MAY TAKE A WHILE FOR DISCHARGING OK => CARCEL OK SET ① Naciśnij przycisk "MENU/OK", aby wyświetlić menu na monitorze LCD.

② Naciśnij "◀" lub "▶", aby wybrać "SET" OPTION, a potem naciśnij "▲" lub "▼", aby wybrać "SET-UP".

3 Naciśnij przycisk "MENU/OK", aby wyświetlić plansze "SET-UP"

Nie używaj tej procedury do rozładowywania akumulatorów razem z bateriami alkalicznymi.

① Naciśnij przycisk "◀" lub "►", aby przejść do opcji 5, a potem naciśnij "▲" lub "▼", aby wybrać "DISCHARGE".

② Naciśnij " ▶".

① Naciśnij "◀" lub "▶", aby wybrać "OK."

② Naciśnij przycisk "MENU/OK.".

Zmienia się plansza na ekranie i rozpoczyna się rozładowywanie.

Kiedy wskaźnik poziomu naładowania akumulatora mruga na czerwono, kończy się rozładowywanie i aparat wyłącza się.

Jeśli chcesz zakończyć rozładowywanie, naciśnij przycisk "DISP/BACK".

## Uwagi dotyczace xD-Picture Card™

#### Karta pamieci

- Ta karta pamieci jest nowym nośnikiem do rejestracij obrazu (xD-Picture Card) skonstruowanym dla aparatów cyfrowych. Karta pamieci zbudowana jest z pamieci półprzewodnikowej (pamiec typu flasz-NAND) do nagrywania danych cyfrowego obrazu.
- Proces nagrywania jest realizowany elektrycznie i pozwala na kasowanie istniejacych danych, jak j zapisanie nowych
- Gdy użyjesz nowei karty lub karty, która była zainiciowana w komputerze, nie zapomnii zainiciować iej w aparacie cyfrowym (format/inictialize).
- Ochrona danvch
- Dane moga być zgubione lub zniszczone w nastepujacých sytuaciach. Prosze zauważyć, że FUJIFILM nie ponosi żadnej odpowiedzialności za zoubione lub zniszczone dane

1. Wviecie karty pamieci lub wyłaczenie zasilania. podczas ody karta pamieci jest wykorzystywana (np. podczas nagrywania, kasowania, inicializacii lub podczas operacji odtwarzania).

2. Niewłaściwe obchodzenie się lub używanie karty pamieci przez użytkownika lub osoby trzecie.

- Zalecamy przegrywanie ważnych danych na inne media (np. dysk MO, CD-R, twardy dysk,etc.).
- Obchodzenie się z xD-Picture Card
- Trzymai xD-Picture Card w mieiscach niedostepnych dla małych dzieci. W trakcie przechowywania xD-Picture Card, upewnij sie, że jest ona w miejscu niedostepnym dla małych dzieci. aby uniknać przypadkowego połkniecja karty przez dziecko. Przypadkowe połknięcie xD-Picture Card może spowodować uduszenie. Jeśli dziecko połknie xD-Picture Card, natychmiast szukaj pomocy lekarza.
- Upewnij sie, że karta pamieci jest prosta, kiedy wkładasz ja do aparatu, etc.
- Karta pamięci jest precyzyjnym, elektronicznym urządzeniem. Nie naciskaj, nie wstrząsaj, unikaj zainania.
- Nie używaj karty pamięci w gorącym, wilgotnym lub powodującym korozję otoczeniu.
- Jeśli styki karty sa zabrudzone (kurz, odciski palców, etc.), przetrzyj do czysta miękka, sucha ściereczka.
- Wyczyść karte pamieci miekka, sucha ściereczka, jeśli się zabrudzi.
- · Karty xD-Picture Card, w trakcie przechowywania lub noszenia, powinny znajdować się w specjalnym opakowaniu.
- Karta pamięci może być niezawodna przez długi okres czasu, ale w końcu straci swoją niezawodność do zapisywania i odtwarzania danych. W takim wypadku, należy zastąpić ją nową kartą pamięci.
- · Nigdy nie wyjmuj xD-Picture Card, ani nie wyłączaj aparatu w trakcie nagrywania danych, podczas kasowania danych (formatowania xD-Picture Card) lub podczas odtwarzania obrazów. Te działania moga spowodować zniszczenie xD-Picture Card.
- Zalecane jest używanie xD-Picture Card z FinePix A345 / FinePix A350. Jakość aparatu nie może być zagwarantowana, jeśli używane są karty inne niż produkowane przez FUJIFILM.

xD-Picture Card może być ciepła, kiedy wyjmiemy ja z aparatu, po czasie intensywnego robienia zdjęć lub przeglądania obrazów. Jest to normalne i nie oznacza uszkodzenia.

• Nie przyklejaj żadnych nalapek na xD-Picture Card Przy wkładaniu i wyimowaniu nalepka może sie naderwać i spowodować uszkodzenie.

#### Uwagi dotyczące użycia xD-Picture Card z PC

- Jeśli zamierzasz robić zdiecia przy użyciu xD-Picture Card, która była używana w PC, sformatuj xD-Picture Card w aparacie.
- Jeżeli sformatujesz xD-Picture Card w aparacie, a nastepnie robisz i nagrywasz zdiecia, automatycznie utworzy sie katalog (folder). Pliki zdieć sa nastepnie zapisywane w tym katalogu.
- Nie zmieniai, ani nie kasui nazw katalogów, ani nazw plików na xD-Picture Card ze swoiego PC, ponieważ uniemożliwi to używanie xD-Picture Card w aparacie.
- Do kasowania danych na xD-Picture Card, zawsze używai aparatu.
- Abv edvtować pliki zdjeć, skopiuj je na twardy dysk PC, a nastepnie edvtuj przekopiowane dane.
- Nie kopiuj innych plików, niż te, które beda używane/ użyte przez aparat.

#### Specvfikacie

Karta pamieci dla Тур aparatów cvfrowych (xD-Picture Card). Typ pamieci Pamieć Flash typu Warunki eksploatacii NANĎ. Temperatura: 0°C do +40°C Wilgotność: 80% max.(bez

kondensacii)

(S x D x G)

25 mm x 20 mm x 2.2 mm

Wymiary

81

| Wyświetlane<br>ostrzeżenia                                               | Objaśnienia Jak zaradzić                                                                                                    |                                                                                                    |  |
|--------------------------------------------------------------------------|----------------------------------------------------------------------------------------------------|----------------------------------------------------------------------------------------------------|--|
| <ul> <li>Świeci na<br/>czerwono)</li> <li>(Mruga na czerwono)</li> </ul> | Akumulator jest słaby lub całkiem rozładowany.                                                                                                    | Naładuj akumulator lub wymień na naładowany.                                                                                                    |  |
| ! 😃                                                                      | Istnieje duże prawdopodobieństwo, że aparat drży, ponieważ jest mała prędkość migawki.                                                                                                    | Użyj flesz. Zalecane jest użycie statywu.                                                                                                    |  |
| !AF                                                                      | AF (auto fokus) nie działa efektywnie.                                                                                                    | <ul> <li>Jeżeli obraz jest zbyt ciemny, zrób<br/>zdjęcie z odległości ok. 2 m od obiektu.</li> <li>Użyj blokady AF, aby zrobić zdjęcie.</li> </ul>                                                                                                    |  |
| !AF                                                                      | Poza zakresem Ciągłego AE.                                                                                                    | Można zrobić zdjęcie, ale parametry<br>ekspozycji nie będą prawidłowe.                                                                                                    |  |
| FOKUS ERROR                                                              | Błąd lub uszkodzenie aparatu.                                                                                                    | <ul> <li>Włącz ponownie aparat, uważając by nie<br/>zasłonić obiektywu.</li> <li>Wyłącz i włącz aparat. Jeśli informacja<br/>pojawi się ponownie, skontaktuj się<br/>dealerem FUJIFILM.</li> </ul>                                                                                                    |  |
| NO CARD                                                                  | Nie ma <b>xD-Picture Card</b> .                                                                                                    | Włóż xD-Picture Card.                                                                                                    |  |
| CARD NOT<br>INITIALIZED                                                  | <ul> <li>xD-Picture Card nie jest sformatowana.</li> <li>xD-Picture Card, jest zabrudzona.</li> <li>Uszkodzenie aparatu.</li> </ul>                                                                                                    | <ul> <li>Sformatuj xD-Picture Card.</li> <li>Wytrzyj powierzchnię styków xD-Picture<br/>Card miękką suchą ściereczką. Może<br/>być konieczne sformatowanie xD-<br/>Picture Card. Jeśli komunikat o błędzie<br/>jest nadal wyświetlany, wymień xD-<br/>Picture Card.</li> <li>Skontaktuj się z przedstawicielem<br/>handlowym FUJIFILM.</li> </ul> |  |
| CARD ERROR                                                               | <ul> <li>xD-Picture Card jest zabrudzona.</li> <li>xD-Picture Card jest uszkodzona.</li> <li>Format xD-Picture Card jest nieprawidowy.</li> <li>Uszkodzenie aparatu.</li> </ul>                                                                          | <ul> <li>Wytrzyj powierzchnię xD-Picture Card<br/>miękką, suchą ściereczką. Może być<br/>konieczne sformatowanie xD-Picture<br/>Card. Jeśli komunikat o błędzie jest<br/>nadal wyświetlany, wymień xD-Picture<br/>Card.</li> <li>Skontaktuj się z przedstawicielem<br/>handlowym FUJIFILM.</li> </ul>                                             |  |
| CARD FULL                                                                | xD-Picture Card jest pełna (cała nagrana)                                                                                                    | Skasuj część obrazów lub użyj <b>xD-Picture</b><br>Card z wystarczającą wolną powierzchnią.                                                                                                    |  |
| FRAME NO. FULL                                                           | Numer zdjęcia osiągnął cyfrę 999-9999.                                                                                                    | <ol> <li>Załaduj do aparatu sformatowaną xD-<br/>Picture Card.</li> <li>Ustaw "RENEW" jako usawienie Frame<br/>NO. w menu SET-UP'u.</li> <li>Zacznij robić zdjęcia (numeracja<br/>rozpocznie się od "100-0001").</li> <li>Ustaw "CONT." jako usawienie Frame<br/>NO. w menu SET-UP'u.</li> </ol>                                                  |  |
| WRITE ERROR                                                              | <ul> <li>Dane nie zostały zapisane z powodu błędu xD-Picture Card lub błędu połączenia xD-Picture Card i aparatu.</li> <li>Fotografowany obraz nie może być zapisany, gdyż jest zbyt duży,aby zmieścić się na wolnym miejscu xD-Picture Card.</li> </ul> | <ul> <li>Włóż ponownie xD-Picture Card lub<br/>wyłącz aparat i po chwili włącz jeszcze<br/>raz. Jeśli komunikat o błędzie jest nadal<br/>wyświetlany, skontaktuj się z<br/>przedstawicielem handlowym FUJIFILM.</li> <li>Użyj nowej xD-Picture Card.</li> </ul>                                                                                   |  |
| BUSY                                                                     | Karta <b>xD-Picture Card</b> była sformatowana w komputerze                                                                                                    | Używaj kart xD-Picture Card<br>sformatowanych w aparacie.                                                                                                    |  |
| READ ERROR                                                               | <ul> <li>Odtwarzany plik był błędnie nagrany.</li> <li>Styki xD-Picture Card są zabrudzone.</li> <li>Błąd aparatu.</li> <li>Próba odtworzenia pliku nagranego w<br/>innym aparacie.</li> </ul>                                                           | <ul> <li>Zdjęcia nie mogą być odtworzone.</li> <li>Wytrzyj powierzchnię xD-Picture Card<br/>miękką, suchą ściereczką. Może być<br/>konieczne sformatowanie xD-Picture<br/>Card. Jeśli komunikat o błędzie jest<br/>nadal wyświetlany, wymień xD-Picture<br/>Card.</li> <li>Film nie może być odtworzony.</li> </ul>                               |  |

| Wyświetlane              |                                                                                                    |                                                                                                    |
|--------------------------|----------------------------------------------------------------------------------------------------|----------------------------------------------------------------------------------------------------|
| Ostrzeżenia              | Objaśnienia                                                                                                    | Jak zaradzić                                                                                                    |
| PROTECTED FRAME          | <ul> <li>Natrafiono na zabezpieczony<br/>plik.</li> <li>Próba dodania notatki głosowej<br/>do zabezpieczonego zdjęcia.</li> </ul>                          | <ul> <li>Zabezpieczone pliki nie mogą być<br/>kasowane. Usuń zabezpieczenie.</li> <li>Nie można dodać notatki głosowej do<br/>zabezpieczonego zdjęcia. Usuń<br/>zabezpieczenie.</li> </ul>                                                                                                    |
| DPOF FILE ERROR          | Ustawiono 1000 lub więcej klatek<br>do wydruku w DPOF.                                                                                                    | Maksymalna liczba klatek zaznaczonych do<br>wydruku na jednej karcie <b>xD-Picture Card</b><br>wynosi 999.<br>Skopiuj zdjęcia, które chcesz wydrukować na<br>inną kartę <b>xD-Picture Card</b> i dokonaj na niej<br>ustawień DPOF.                                                                                                    |
| CAN NOT TRIM             | <ul> <li>Próbujesz przycinać zdjęcie o<br/>jakości 0.3M</li> </ul>                                                                                         | Takie zdjęcie nie może być przycięte.                                                                                                    |
| CAN NOT TRIM             | <ul> <li>Próbujesz przycinać zdjęcie<br/>wykonane na innym aparacie niż<br/>FinePix A345 / FinePix A350.</li> <li>Plik zdjęcia jest uszkodzony.</li> </ul> | Takie zdjęcie nie może być przycięte.                                                                                                    |
| CAN NOT SET DPOF         | Została podjęta próba<br>sprecyzowania ustawień DPOF dla<br>zdjęcia, które nie jest obsługiwane<br>przez DPOF                                              | Standard drukowania DPOF nie może być<br>użyty z tym formatem zdjęcia.                                                                                                    |
| COMUNICATION ERROR       | Aparat nie jest podłączony do<br>komputera lub drukarki.                                                                                                   | <ul> <li>Sprawdź podłączenie kabla USB.</li> <li>Upewnii sie, że drukarka jest właczona.</li> </ul>                                                                                                    |
| PRINTER ERROR            | Wyświetlone dla PictBridge.                                                                                                    | <ul> <li>Upewnij się, że w drukarce jest papier i tusz.</li> <li>Wyłącz drukarkę i po chwili włącz ją ponownie.</li> <li>Sprawdź w instrukcji obsługi drukarki.</li> </ul>                                                                                                    |
| PRINTER ERROR<br>RESUME? | Wyświetlone dla PictBridge.                                                                                                    | Upewnij się, że w drukarce jest papier i tusz.<br>Drukowanie powinno automatycznie<br>wystartować po usunięciu błędu. Jeśli<br>informacja o błędzie dalej się pokazuje,<br>naciśnij przycisk "MENU/OK", aby wznowić<br>drukowanie.                                                                                                    |
| CANNOT BE PRINTED        | Wyświetlone dla PictBridge.                                                                                                    | <ul> <li>Sprawdź w instrukcji obsługi drukarki, czy<br/>obsługuje ona formaty wydruku JFIF-JPEG<br/>lub Exif-JPEG. Jeśli nie, ta drukarka nie jest<br/>w stanie wydrukować tego zdjęcia.</li> <li>Plik Video nie może być wydrukowany jako<br/>zdjęcie.</li> <li>Czy zdjęcie było wykonane na aparacie<br/>FinePix A345 / FinePix A350? Niektórych<br/>zdjęć wykonannych na innym aparacie nie<br/>da się wydrukować.</li> </ul> |
|                          | Wyświetlone dla PictBridge.                                                                                                    | Taka informacja pokaże się, jeśli drukujesz na<br>drukarce FUJIFILM wspierającej PictBridge.<br>Poszukaj dodatkowych informacji w instrukcji<br>drukarki.                                                                                                    |

| Wykrywanie usterek        | Możliwe przyczyny                                                                                                    | Rozwiązania                                                                                         |
|---------------------------|----------------------------------------------------------------------------------------------------|----------------------------------------------------------------------------------------------------|
| Brak prądu.               | <ul> <li>Akumulator jest wyczerpany.</li> </ul>                                                                                                    | <ul> <li>Włóż naładowany akumulator.</li> </ul>                                                     |
|                           | <ul> <li>Wtyczka zasilacza AC wysunęła się</li> </ul>                                                                                                    | <ul> <li>Podłącz jeszcze raz zasilacz.</li> </ul>                                                   |
|                           | z gniazda elektrycznego.                                                                                                    |                                                                                                    |
|                           | <ul> <li>Akumulator jest włożony złą stroną</li> </ul>                                                                                                    | <ul> <li>Włóż akumulator właściwą stroną.</li> </ul>                                                |
|                           | do pojemnika akumulatora.                                                                                                    |                                                                                                    |
|                           | <ul> <li>Pokrywa akumulatora jest źle<br/>zamknięta.</li> </ul>                                                                                                    | <ul> <li>Zamknij dokładnie pokrywę akumulatora.</li> </ul>                                          |
| Ustaje dopływ prądu w     | Akumulator jest wyczerpany.                                                                                                    | Włóż nowy, naładowany akumulator.                                                                   |
| czasie pracy.             |                                                                                                    |                                                                                                    |
| Akumulator szybko się     | Używamy aparatu w bardzo zimnych                                                                                                    | <ul> <li>Włóż akumulator do kieszeni lub w inne ciepłe</li> </ul>                                   |
| wyczerpuje.               | warunkach.                                                                                                    | miejsce, aby się ogrzał i załaduj do aparatu tuż                                                    |
|                           |                                                                                                    | przed zrobieniem zdjęcia.                                                                           |
|                           | <ul> <li>Styki są zabrudzone.</li> </ul>                                                                                                    | Przetrzyj styki akumulatora czystą, suchą     ściereczka                                            |
|                           | <ul> <li>Akumulator jest wyładowany</li> </ul>                                                                                                    | <ul> <li>Włóż nowy akumulator</li> </ul>                                                            |
|                           | • Akumulator jest wyładowany.                                                                                                    | <ul> <li>Zastosui funkcie rozładowywania akumulatorów</li> </ul>                                    |
|                           | <ul> <li>Akumulatory ( jeśli nie sa nowe)</li> </ul>                                                                                                    | aby akumulatory odzyskały swoja całkowita                                                           |
|                           | utraciły moc lub zmniejszyła się ich                                                                                                    | pojemność.                                                                                          |
|                           | pojemność wywołana efektem                                                                                                    |                                                                                                    |
|                           | "pamięci".                                                                                                    |                                                                                                    |
| Nie można zrobić zdjęcia  | <ul> <li>xD-Picture Card nie została</li> </ul>                                                                                                    | <ul> <li>Włóż xD-Picture Card.</li> </ul>                                                           |
| pomimo naciśnięcia        | włożona.                                                                                                    |                                                                                                    |
| przycisku wyzwalacza.     | xD-Picture Card jest całkowicie                                                                                                    | <ul> <li>Włoż nową xD-Picture Card lub skasuj częsc<br/>niepotrzebnych zdieć</li> </ul>             |
|                           | wyperniona.                                                                                                    | niepotrzebnych zajęc.                                                                               |
|                           | sformatowana                                                                                                    | <ul> <li>Slothaluj XD-Picture Card.</li> <li>Wytrzyj styki XD-Picture Card czysta, sucha</li> </ul> |
|                           | xD-Picture Card iest zabrudzona                                                                                                    | ściereczka                                                                                          |
|                           | • xD-Picture Card jest zniszczona.                                                                                                    | 0001002114.                                                                                         |
|                           | <ul> <li>Funkcia Auto Power Off, wyłaczyła</li> </ul>                                                                                                    | <ul> <li>Włóż nową xD-Picture Card.</li> </ul>                                                      |
|                           | aparat.                                                                                                    | Włącz aparat.                                                                                       |
|                           | <ul> <li>Akumulator jest wyczerpany.</li> </ul>                                                                                                    |                                                                                                    |
|                           |                                                                                                    | <ul> <li>Włóż nowy naładowany akumulator.</li> </ul>                                                |
| Nie można użyć flesza do  | <ul> <li>Przycisk wyzwalacza został</li> </ul>                                                                                                    | <ul> <li>Nie naciskaj przycisku wyzwalacza, zanim nie<br/>reluctorencia la dowania</li> </ul>       |
| robienia zdjęc.           | hacisnięty, kiedy fiesz jeszcze się                                                                                                    | zakonczy się ładowanie.                                                                             |
|                           | <ul> <li>Listawiony jest tryb zdieć</li> </ul>                                                                                                    | <ul> <li>Wybierz inny typ sceny lub zmien tryb tobierna<br/>zdieć</li> </ul>                        |
|                           | poklatkowych                                                                                                    | <ul> <li>Wyłącz tryb zdieć poklatkowych</li> </ul>                                                  |
|                           | <ul> <li>Aparat jest ustawiony na peizaż.</li> </ul>                                                                                                    |                                                                                                    |
| Ustawienia flesza są      | Ustawiony jest tryb                                                                                                    | Ustawienia flesz są wyłaczone, ponieważ                                                             |
| wyłączone.                | ***, * <b>▲</b> ", ***" lub *&*.                                                                                                    | ustawienia aparatu dostosowane są do rodzaju                                                        |
|                           |                                                                                                    | fotografowanych ujęć. Zmień tryb robienia zdjęć,                                                    |
| <b>F i i i i i i</b>      |                                                                                                    | na dający większe możliwości ustawiania flesza.                                                     |
| Fotografowany obraz jest  | Obiekt jest za daleko.     Trući za la za krazivili i sa krazivili i sa krazivili sa krazivili i sa krazivili sa krazivil | <ul> <li>Przesuń się w zasięg efektywnego flesza.</li> </ul>                                        |
| flesza                    | <ul> <li>I woj palec zakrywał tiesz/czujnik<br/>flosza</li> </ul>                                                                                                    | <ul> <li>I rzymaj aparat poprawnie.</li> </ul>                                                      |
| Obraz jest zamazany       | Rrudny objektaw                                                                                                    |                                                                                                    |
| Obraz jest zamazany.      | <ul> <li>Endorratowany objekt był za ciemny</li> </ul>                                                                                                    | <ul> <li>Robiac zdiecie, stań na odległość ok 2 m. od</li> </ul>                                    |
|                           | <ul> <li>Fotografowałeś pejzaż w trybie</li> </ul>                                                                                                    | obiektu.                                                                                            |
|                           | Makro.                                                                                                    | Wyłacz tryb Makro.                                                                                  |
|                           | <ul> <li>Zrobiłeś zbliżenie nie ustawiając</li> </ul>                                                                                                    |                                                                                                    |
|                           | trybu Makro.                                                                                                    | <ul> <li>Włącz tryb Makro.</li> </ul>                                                               |
|                           | <ul> <li>Robisz zdjęcie obiektu, dla którego</li> </ul>                                                                                                    |                                                                                                    |
|                           | nie należy używać automatycznej                                                                                                    | <ul> <li>Użyj blokady AF/AE do zrobienia zdjęcia.</li> </ul>                                        |
| No obvorio edicaio mid-4  | USUOSCI.                                                                                                    | last te net veles siguisle i nis senses -                                                           |
| na obrazie zdjęcia widac  | Zujęcie było zrobione z długim czasem                                                                                                    | Jest to naturalne zjawisko i nie oznacza                                                            |
| ZINGROZIAIUGINA.          | temperaturze otoczenia                                                                                                    | usenouzerila aparatu.                                                                               |
| Nie można sformatować xD- | Styki xD-Picture Card sa                                                                                                    | Wytrzyj styki xD-Picture Card czysta sucha                                                          |
| Picture Card.             | zabrudzone                                                                                                    | ściereczka                                                                                          |

| Wykrywanie usterek                            | Możliwe przyczyny                                                  | Rozwiązania                                                                                        |
|-----------------------------------------------|--------------------------------------------------------------------|----------------------------------------------------------------------------------------------------|
| Kasowanie plików (zdjęć),                     | Niektóre zdjęcia mogą być                                          | Usuń zabezpieczenie.                                                                               |
| Funkcia FRASE ALL nie                         | zabezpieczone.                                                     |                                                                                                    |
| kasuje wszystkich ramek.                      |                                                                    |                                                                                                    |
| Monitor LCD nie wyświetla                     | Język inny niż angielski został                                    | ① Naciśnij przycisk "MENU/OK", aby wyświetlić                                                      |
| angielskim.                                   | wybrany w funkcji * E E/LANG. * w                                  | planszę menu.                                                                                      |
|                                               | menu ustawien (3. <del>-</del> 33).                                | ② Naciśnij "◄" lub "►", aby wybrać "SET" i "▲",<br>"", howa for a start up" (wybrać "SET" i "▲",   |
|                                               |                                                                    | sie na monitorze LCD).                                                                             |
|                                               |                                                                    | ③ Naciśnij "◄" lub "▶",przejdź do opcji "4" i                                                      |
|                                               |                                                                    | następnie naciśnij "▲", "▼", by wybrać                                                             |
|                                               |                                                                    | *言語/LANG."                                                                                         |
|                                               |                                                                    | ④ Naciśnij "◄" lub "▶" kilka razy by wybrać                                                        |
|                                               |                                                                    | "ENGLISH .                                                                                         |
| Aparat nie wydaie żadnych                     | <ul> <li>Głośność jest ustawiona zbyt nisko</li> </ul>             | Nacisnij przycisk "MENU/OK.                                                                        |
| dźwięków.                                     | <ul> <li>Mikrofon był zasłonięty podczas</li> </ul>                | <ul> <li>Zwróć uwagę, by nie zasłaniać mikrofonu</li> </ul>                                        |
|                                               | robienia zdjęć lub filmowania.                                     | podczas robienia zdjęć i filmowania.                                                               |
| Nie ma obrazu na TV                           | Cos zasłania głosnik aparatu.     Anarat jest źle podłaczony do TV | Odsłon głosnik aparatu.     Połacz poprawnie aparat i TV                                           |
|                                               | W telewizorze ustawiono Tuner TV                                   | Ustaw telewizor na odtwarzanie video.                                                              |
|                                               | jako źródło sygnału.                                               |                                                                                                    |
|                                               | <ul> <li>Ostawienie video out jest<br/>nieprawidłowe.</li> </ul>   | 2 mien ustawienie na "NTSC lub "PAL (S. $=$ 55).                                                   |
| Obraz na ekranie TV jest                      | Ustawienie Video Output jest                                       | Zmień ustawienie na "NTSC" lub "PAL" (S.⇒53).                                                      |
| CZarno-biały.<br>Kiedy aparat jest podłaczony | nieprawidłowe.                                                     | Zestaw połaczenie aparatu kabla LISB (mini B)                                                      |
| do komputera, zdjęcie lub                     | jest źle podłączony do komputera                                   | (w zestawie) poprawnie.                                                                            |
| ekran odtwarzania pojawia                     | lub aparatu.                                                       |                                                                                                    |
| aparatu.                                      | Komputer nie jest wrączony.                                        | Wrącz komputer.                                                                                    |
| Aparat już źle pracuje.                       | Wyłonił się nieprzewidziany problem.                               | Na chwilę wyjmij akumulator i rozłącz zasilacz AC,                                                 |
|                                               |                                                                    | następnie załaduj ponownie akumulator/baterie lub<br>podłacz zasilacz i spróbuj jeszcze raz "leśli |
|                                               |                                                                    | komunikat o błędzie jest nadal wyświetlany,                                                        |
|                                               |                                                                    | skontaktuj się z przedstawicielem handlowym                                                        |
| Nie można nic wydrukować                      | W menu SET-UP, tryb "USB MODE"                                     | Ustaw tryb USB MODE" na 🖴 🖛 w menu SET-                                                            |
| przy użyciu PictBrodge.                       | nie jest ustawiony na "┺ᆃ".                                        | UP.                                                                                                |
| Aparat był podłączony do                      |                                                                    | Wykonaj kroki ${f I}$ do ${f 3}$ , aby odłączyć aparat od                                          |
| tryb USB był ustawiony na                     |                                                                    | komputera.                                                                                         |
| tryb "₽⇔".                                    |                                                                    | Windows     D Na ekranie pojawja sie okno wjązarda                                                 |
|                                               |                                                                    | "Znaleziono Nowy Sprzet" (lub "Skanery i Aparaty                                                   |
|                                               |                                                                    | Fotograficzne"). Jeśli takie okno się nie pojawi                                                   |
|                                               |                                                                    | przejdź do punktu ③.                                                                               |
|                                               |                                                                    | ② Kliknij przycisk [Anuluj].                                                                       |
|                                               |                                                                    | ③ Odłącz aparat od komputera.                                                                      |
|                                               |                                                                    | • Macintosh                                                                                        |
|                                               |                                                                    | U Na ekranie pojawia się okno poszukiwania                                                         |
|                                               |                                                                    | sterownika. Jesli nie, to przejdź do punktu ③.                                                     |
|                                               |                                                                    |                                                                                                    |
| Po pojawjenju sje panjev                      |                                                                    | Odłącz aparat od komputera.                                                                        |
| "COMMUNICATION                                | nie jest ustawiony na                                              | Ustaw tryb USB na "■== w menu SET-UP.                                                              |
| ERROR" nie można używać                       |                                                                    |                                                                                                    |
| aparatu w DSC mode.                           | I                                                                  | I                                                                                                  |

# Specyfikacja (FinePix A345)

| Svstem                     |                                                                                                    |
|----------------------------|----------------------------------------------------------------------------------------------------|
| Madal                      | Anarat aufraum, Fina Dir, A245                                                                                                    |
|                            | Aparat cytrowy FinePix A345                                                                                                    |
| Liczba efektywnych pikseli |                                                                                                    |
| Matryca CCD                | 1/2,5 Cala UUD<br>Calkowita liazba nikaali 4.22 miliana                                                                           |
| Karta namiasi              | <b>VD Dicture Cord</b> (16/22/64/129/256/512 MP)                                                                                  |
| Karta parilięci            | XD-Picture Card (10/32/04/120/230/312 MB)                                                                                         |
| Format plikow              | ZUJĘCIA. JPEG (EXII WEL. 2.2)<br>*Kompatybilov z założoniami dla Camora Eilo System, dla DDOE                                     |
|                            | Video: Format AVI Motion IPEG                                                                                                    |
|                            | Audio: Format WAVE dźwiek monofoniczny                                                                                            |
| Liczba rejestrowanych      | Zdiecia: 2304 x 1728 pikseli / 2304 x 1536 pikseli / 1600 x 1200 pikseli /                                                        |
| pikseli                    | $1280 \times 960 \text{ pikseli} / 640 \times 480 \text{ pikseli} ( 4M / 32 / 2M / 1M / 0 3M)$                                    |
| pilleon                    | Video: 320 x 240 pikseli (15 klatek na sekunde z dźwiekiem mono)                                                                  |
|                            | 160 x 120 pikseli (15 klatek na sekunde z dźwiekiem mono)                                                                         |
| Obiektyw                   | Fujinon 3 x zoom optyczny                                                                                                    |
|                            | Przesłona: F2.8 do F4.7                                                                                                    |
| Ogniskowa                  | f=5,8 mm do 17,4 mm                                                                                                    |
| -<br>                      | (Odpowiednik 35 mm do 105 mm dla aparatów 35 mm)                                                                                  |
| Fokus (ostrość)            | TTL typu kontrastowego, Auto-fokus                                                                                                |
| Cyfrowa ostrość            | 3.6x (3x zoom optyczny jest używany razem: max. skala zoomu 10.8x)                                                                |
| Głębia ostrości            | Tryb normalny: około 60cm do nieskończoności                                                                                      |
|                            | Tryb Makro: Szeroki kąt: około 6 cm do 80 cm                                                                                      |
| Czas migawki               | 2 sek. do 1/2000 sek. (w zależności od trybu ekspozycji).                                                                         |
| Przesłona                  | F2.8 do F7.4 (ustawiana automatycznie)                                                                                            |
| Czułość matrycy            | Tryb AUTO (odpowiednik ISO 64-400 w zależności od warunków)                                                                       |
| Fotometria                 | Pomiar TTL 64 obszary                                                                                                    |
| Kontrola ekspozycji        | Program AE                                                                                                    |
| Kompensacja ekspozycji     | -2,1 EV do +1,5 EV w krokach 0,3 EV ( w trybie ręcznym)                                                                           |
| Balans bieli               | Tryb Auto 🗖 , 🕷 , 🛦 , 🗞 , 🔮 : AUTO                                                                                                |
|                            | Tryb Ręczny 🖾): wybór 7 pozycji                                                                                                   |
| Wizjer                     | Optyczny, obraz rzeczywisty. Pokrycie około 75% obrazu.                                                                           |
| Monitor LCD                | 1,7 cala, 115 000 pikseli amorficzny poly-silikon TFT, pokazuje około 90%                                                         |
|                            | obrazu.                                                                                                    |
| Lampa błyskowa (flesz)     | Auto flesz                                                                                                    |
|                            | Efektywny zasięg: Szeroki kąt: około 60 cm do 3,5 m                                                                               |
|                            | Telephoto: Około 60 cm do 3,0 m                                                                                                   |
|                            | Makro: Około 30 cm do 80 cm.                                                                                                    |
|                            | Tyby itesza. Auto, Redukcja Czerwonych Oczu, wymuszony itesz,<br>Zablakowany flosz, Słow Synchro, Bodykcja Czerwonych Oczu + Słow |
|                            | Synchro                                                                                                    |
| Wyzwalacz czasowy          | 2 sek / 10 sek                                                                                                    |
| Wyiście Video              | Do wyboru NTSC / PAL                                                                                                    |
| Zdjecja poklatkowe         | Liczba możliwych klatek w trybie zdieć poklatkowych 4M F 3 klatki/ 4M N 4                                                         |
|                            | klatki/ 3:2 4 klatki/ 2M 5 klatek / 1M 6 klatek / 0.3M18 klatek.                                                                  |
|                            | (max. 1.5 klatki/sek.)                                                                                                    |
| Funkcje robienia zdjęć     | Numeracja zdjęć, najlepsza kompozycja zdjęcia                                                                                     |
| Funkcje odtwarzania        | Trimming (przycinanie), automatyczne odtwarzanie, odtwarzanie multi-frame.                                                        |
| Inne funkcje               | PictBridge, drukowanie, wybór języka (English, Francais, Deutsch, Espanol,                                                        |
|                            | Italiano, 中文, 日本語, różnica czasu (ustawianie różnic czasu)                                                                        |
|                            | rozładowywanie akumulatorów.                                                                                                    |
|                            | ·                                                                                                    |

## Gniazda wejścia / wyjścia

| Gniazdo A/V OUT      | jack 2.5 mm.                                         |
|----------------------|------------------------------------------------------|
| Gniazdo USB (mini-B) | Do przesyłania danych do komputera                   |
| Gniazdo zasilacza DC | Do podłączenie zasilacza AC-3VX (sprzedawany osobno) |

| Zasilanie                                 | Użyj jednego z następujących:<br>• 2x baterie alkaliczne rozmiar AA                                                                                                    |                                                                                                    |  |  |
|-------------------------------------------|----------------------------------------------------------------------------------------------------|----------------------------------------------------------------------------------------------------|--|--|
|                                           | • 2x akumulatory Ni-MH rozmiar AA (sprzedawane                                                                                                    | oddzielnie)                                                                                                    |  |  |
| Manual data ta ta al                      | zasilacz AC-3VX (sprzedawany oddzielnie)                                                                                                    |                                                                                                    |  |  |
| vvarunki ekspioatacji                     | Temperatura: 0°C do +40°C 80% wilgothosci lub m                                                                                                    | iniej (bez kondensacji)                                                                                                    |  |  |
| Liczba możliwych zdjęć na<br>akumulatorze | Rodzaj akumulatora                                                                                                    | Liczba zdjęć                                                                                                    |  |  |
| (całkowicie naładowanym)                  | Baterie alkaliczne                                                                                                    | Około 100 zdjęć                                                                                                    |  |  |
|                                           | Akumulatory Ni-MH (2300mAH) Około 290 zdję                                                                                                    |                                                                                                    |  |  |
|                                           | <ul> <li>ktore niozna zlobić w watalikach testowych cirka (<br/>Association):</li> <li>Użyty akumulator dostarczony z aparatem i karty pa<br/>Zdjęcia robione w temp. 23°C, z włączonym monitor<br/>ustawiony na pełne przybliżenie, a potem na pełne i<br/>co 30 sekund, flesz użyty dla co drugiego zdjęcia, a<br/>co 10 zdjęć.</li> <li>Uwaga: Liczba możliwych do wykonania zdjęć zal<br/>akumulatora. Dlatego FUJIFILM nie gwarantuje lic<br/>zdjęć dla akumulatora wymienionego tutaj. Należy<br/>możliwych do wykonania zdjęć bedzie mniejsza w</li> </ul> | amięci xD-Picture Card.<br>rem LCD, optyczny zoom<br>telefoto i do pierwotnej pozycj<br>aparat wyłączany i włączany<br>leżna jest od pojemności<br>szby możliwych do wykonania<br>/ zwrócić uwagę, że liczba<br>/ niskiej temperaturze. |  |  |
| Wymiary aparatu (S x D x G)               | 90,0 mm x 60,0 mm x 30,3 mm (bez dodatków i akc                                                                                                    | esoriów)                                                                                                    |  |  |
| Masa aparatu (waga)                       | Około 132 g. (bez dodatków, akumulatora i xD-Pict                                                                                                    | ure Card).                                                                                                    |  |  |
| Waga aparatu gotowego do pracy            | Około 180 g. (z akumulatorem i <b>xD-Picture Card</b> ).                                                                                                    |                                                                                                    |  |  |
| Akcesoria                                 | Zobacz S. 7                                                                                                    |                                                                                                    |  |  |
| Dodatkowe Akcesoria                       | Zobacz S. 77                                                                                                    |                                                                                                    |  |  |

#### Standardowa liczba zdjęć/czas nagrywania na xD-Picture Card

Liczba dostępnych zdjęć, czasu nagrywania lub wielkości pliku, nieznacznie różni się w zależności od fotografowanych obiektów. Zwróć uwagę, że rozbieżności pomiędzy standardową liczbą dostępnych zdjęć, a faktyczną liczbą dostępnych zdjęć jest większa w przypadku xD-Picture Cards o większej pojemności.

| Tryb Jakości     | 4M F   | 4M N   | 3:2         | 2M          | 1M         | 03M       | Movie 320 | Movie 160 |
|------------------|--------|--------|-------------|-------------|------------|-----------|-----------|-----------|
| Liczba pikseli   | 2304 x | 1728   | 2304 x 1536 | 1600 x 1200 | 1280 x 960 | 640 x 480 | 320x240   | 160 x 120 |
| Wielkość danych  | 2.0 MB | 990 KB | 890 KB      | 630 KB      | 470 KB     | 130 KB    | -         | -         |
| DPC-16 (16 MB)   | 7      | 15     | 18          | 25          | 33         | 122       | 65 sek.   | 260 sec.  |
| DPC-32 (32 MB)   | 15     | 31     | 36          | 50          | 68         | 247       | 130 sek.  | 8,6 min   |
| DPC-64 (64 MB)   | 32     | 64     | 72          | 101         | 137        | 497       | 260 sek.  | 17,3 min  |
| DPC-128 (128 MB) | 64     | 128    | 144         | 204         | 275        | 997       | 8,6 min.  | 34,6 min  |
| DPC-256 (256 MB) | 129    | 257    | 289         | 409         | 550        | 1997      | 17,3 min  | 69,3 min  |
| DPC-512 (512 MB) | 259    | 515    | 578         | 818         | 1101       | 3993      | 34,6 min  | 138,6 min |

- \* Te specyfikacje są przedmiotem zmian bez powiadamiania.
- FUJIFILM nie ponosi odpowiedzialności za szkody wynikłe w skutek błędów w tym podręczniku użytkownika.
- Monitor LCD w twoim aparacie jest produkowany przy użyciu zaawansowanej technologii. Pomimo tego, małe jasne punkty i nieprawidłowe kolory (szczególnie wokół tekstu) mogą pokazać się na monitorze. Są to normalne cechy wyświetlacza i nie wskazują na wadę monitora. To zjawisko nie będzie widoczne na nagranych obrazach.
- Błąd w pracy aparatu cyfrowego może być spowodowany przez silne zakłócenia radiowe (np. pole elektryczne, ładunki statyczne, zakłócenia linii elektrycznej, etc.).
- Krawędzie fotografowanych obrazów mogą wydawać się zniekształcone. Jest to istota obiektywu. Jest to normalne i nie wskazuje na wadę,

# Specyfikacja (FinePix A350)

| System                     |                                                                                                    |
|----------------------------|----------------------------------------------------------------------------------------------------|
| Model                      | Aparat cyfrowy EinePix A350                                                                                                   |
| Liczba efektywnych nikseli | 5 2 miliona nikseli                                                                                                    |
| Matryca CCD                | 1/2 5 cala CCD                                                                                                    |
| maily ou c ob              | Całkowita liczba pikseli 5,36 miliona.                                                                                        |
| Karta pamięci              | xD-Picture Card (16/32/64/128/256/512 MB)                                                                                     |
| Format plików              | Zdjęcia: JPEG (Exif Wer. 2.2)                                                                                                 |
|                            | *Kompatybilny z założeniami dla Camera File System dla DPOF                                                                   |
|                            | Video: Format AVI, Motion JPEG                                                                                                |
| Liczba rejestrowanych      | Zdjęcia: 2592 x 1944 pikseli / 2592 x 1728 pikseli / 2048 x 1536 pikseli /                                                    |
| pikseli                    | 1600 x 1200 pikseli / 640 x 480 pikseli ( <u>5M</u> / <u>82</u> / <u>3M</u> / <u>2M</u> / <u>0,3M</u> )                       |
|                            | Video: 320 X 240 pikseli (15 klatek na sekundę z dzwiękiem mono)<br>160 x 120 pikseli (15 klatek na sekundę z dźwiękiem mono) |
| Objektywy                  |                                                                                                    |
| Oblektyw                   | Przesłona: E2 8 do E4 7                                                                                                    |
| Ogniskowa                  | f=5.8 mm do 17.4 mm                                                                                                    |
|                            | (Odpowiednik 35 mm do 105 mm dla aparatów 35 mm)                                                                              |
| Fokus (ostrość)            | TTL typu kontrastowego, Auto-fokus                                                                                            |
| Cyfrowa ostrość            | 4,1x (3x zoom optyczny jest używany razem: max. skala zoomu 12.2x)                                                            |
| Głębia ostrości            | Tryb normalny: około 60cm do nieskończoności                                                                                  |
|                            | Tryb Makro: Szeroki kąt: około 6 cm do 80 cm                                                                                  |
| Czas migawki               | 2 sek. do 1/2000 sek. (w zależności od trybu ekspozycji).                                                                     |
| Przesłona                  | F2.8 do F7.4 (ustawiana automatycznie)                                                                                        |
| Czułość matrycy            | Tryb AUTO (odpowiednik ISO 64-400 w zależności od warunków)                                                                   |
| Fotometria                 | Pomiar TTL                                                                                                    |
| Kontrola ekspozycji        | Program AE                                                                                                    |
| Kompensacja ekspozycji     | -2,1 EV do +1,5 EV w krokach 0,3 EV ( w trybie ręcznym)                                                                       |
| Balans bieli               | Tryb Auto 🖽, 🕷, 🕿, 🔨                                                                                                    |
|                            | Tryb Ręczny: wybór 7 pozycji ( 💵)                                                                                             |
| Wizjer                     | Optyczny, obraz rzeczywisty. Pokrycie około 75% obrazu.                                                                       |
| Monitor LCD                | 1,7 cala, 115 000 pikseli amorficzny poly-silikon TFT, pokazuje około 90%                                                     |
|                            | obrazu.                                                                                                    |
| Lampa błyskowa (flesz)     | Auto flesz                                                                                                    |
|                            | Etektywny zasięg: Szeroki kąt: około 60 cm do 3,5 m                                                                           |
|                            | Makro:około 30 cm do 80 cm                                                                                                    |
|                            | Tryby flesza: Auto, Redukcia Czerwonych Oczu, Wymuszony flesz.                                                                |
|                            | Zablokowany flesz, Slow Synchro, Redukcja Czerwonych Oczu + Slow                                                              |
|                            | Synchro                                                                                                    |
| Wyzwalacz czasowy          | 2 sek. / 10 sek.                                                                                                    |
| Zdjęcia poklatkowe         | Liczba <u>moż</u> liwych kla <u>tek</u> w trybie zdjęć poklatkowych <mark>4M</mark> F 5 klatek/ <mark>4M</mark> N 8           |
|                            | klatek/ 3:2 9 klatek/ 2M 13 klatek / 1M 15 klatek / 0,3M69 klatek.                                                            |
|                            | (max. 1.4 klatki/sek.)                                                                                                    |
| Funkcje robienia zdjęć     | Funkcja numeracji zdjęc, najlepsza kompozycja zdjęcia                                                                         |
| Funkcje odtwarzania        | klatkowe(multi-frame).                                                                                                    |
| Inne funkcje               | PictBridge, drukowanie, wybór języka (English, Francais, Deutsch. Espanol.                                                    |
|                            | Italiano <b>中文</b> . 日本語 różnica czasu (ustawianie różnic czasu)                                                              |
|                            | rozładowywanie akumulatorów                                                                                                   |
|                            |                                                                                                    |

## Gniazda wejścia / wyjścia

| Gniazdo A/V OUT      | jack 2.5 mm.                                         |
|----------------------|------------------------------------------------------|
| Gniazdo USB (mini-B) | Do przesyłania danych do komputera                   |
| Gniazdo zasilacza DC | Do podłączenie zasilacza AC-3VX (sprzedawany osobno) |

| Zasilanie                                                             | Użyj jednego z następujących:<br>• 2x baterie alkaliczne rozmiar AA<br>• 2x akumulatory Ni-MH rozmiar AA (sprzedawane oddzielnie)<br>• zasilacz AC-3VX (sprzedawany oddzielnie)                                                                                                    |                 |  |  |  |  |
|-----------------------------------------------------------------------|----------------------------------------------------------------------------------------------------|-----------------|--|--|--|--|
|                                                                       |                                                                                                    |                 |  |  |  |  |
|                                                                       |                                                                                                    |                 |  |  |  |  |
|                                                                       |                                                                                                    |                 |  |  |  |  |
| Warunki eksploatacji                                                  | Temperatura: 0°C do +40°C 80% wilgotności lub mniej (bez kondensacji)                                                                                                    |                 |  |  |  |  |
| Liczba możliwych zdjęć na<br>akumulatorze<br>(całkowicie naładowanym) | Rodzaj akumulatora                                                                                                    | Liczba zdjęć    |  |  |  |  |
|                                                                       | Baterie alkaliczne                                                                                                    | Około 100 zdjęć |  |  |  |  |
|                                                                       | Akumulatory Ni-MH (2300mAH)                                                                                                    | Około 290 zdjęć |  |  |  |  |
|                                                                       | <ul> <li>które można zrobić w warunkach testowych CIPA (Camera &amp; Imaging Products Association):</li> <li>Użyty akumulator dostarczony z aparatem i karty pamięci xD-Picture Card.</li> <li>Zdjęcia robione w temp. 23°C, z włączonym monitorem LCD, optyczny zoom ustawiony na pełne przybliżenie, a potem na pełne telefoto i do pierwotnej pozycji co 30 sekund, flesz użyty dla co drugiego zdjęcia, a aparat wyłączany i włączany co 10 zdjęć.</li> <li>Uwaga: Liczba możliwych do wykonania zdjęć zależna jest od pojemności akumulatora. Dlatego FUJIFILM nie gwarantuje liczby możliwych do wykonania zdjęć dla akumulatora wymienionego tutaj. Należy zwrócić uwagę, że liczba możliwych do wykonania zdjęć będzie mniejsza w niskiej temperaturze.</li> </ul> |                 |  |  |  |  |
| Wymiary aparatu (S x D x G)                                           | 90,0 mm x 60,0 mm x 30,3 mm (bez dodatków i akcesoriów)                                                                                                    |                 |  |  |  |  |
| Masa aparatu (waga)                                                   | Około 132 g. (bez dodatków, akumulatora i xD-Picture Card).                                                                                                    |                 |  |  |  |  |
| Waga aparatu gotowego do<br>pracy                                     | Około 180 g. (z akumulatorem i <b>xD-Picture Card</b> ).                                                                                                    |                 |  |  |  |  |
| Akcesoria                                                             | Zobacz S. 7                                                                                                    |                 |  |  |  |  |
| Dodatkowe Akcesoria                                                   | Zobacz S. 77                                                                                                    |                 |  |  |  |  |

#### Standardowa liczba zdjęć/czas nagrywania na xD-Picture Card

Liczba dostępnych zdjęć, czasu nagrywania lub wielkości pliku, nieznacznie różni się w zależności od fotografowanych obiektów. Zwróć uwagę, że rozbieżności pomiędzy standardową liczbą dostępnych zdjęć, a faktyczną liczbą dostępnych zdjęć jest większa w przypadku xD-Picture Cards o większej pojemności.

| Tryb Jakości     | 5M F   | 5M N   | 3:2         | ЗM          | 2M          | 03M       | Movie 320 | Movie 160 |
|------------------|--------|--------|-------------|-------------|-------------|-----------|-----------|-----------|
| Liczba pikseli   | 2592 x | 1944   | 2592 x 1728 | 2048 x 1536 | 1600 x 1200 | 640 x 480 | 320x240   | 160 x 120 |
| Wielkość danych  | 2.5 MB | 1.3 MB | 1.2 MB      | 780 KB      | 630 KB      | 130 KB    | -         | -         |
| DPC-16 (16 MB)   | 6      | 12     | 14          | 19          | 25          | 122       | 65 sek.   | 260 sec.  |
| DPC-32 (32 MB)   | 12     | 25     | 28          | 40          | 50          | 247       | 130 sek.  | 8,6 min   |
| DPC-64 (64 MB)   | 25     | 50     | 57          | 81          | 101         | 497       | 260 sek.  | 17,3 min  |
| DPC-128 (128 MB) | 51     | 102    | 114         | 162         | 204         | 997       | 8,6 min.  | 34,6 min  |
| DPC-256 (256 MB) | 102    | 204    | 228         | 325         | 409         | 1997      | 17,3 min  | 69,3 min  |
| DPC-512 (512 MB) | 205    | 409    | 457         | 651         | 818         | 3993      | 34,6 min  | 138,6 min |

- \* Te specyfikacje są przedmiotem zmian bez powiadamiania.
- FUJIFILM nie ponosi odpowiedzialności za szkody wynikłe w skutek błędów w tym podręczniku użytkownika.
- Monitor LCD w twoim aparacie jest produkowany przy użyciu zaawansowanej technologii. Pomimo tego, małe jasne punkty i nieprawidłowe kolory (szczególnie wokół tekstu) mogą pokazać się na monitorze. Są to normalne cechy wyświetlacza i nie wskazują na wadę monitora. To zjawisko nie będzie widoczne na nagranych obrazach.
- Błąd w pracy aparatu cyfrowego może być spowodowany przez silne zakłócenia radiowe (np. pole elektryczne, ładunki statyczne, zakłócenia linii elektrycznej, etc.).
- Krawędzie fotografowanych obrazów mogą wydawać się zniekształcone. Jest to istota obiektywu. Jest to normalne i nie wskazuje na wadę,

#### Deaktywacja akumulatora (utrata mocy):

Pozostawienie akumulatora typu Ni-MH przez dłuższy czas bez jego używania, powoduje zwiększenie ilości substancji blokujących przepływ prądu w jego wnętrzu. Ten stan nazywany jest "deaktywacją akumulatora". Wydajność akumulatora nie może już być przywrócona do stanu pierwotnego.

#### DPOF:

Digital printer Order Format

DPOF jest formatem używanym do rejestrowania na kartach pamięci informacji, które ze zdjęć zarejestrowanych na karcie pamięci i ile sztuk powinno być wydrukowane.

#### EV:

Liczba oznaczająca Wartość Ekspozycji (Exposure Value). EV jest zależne od jasności obiektu fotografowanego i czułości (szybkości) filmu lub matrycy CCD. EV jest wyższe dla jasnych obiektów, a niższe dla ciemnych. Wraz ze zmieniającymi się warunkami oświetlenia aparat cyfrowy utrzymuje stałą ilość światła padającą na matrycę CCD przez korygowanie przesłony i czasu migawki.

Gdy ilość światła padająca na matrycę CCD podwoi się, liczba EV zwiększy się o 1. Gdy światło zmniejszy się o połowę, liczba EV zmniejszy się o 1.

#### Frame rate (fps):

Pojęcie to odnosi się do liczby klatek, które są sfotografowane lub odtwarzane w ciągu 1 sekundy. Np., gdy w trybie zdjęć poklatkowych robimy 10 zdjęć w ciągu 1 sekundy, waryść "frame rate" wynosi 10 fps.

#### JPEG:

Joint Photographics Experts Group

Format kompresji i zapisu do pliku używany dla obrazu kolorowego. Czym wyższy wskaźnik kompresji tym większa strata jakości obrazu odtwarzanego z tego pliku.

#### Motion JPEG:

Format pliku AVI (Audio Video Interleave), w którym zapisany jest obraz filmowy wraz z dźwiękiem. Klatki filmu zapisane są w pliku w formacie JPEG. Plik w formacie Motion JPEG można odtworzyć w QuckTime 3.0 lub nowszym.

#### PC Card:

Potoczna nazwa dla kart spełniających normę PC Card Standard.

#### PC Card Standard:

Standard dla kart rozszerzeń ustalony przez PCMCIA.

#### PCMCIA:

Organizacja Personal Computer Memory Card International Association (US).

#### WAVE:

Format zapisu plików dźwiękowych w systemie Windows. Pliki WAVE mają "WAV" jako rozszerzenie. Dane mogą być zapisane w postaci skompresowanej lub nieskompresowanej. Ten aparat używa postaci nieskompresowanej. Pliki WAVE moga być odtwarzane przez:

Windows: MediaPlayer

Macintosh: QuickTime Player

\*QuckTime 3.0 lub nowszy.

#### White balance (balans bieli):

Ludzkie oko adoptuje się do rodzaju oświetlenia tak, że widziany przez nas biały obiekt jest zawsze biały. Z kolei takie urządzenia jak aparaty cyfrowe mogą widzieć biały kolor dopiero po dostosowaniu balansu bieli do oświetlenia otoczenia wokół obiektu fotografowanego. Ustawienie jest nazywane kompensacją balansu bieli.

### Exit Print

Format Exif Print jest nowo opracowanym formatem pliku zawierającym szereg informacji o zdjęciu przydatnych przy drukowaniu zdjęcia.

# Uwagi Dotyczące Bezpieczeństwa

- Aby mieć pewność, że poprawnie używasz aparatu FinePix A345 / FinePix A350, najpierw przeczytaj uważnie Uwagi dotyczące Bezpieczeństwa i Podręcznik Użytkownika.
- Po przeczytaniu tych uwag, przechowaj je w bezpiecznym miejscu.

## O ikonach

Pokazane poniżej ikony są używane w tym dokumencie, aby wskazać niebezpieczeństwo zranienia lub zniszczenia , do których może dojść, jeśli wskazana przez ikonę informacja zostanie zignorowana i w rezultacie produkt zostanie użyty niewłaściwie.

|                         | Ta ikona oznacza, że |  |  |
|-------------------------|----------------------|--|--|
| <u>∕</u><br>OSTRZEŻENIE | istnieje groźba      |  |  |
|                         | śmierci lub          |  |  |
|                         | poważnego            |  |  |
|                         | zranienia, jeśli ta  |  |  |
|                         | informacja zostanie  |  |  |
|                         | zignorowana.         |  |  |
|                         | Ta ikona oznacza, że |  |  |
| 🗥 UWAGA                 | zranienie lub straty |  |  |
|                         | materialne moga      |  |  |
|                         | być efektem          |  |  |
|                         | zignorowania tej     |  |  |
|                         | informacii           |  |  |

Pokazane poniżej ikony są stosowane do wskazania charakteru informacji, na który należy zwrócić uwagę.

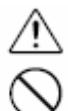

Trójkątne ikony, powiadamiają użytkownika o informacji wymagającej uwagi ("Ważne"). Okrągłe ikony z ukośną poprzeczką, powiadamiają użytkownika o tym, że wskazane

0

("Zakazańe"). Wypełnione koła z wykrzyknikiem, powiadamiają użytkownika o

działanie jest zabronione

działaniu, które musi być wykonane ("Konieczne").

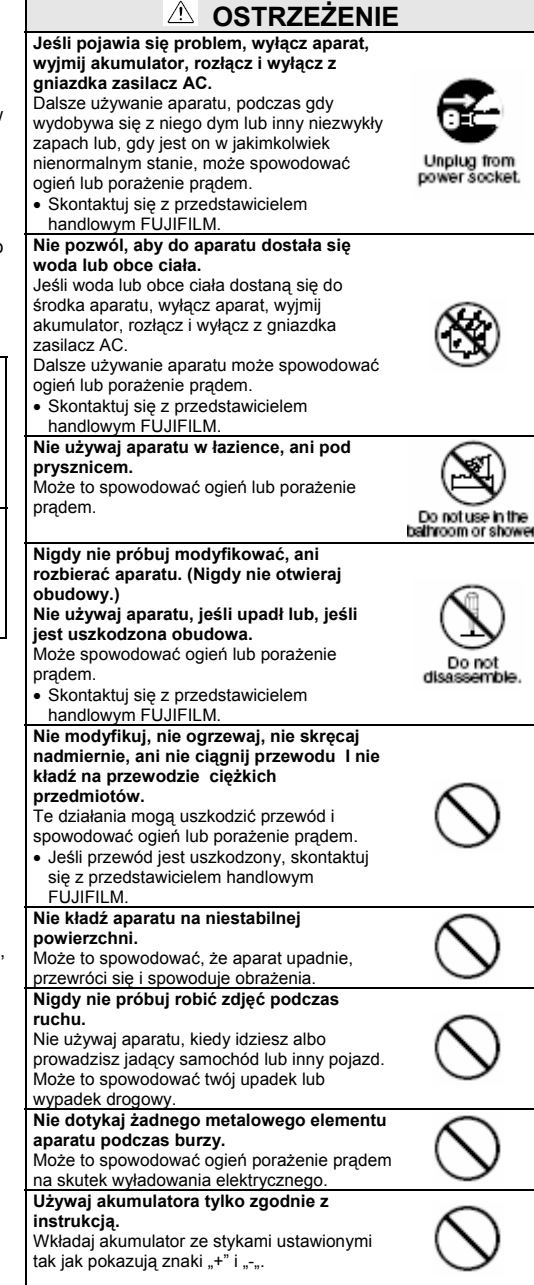

## Uwagi Dotyczące Bezpieczeństwa

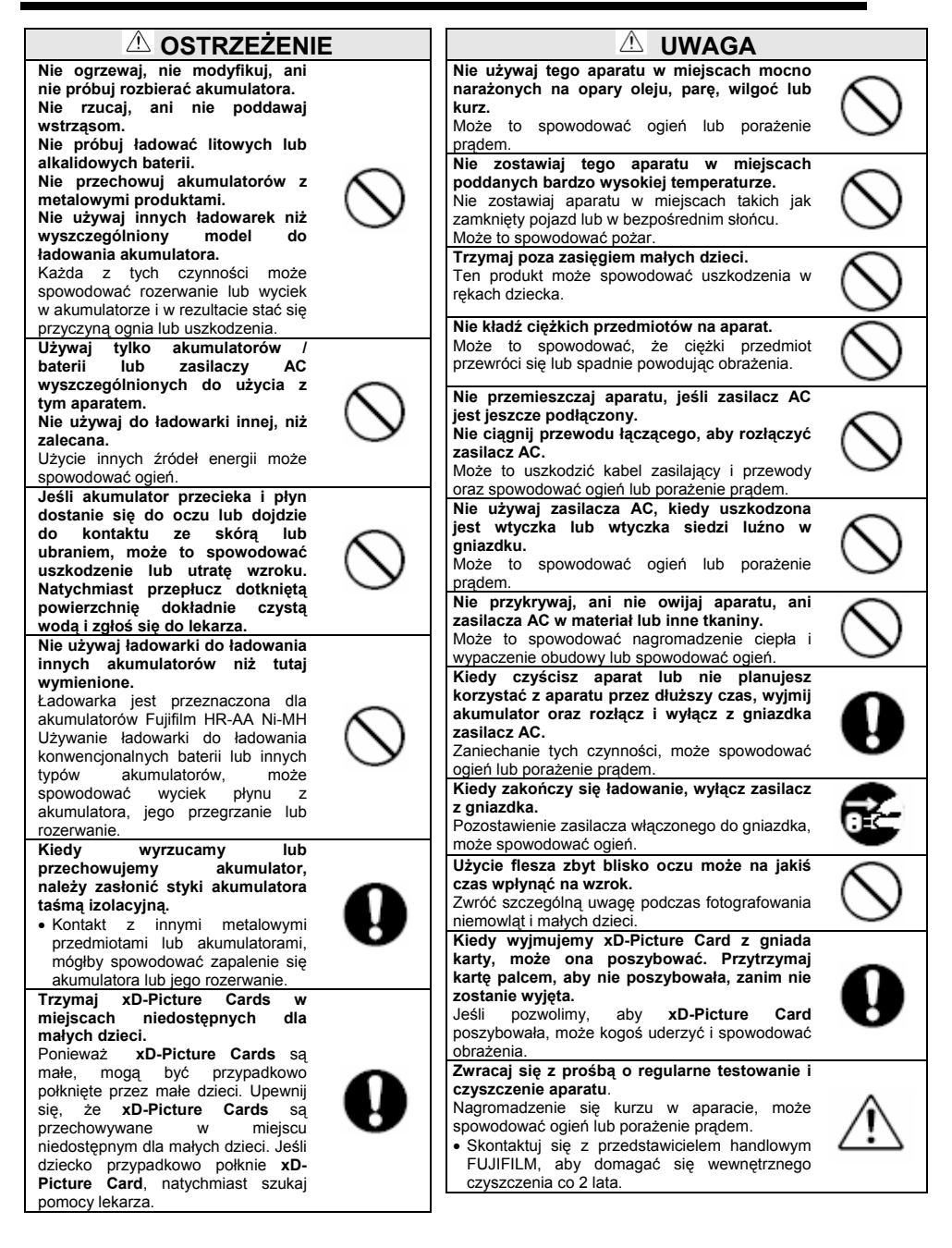

# Notatki

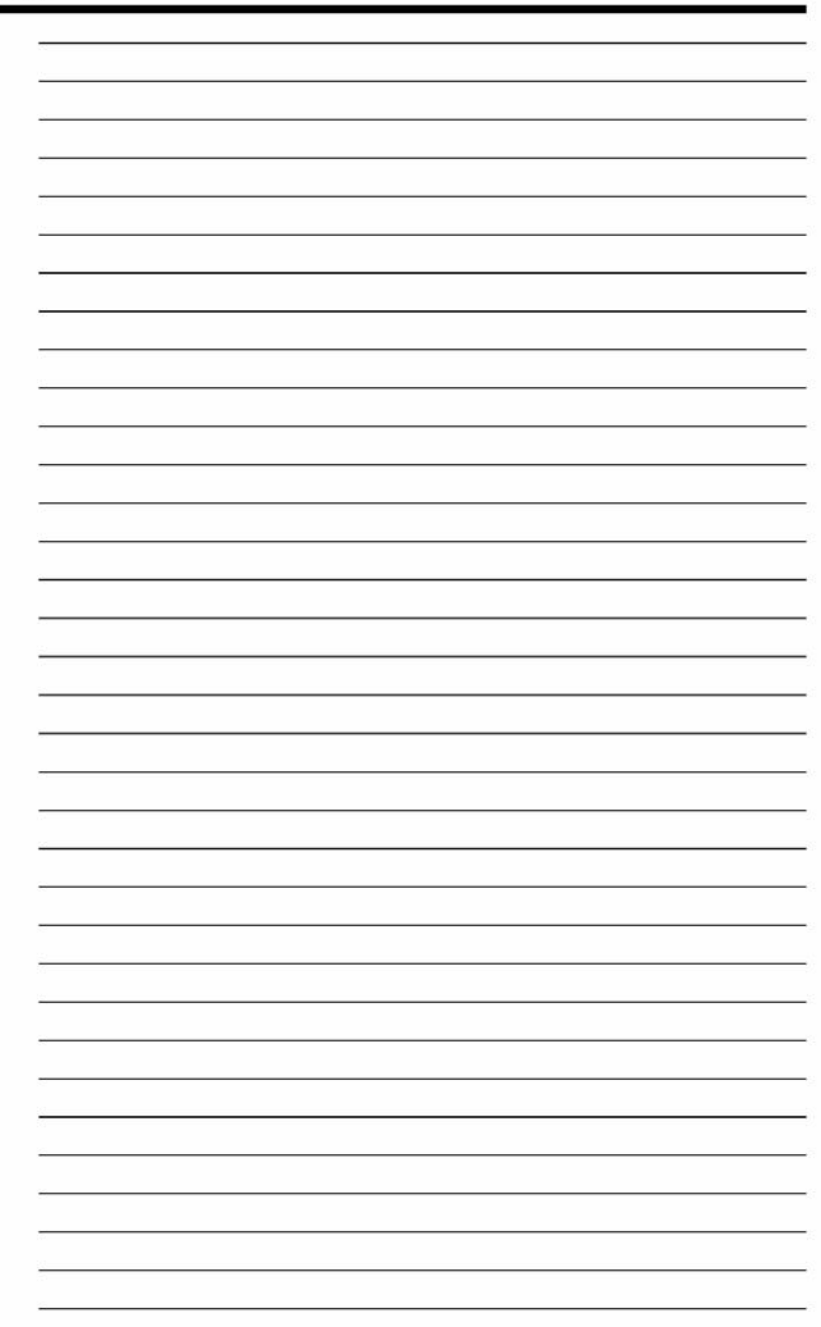

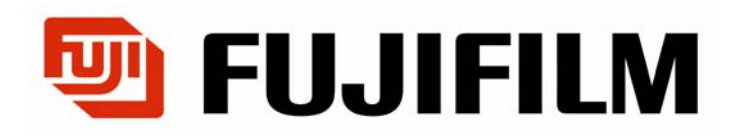

## Centrala w Polsce

WARSZAWA, Al. Jerozolimskie 178 Tel. (0 prefiks 22) 517 66 00 Fax. (0 prefiks 22) 517 66 02

www.fujifilm.pl

wersja internetowa

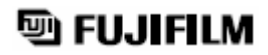

FUJI PHOTO FILM CO., LTD. 26-30, Niashiazabu 2-chome, Minato-ku, Tokio 106-8620, Japan http://home.fujifilm.com/produkts/digital/

Wydrukowano w Polsce

FGS-406106-FG